# **∃**CO**F**LOШ

# INSTALLATIONSANLEITUNG INSTALLATION GUIDE

V1.0

Ausstellungsdatum : 15-11-2024 Issue Date: 2024-11-15

## ECOFLOW POWEROCEAN PLUS

Solarbatterielösung für Zuhause Home Solar Battery Solution

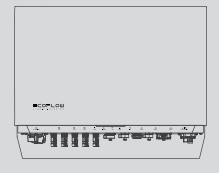

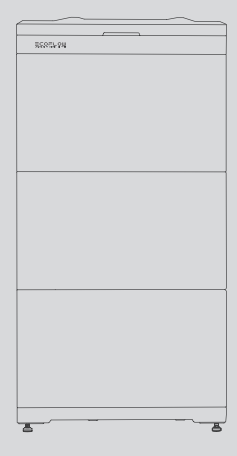

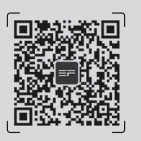

Um die aktuellsten Dokumente zu erhalten, scannen Sie bitte den QR-Code. Oder besuchen Sie uns:

For the latest documents, please scan the QR code or visit:

Q https://homebattery.ecoflow.com/documentation

### WICHTIG/IMPORTANT

- Vor Installation, Inbetriebnahme und Wartung sind die Installationsanleitung und die Sicherheitshinweise zu lesen und zu beachten.
- Before installing, operating, and maintaining the equipment, read and follow up Installation Guide and Safety Instructions.

# INHALT

| 1<br>2 | Sicherheitshinweise<br>Vorbereitung von Werkzeugen und |
|--------|--------------------------------------------------------|
|        | Instrumenten                                           |
| 2      | Lieferumfang                                           |
| 4      | Systeminstallation                                     |
| 4      | Anforderungen an die Installationsumgebung             |
| 5      | Anforderungen an den Aufstellungsort                   |
| 6      | Installation des Batteriepacks                         |
| 8      | Installation des Wechselrichters                       |
| 9      | Backup-System für das ganze Haus                       |
| 9      | Teilweises Haus-Backup                                 |
| 10     | Integration einer vorhandenen PV-Anlage in             |
|        | das EcoFlow PowerOcean Plus System                     |
| 11     | Elektrischer Anschluss                                 |
| 12     | Schaltplan                                             |
| 13     | Anschluss von PE-Kabeln                                |
| 14     | Anschluss der PV-Eingangskabel                         |
| 15     | Entfernen des PV-Anschlusses                           |
| 16     | GRID/BACKUP-Kabel                                      |
| 18     | Anschließen der Batteriestromkabel                     |
| 19     | Anschluss der Batterie-Kommunikationskabel             |
| 20     | Kaskadieren von Batterien                              |
| 21     | Installation des COM-Steckers mit                      |
|        | Kurzschlusskabel                                       |
| 22     | (Optional) Installation eines Not-Aus (EPO)            |
| 23     | Anschluss des Smart Meters                             |
| 24     | Mit dem Internet verbinden                             |
| 24     | Anbringen der Verkleidung an der Batterie und          |
|        | am Wechselrichter                                      |
| 25     | System-Inbetriebnahme                                  |
| 25     | Überprüfung vor dem Einschalten                        |
| 25     | System FIN                                             |
| 25     | System ausschalten                                     |
| 25     | I FD-Anzeigen                                          |
| 26     | System-Inbetriebnahme                                  |
| 28     | Hilfe für Hausbesitzer bei der Ersteinrichtung         |

28 Hilfe für Hausbesitzer bei der Ersteinrichtung der App

# CONTENTS

| 29 | Safety Instructions                               |
|----|---------------------------------------------------|
| 30 | Preparing Tools and Instruments                   |
| 30 | What's In The Box                                 |
| 32 | System Installation                               |
| 32 | Installation Environment Requirements             |
| 33 | Installation Space Requirements                   |
| 34 | Installing Battery                                |
| 36 | Installing Inverter                               |
| 37 | Whole Home Backup System                          |
| 37 | Partial Home Backup System                        |
| 38 | Integrating Existing PV System to the EcoFlow     |
|    | PowerOcean Plus System                            |
| 39 | Electrical Connection                             |
| 40 | Wiring Diagram                                    |
| 41 | Connecting PE Cables                              |
| 42 | Connecting PV Input Cables                        |
| 43 | Removing the PV Terminal                          |
| 44 | Connecting GRID/BACKUP Cables                     |
| 46 | Connecting Battery Power Cables                   |
| 47 | Connecting Battery Communication Cables           |
| 48 | Cascading Batteries                               |
| 49 | Installing COM Connector With Shorting Wire       |
| 50 | (Optional) Installing Emergency Stop (EPO)        |
| 51 | Connecting Smart Mater                            |
| 52 | Connecting to Internet                            |
| 52 | Installing trim cover on the battery junction box |
|    | and inverter                                      |
| 53 | System Commissioning                              |
| 53 | Checking before Power-On                          |
| 53 | System Power-On                                   |
| 53 | System Power-Off                                  |
| 53 | LED Indicators                                    |
| 54 | System Commissioning                              |
| 56 | Help Home Owner for App Initial Setup             |

# Sicherheitshinweise

| Symbol          | Beschreibung                                                                                                    |  |  |
|-----------------|----------------------------------------------------------------------------------------------------|--|--|
| <b>A</b> DANGER | Kennzeichnet eine Gefährdung mit hohem Risikograd, die, wenn sie nicht vermieden wird, den Tod<br>oder schwere Verletzungen zur Folge hat.                                                                                                    |  |  |
|                 | Achtung, Stromschlaggefahr.                                                                                                    |  |  |
|                 | Hinweis auf eine Gefährdung mit mittlerem Risiko, die Tod oder schwere Körperverletzung zur<br>Folge haben kann, wenn sie nicht vermieden wird.                                                                                                    |  |  |
|                 | Hinweis auf eine Gefährdung mit geringem Risiko, die leichte oder mittelschwere Verletzungen zur<br>Folge haben kann, wenn sie nicht vermieden wird.                                                                                                    |  |  |
| NOTICE          | Hinweis auf eine möglicherweise gefährliche Situation, die zu Schäden am Gerät, Datenverlust,<br>Leistungsabfall oder unerwarteten Ergebnissen führen kann, wenn sie nicht vermieden wird.<br>HINWEIS wird verwendet, um Praktiken anzusprechen, die nicht mit Personenschäden verbunden<br>sind.                                                                                                    |  |  |
| A DANGER        | <ul> <li>Lesen Sie vor dem Installieren, Betreiben und Instandhalten der Anlage die Installationsanleitung und die Sicherheitshinweise durch und halten Sie alle Anweisungen ein.</li> <li>Die für die Installation und Wartung der Geräte von EcoFlow zuständigen Personen müssen eingehend geschult werden, alle notwendigen Sicherheitsvorkehrungen kennen und in der Lage sein, alle Arbeiten korrekt auszuführen.</li> <li>Das Personal, das die Geräte installiert, bedient und wartet, einschließlich des Bedienungspersonals, des geschulten Personals und des Fachpersonals, sollte über die vor Ort erforderlichen Qualifikationen für besondere Arbeiten wie Arbeiten unter Hochspannung, Arbeiten in der Höhe und den Umgang mit Spezialausrüstung verfügen.</li> <li>Vergewissern Sie sich vor dem Anschließen der Kabel, dass die Ausrüstung intakt ist. Andernfalls kann es zu Stromschlag oder Brand kommen.</li> <li>Trennen Sie das Gerät vor der Installation, dem Betrieb und der Wartung stets von der Stromversorgung.</li> </ul> |  |  |
|                 | <ul> <li>Legen Sie vor allen Arbeiten eine geeignete PSA (persönliche Schutzausrüstung) an.</li> </ul>                                                                                                    |  |  |

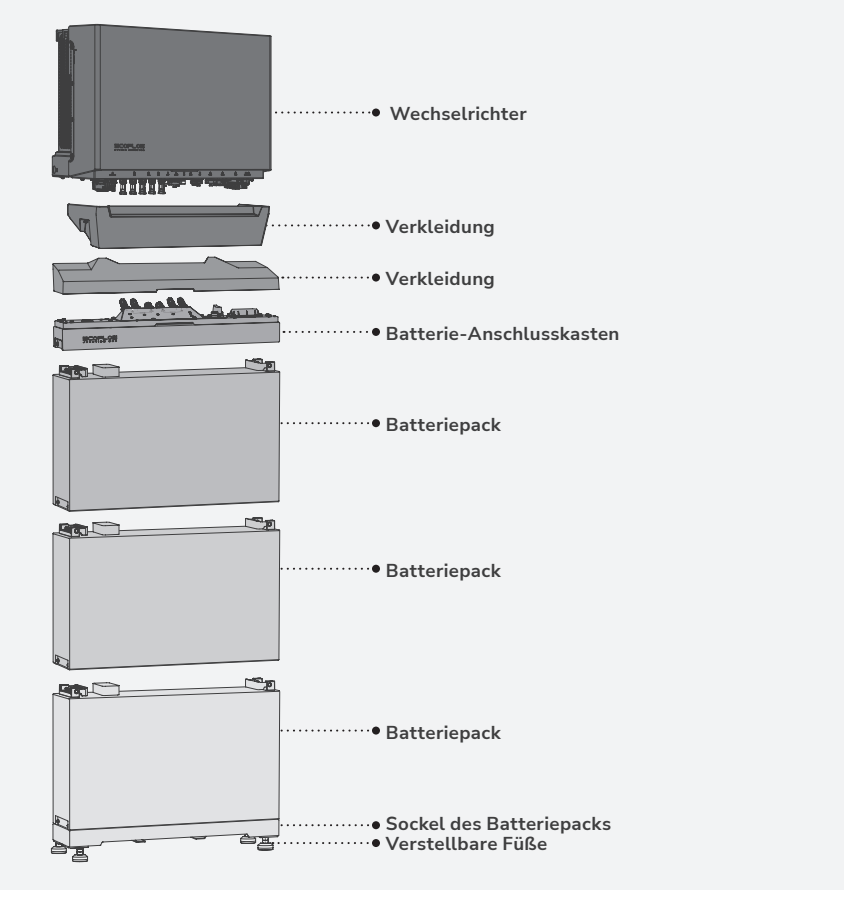

# Vorbereitung von Werkzeugen und Instrumenten

### WICHTIGE WERKZEUGE

| Bohrhammer<br>(mit 8-mm-Bohrer)                                                                                                    | Elektrischer<br>Schraubenzieher                                  | Drehmoment-<br>Steckschlüssel 10 mm                                      | Multimeter<br>(Messbereich Gleichspan-<br>nung ≥1 000 V DC)   | Gummihammer                                 | Schraubenzieher<br>(PH3) |
|----------------------------------------------------------------------------------------------------|------------------------------------------------------------------|--------------------------------------------------------------------------|---------------------------------------------------------------|---------------------------------------------|--------------------------|
| Contraction of the second second seco |                                                                  | A CONTRACTOR                                                             |                                                               |                                             | 2                        |
| Kabelschneider                                                                                                    | (für PV-Kabelschuhe und Stift-<br>kabelschuhe 10 oder 16 mm²)    | Abisolierzange                                                           | RJ45 Crimpzange                                               | (für Stiftkabelschuhe 0,5 mm²)              | (14 mm)                  |
|                                                                                                    |                                                                  | Ő                                                                        |                                                               |                                             | $\bigcirc$               |
| Markierstift                                                                                                    | Stahlmaßband                                                     | Kabelbinder                                                              | Durchsteckklemmen<br>6–8 Stück                                | Heißluftpistole                             | Schrumpfschlauch         |
| OPTIONALE WEI                                                                                                    | RKZEUGE                                                          |                                                                          |                                                               |                                             |                          |
|                                                                                                    |                                                                  |                                                                          |                                                               | m                                           |                          |
| Wasserwaage                                                                                                    | Staubsauger                                                      | Schutzbrille                                                             | Sicherheitsschuhe                                             | Sicherheitshandschuhe                       | Staubfiltermaske         |
| • KABEL                                                                                                    |                                                                  |                                                                          |                                                               |                                             |                          |
| Ó                                                                                                    | ÓÓ                                                               | Ó                                                                        | Ó                                                             |                                             |                          |
| 10 mm <sup>2</sup> Erdungskabel<br>(Kupferleiter)                                                                                                    | <b>4-6 mm<sup>2</sup> PV-</b><br>Eingangskabel<br>(schwarz, rot) | 10 oder 16 mm <sup>2</sup><br>Stromkabel<br>(schwarz, braun, blau, grau) | Abgeschirmtes<br>Netzwerkkabel der<br>Kategorie 5E oder höher | 2x 0.5 mm <sup>2</sup> Verdrilltes<br>Kabel |                          |

# Lieferumfang

NOTICE

- Überprüfen Sie vor dem Auspacken die äußere Verpackung auf Beschädigungen wie Löcher und Risse, und überprüfen Sie das Gerätemodell. Wenn Sie einen Schaden feststellen, entfernen Sie die Verpackung nicht, sondern wenden Sie sich umgehend an Ihren Händler.
  - Überprüfen Sie nach dem Auspacken die Unversehrtheit und Vollständigkeit der Liefergegenstände. Sollte ein Artikel fehlen oder beschädigt sein, wenden Sie sich an den Lieferanten.
  - Es wird empfohlen, die Originalverpackung für zukünftige Verwendung aufzubewahren.

### • ECOFLOW POWEROCEAN HYBRID-WECHSELRICHTER BOX

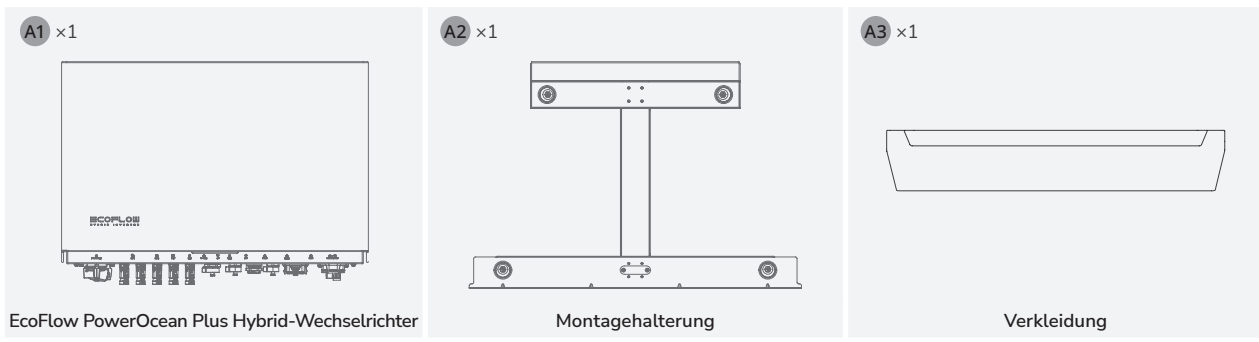

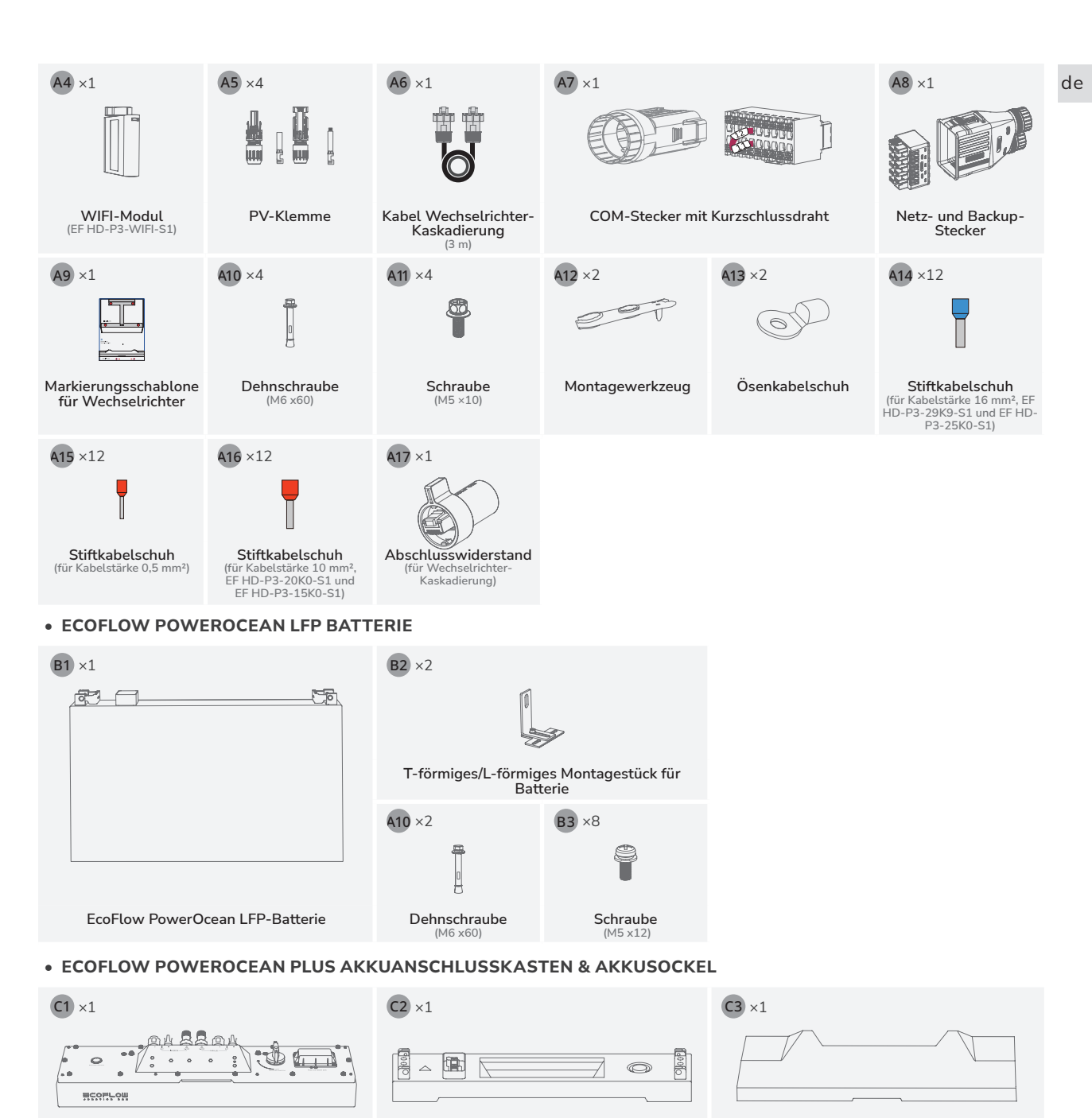

Anschlusskasten für EcoFlow PowerOcean Plus Batterie (EF BD-JC-S2)

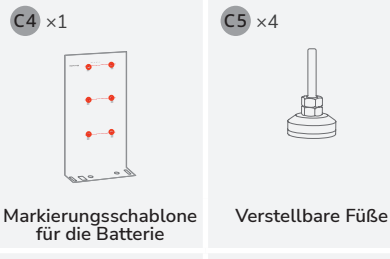

A10 ×2

Dehnschraube

(M6 ×60)

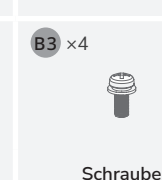

(M5 x12)

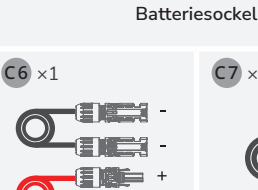

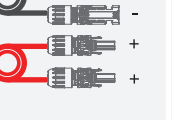

Batterie-Stromkabel (1.5 m)

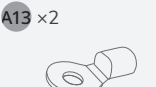

**A17** ×1

C7 ×1

Ösenkabelschuh

Abschlusswiderstand (für B atterie-Kaskadierung)

Kommunikationskabel

für die Batterie (1,5 m)

Anschlussklemme der Batterie-Kommunika-Batterie

ш

C8 ×2

tionsterminal

Verkleidung

C9 ×2

# Systeminstallation

## I Anforderungen an die Installationsumgebung

### 

NOTICE

- Die Installations- und Betriebsumgebung muss den einschlägigen internationalen, nationalen und lokalen Normen für Lithium Batterien und Wechselrichter entsprechen.
  - Wird das Gerät in einer Garage installiert, sollte es nicht in der Nähe der Einfahrt stehen.
  - Die bauliche Anlage, in die das Gerät eingebaut wird, muss feuerbeständig sein. Installieren Sie das Gerät nicht auf brennbaren Baumaterialien. Geeignete nicht brennbare Materialien sind: Ziegel oder Mauerstein, Beton.
  - Das Material darf innerhalb der Zone, die von der Barriere abgedeckt werden muss, keine Belüftungsöffnungen oder Perforationen aufweisen.
  - Befestigen Sie den Wechselrichter an einer Wand mit ausreichender Tragfähigkeit (40 kg).
  - Vergewissern Sie sich, dass der Installationsuntergrund die erforderliche Tragfähigkeit für das Gewicht des Geräts hat.
  - Ein geeigneter Installationsort wäre z. B. eine Garage, ein Lagerraum, ein gesonderter Batterie-Technikraum oder eine Veranda.
  - Das System darf nicht installiert werden:
     (a) an eingeschränkten Standorten, wie für Schalttafeln in AS/NZS 3000 definiert;
     (b) innerhalb von 600 mm von jedem Ausgang;
  - (c) innerhalb von 600 mm von jeder vertikalen Seite eines Fensters oder einer
  - Gebäudebelüftung, die einen bewohnbaren Raum belüftet;

(d) innerhalb von 600 mm von jeder Warmwassereinheit, Klimaanlage oder jedem anderen Gerät, das nicht mit dem vormontierten integrierten BESS verbunden ist;

(e) innerhalb von 900 mm unter einem der in den Punkten (b), (c) und (d) enthaltenen Elemente; (f) in Deckenhohlräumen;

- (g) in Wandhohlräumen;
- (h) auf Dächern, außer wo dies ausdrücklich als geeignet erachtet wird;
- (i) unter Treppen;
- (j) unter Zugangswegen;
- (k) in einem Evakuierungsweg oder Fluchtweg.

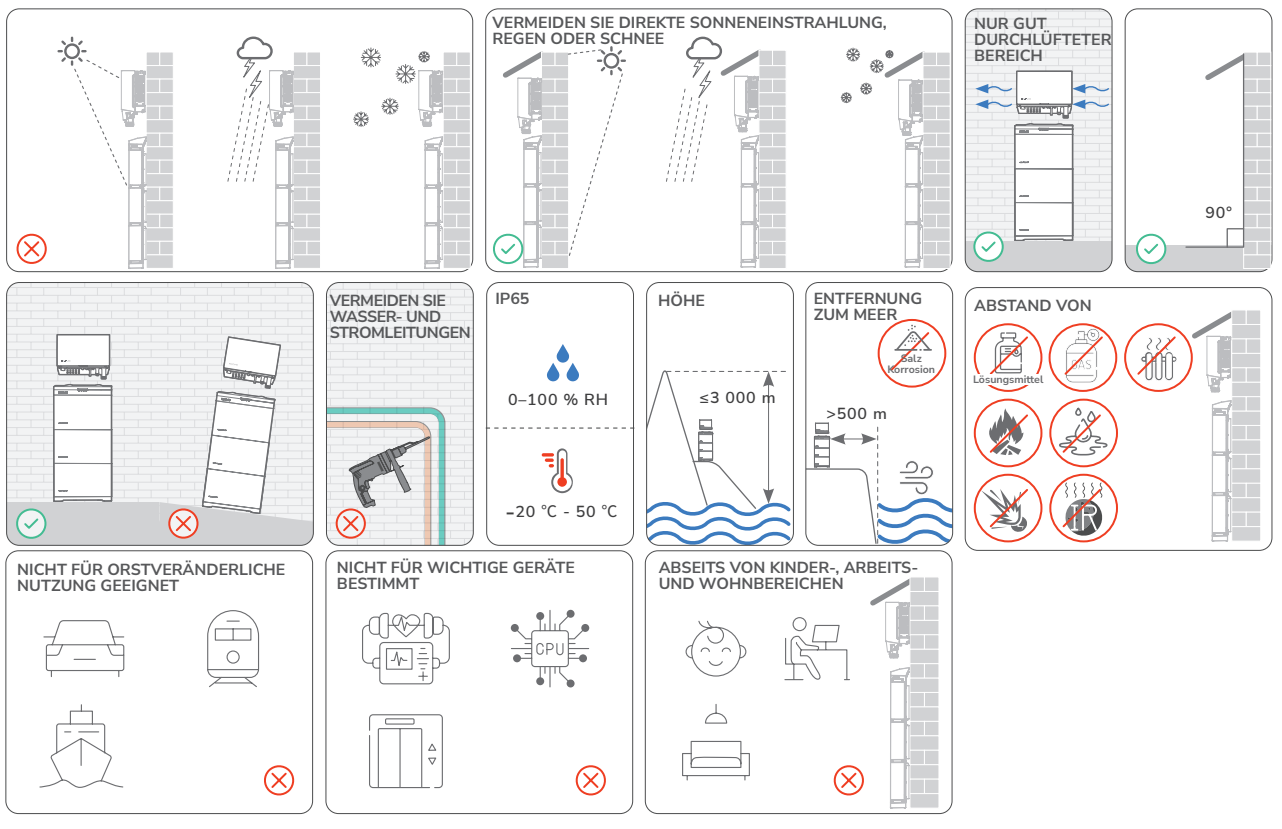

## I Anforderungen an den Aufstellungsort

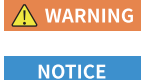

- Sorgen Sie f
  ür ausreichend Abstand um die Ger
  äte herum, um gen
  ügend Platz f
  ür die Installation und die W
  ärmeableitung zu gew
  ährleisten.
- Es ist darauf zu achten, dass auf beiden Seiten der Batterie genügend Platz vorhanden ist, um das Festziehen der Schrauben an der Seite der Batterie zu erleichtern.
  - Bei der Installation von mehreren Wechselrichtern: Installieren Sie diese horizontal, wenn genügend Platz vorhanden ist, andernfalls in dreieckiger Anordnung. Eine gestapelte Installation ist nicht zulässig.
  - Um in Korridore, Hausflure und Foyers installierte Batteriesysteme herum ist ein ausreichender Freiraum zum problemlosen Vorbeigehen zu belassen, mindestens 1 m.

### ABMESSUNGEN

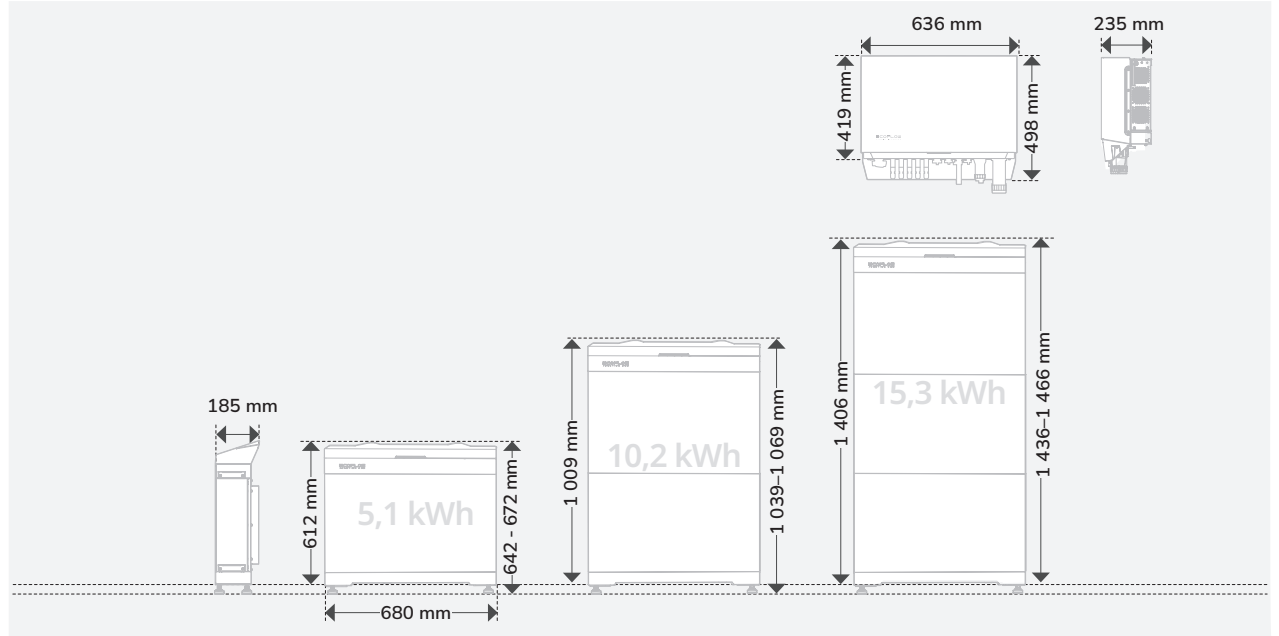

### ABSTAND WENN DER WECHSELRICHTER AUF DER OBERSEITE DER BATTERIEN

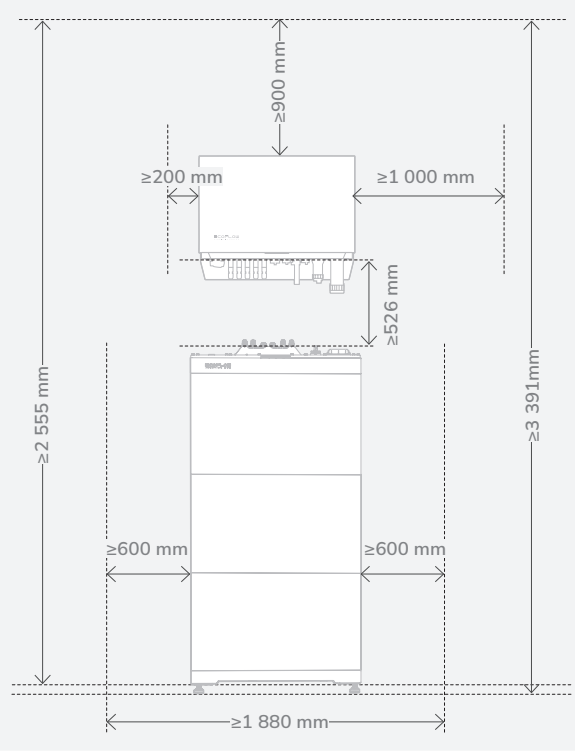

### ABSTAND WENN DER WECHSELRICHTER AUF DER SEITE DER BATTERIEN

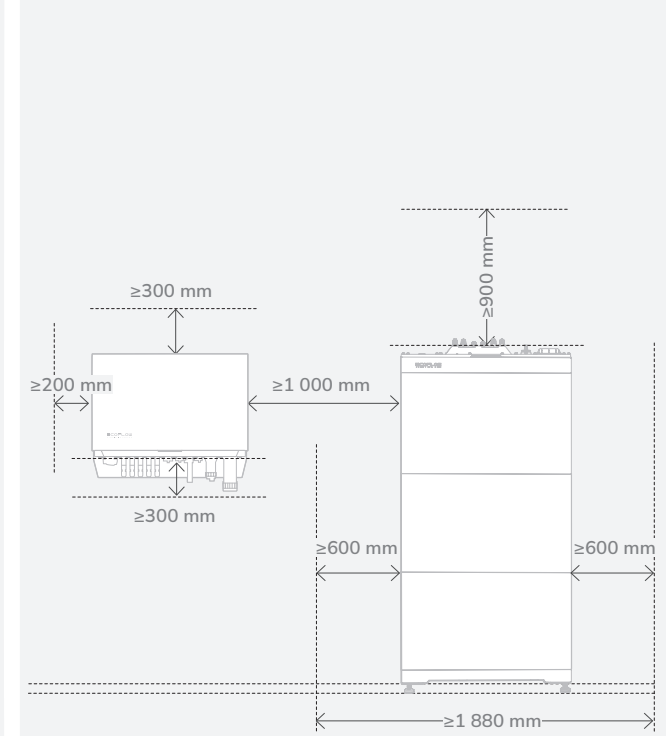

## I Installation des Batteriepacks

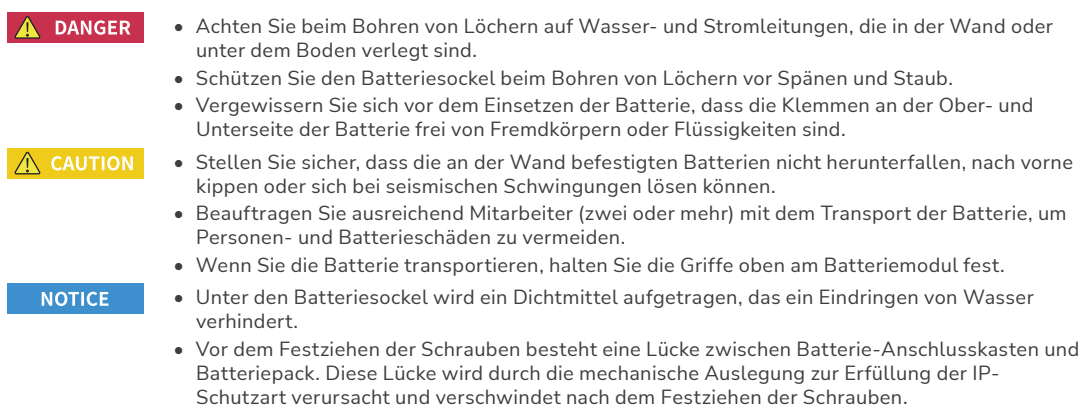

• (Optional) Montieren Sie bei Bedarf die mitgelieferten verstellbaren Füße am Sockel. Stellen Sie die Füße mithilfe einer Wasserwaage so ein, dass der Sockel waagerecht steht. Fixieren Sie die vier Füße mit den Muttern.

### MIT VERSTELLBAREN FÜSSEN

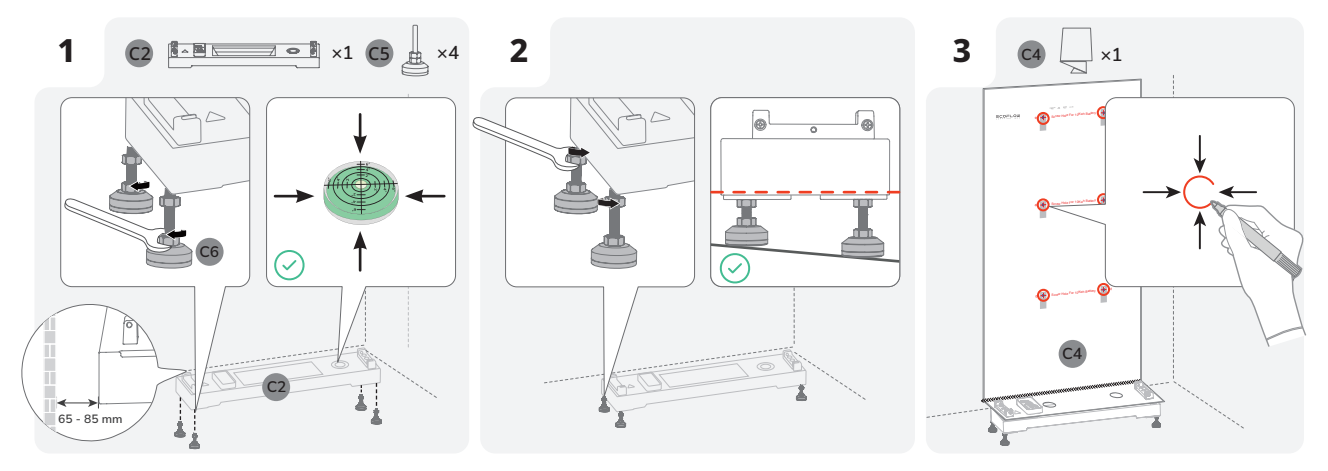

OHNE VERSTELLBARE FÜSSE

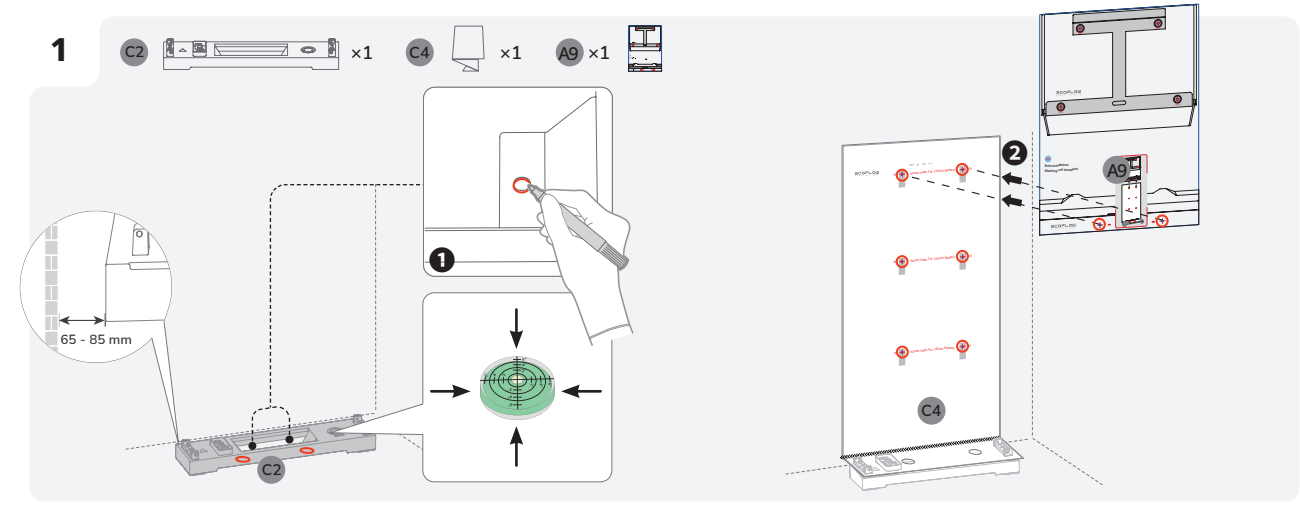

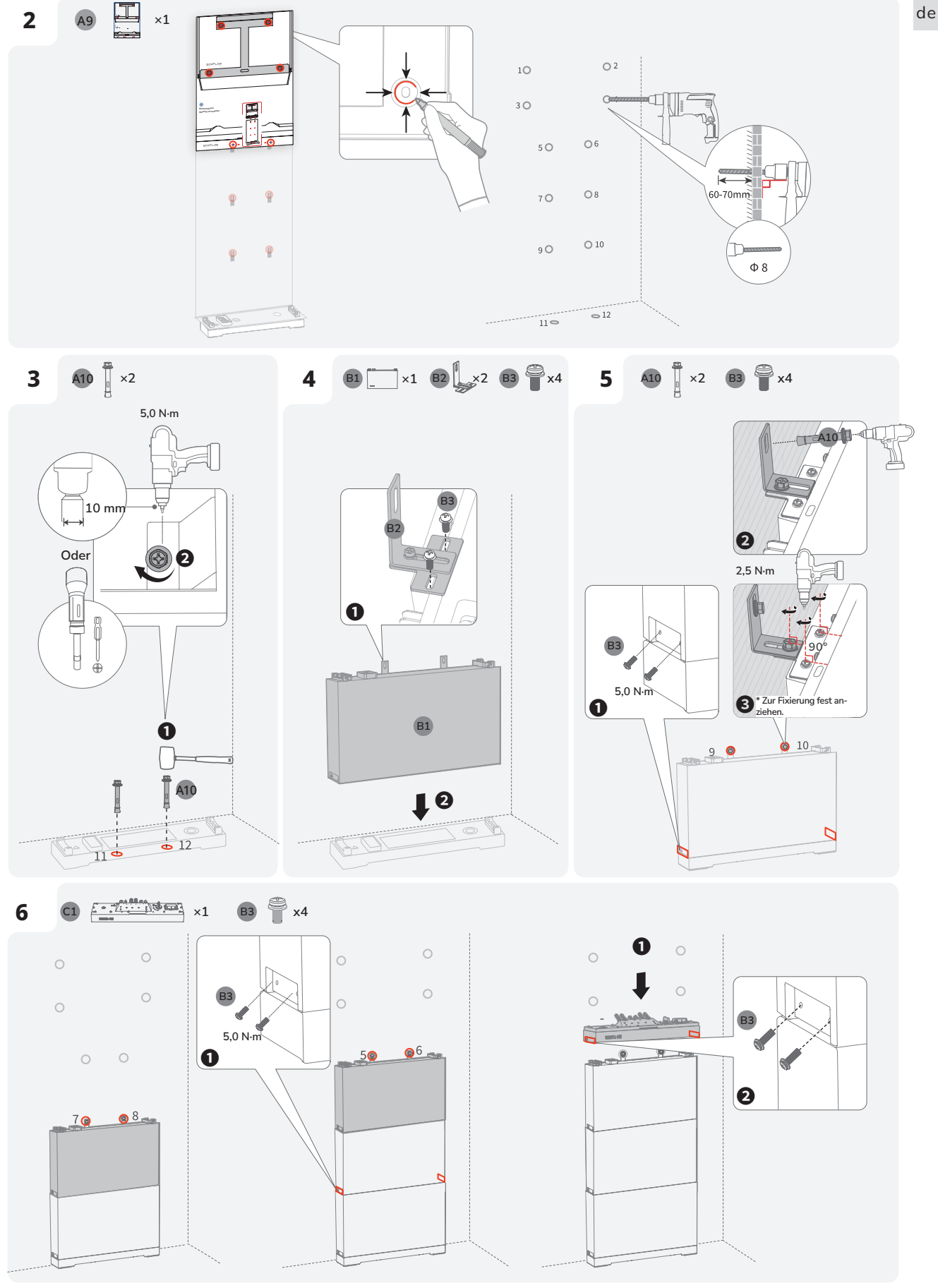

## I Installation des Wechselrichters

NOTICE

- Montieren Sie den Wechselrichter senkrecht oder nach hinten geneigt (<30°), um die Wärmeableitung des Wechselrichters zu erleichtern.
- Entfernen Sie beim Entnehmen des Wechselrichters aus der Box nicht den Schaumstoff.

### MONTAGE OHNE MARKIERUNGSSCHABLONE FÜR WECHSELRICHTER

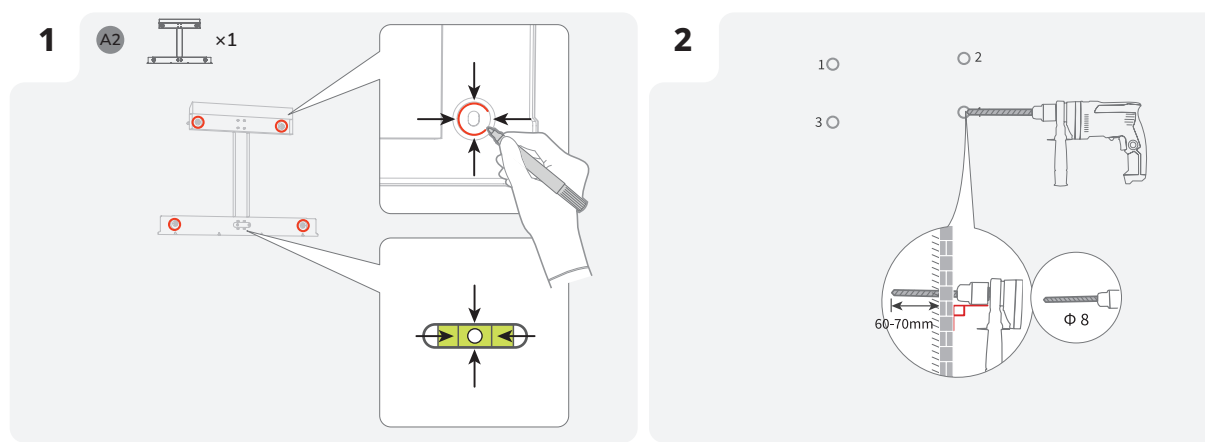

• FAHREN SIE MIT DER INSTALLATION DER BATTERIE FORT

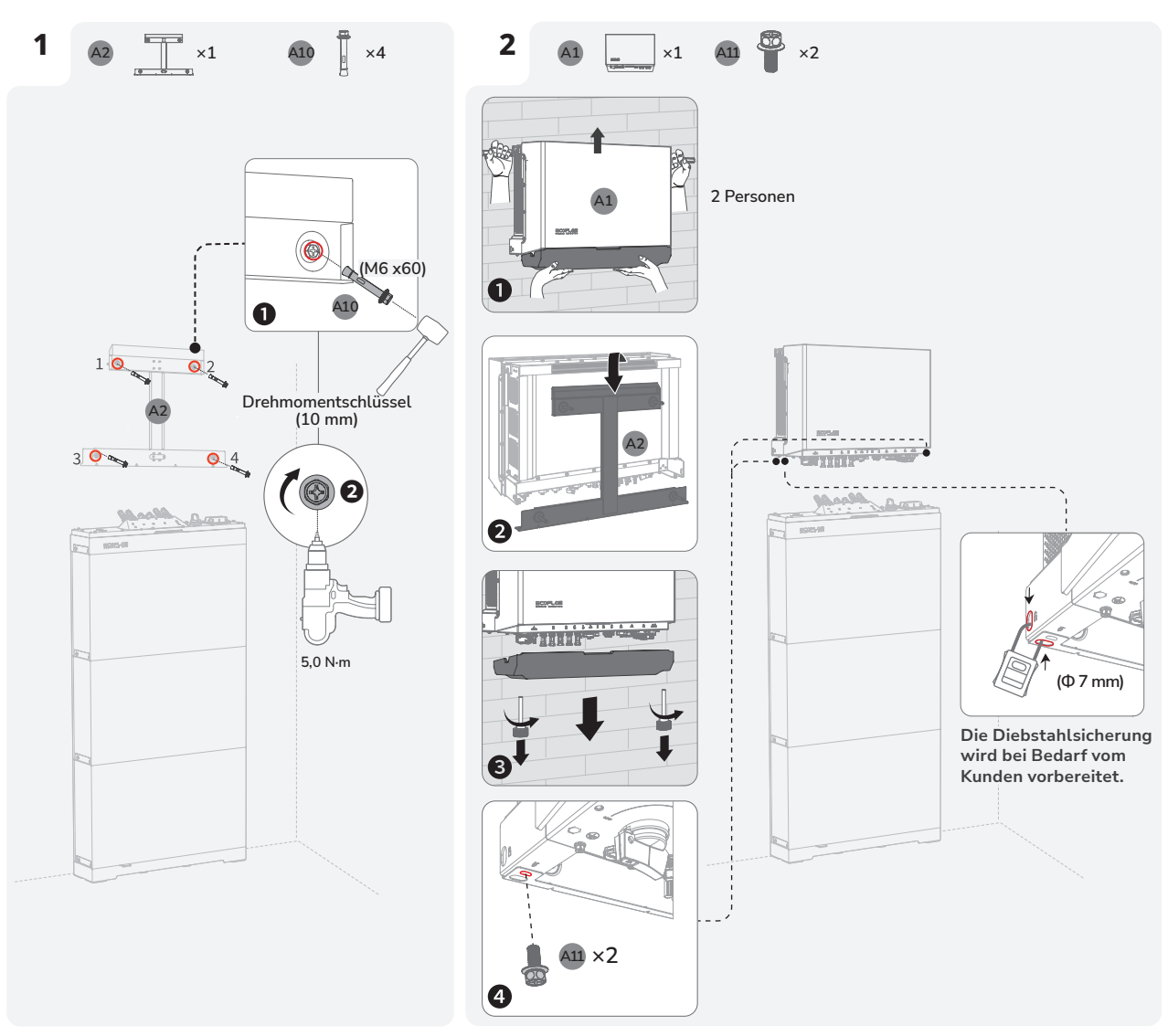

## I Backup-System für das ganze Haus

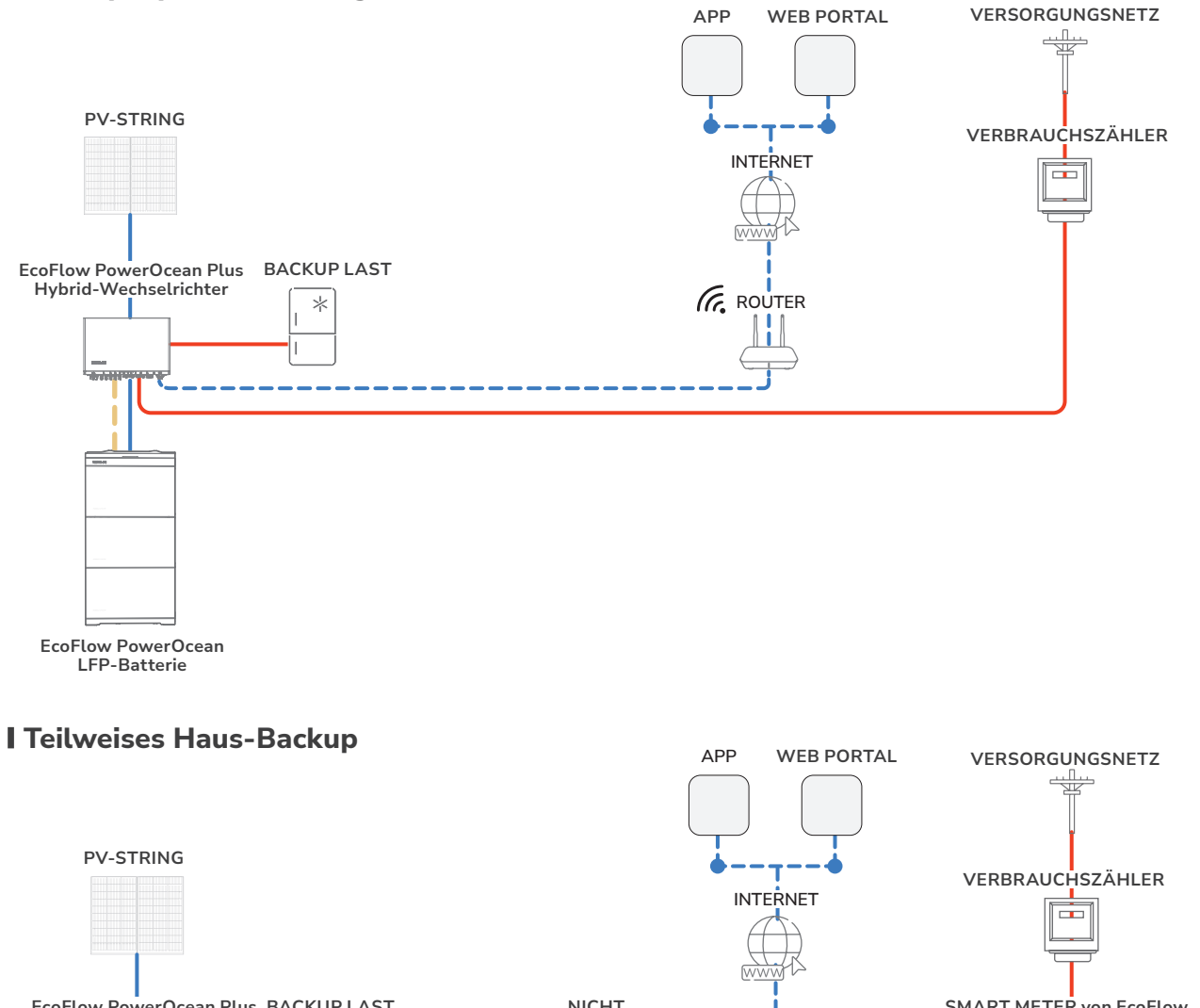

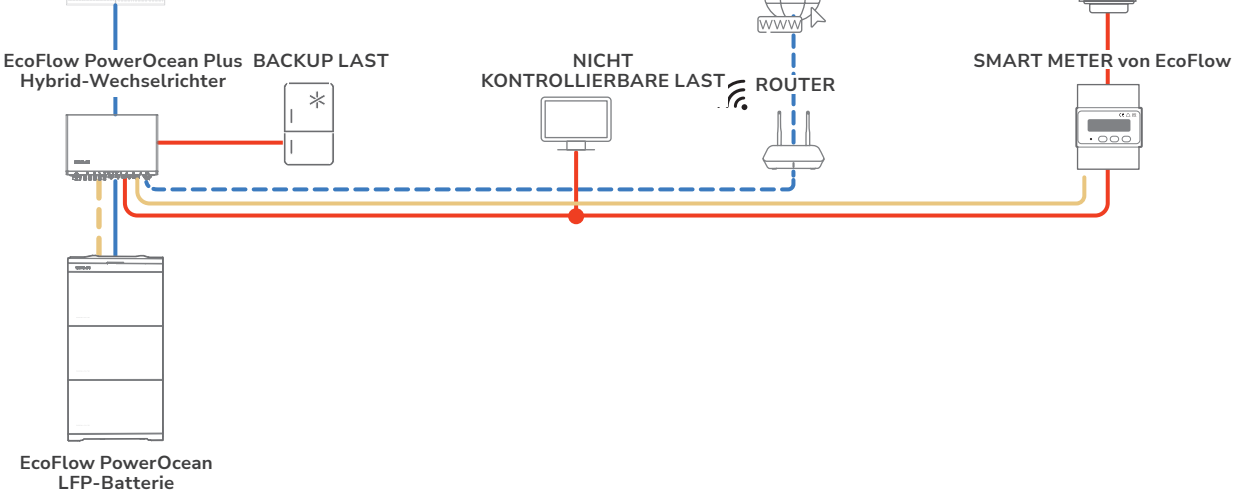

## I Integration einer vorhandenen PV-Anlage in das EcoFlow PowerOcean Plus System

Das EcoFlow PowerOcean Plus System ist mit jedem 1-/3-phasigen netzgekoppelten PV-System kompatibel. Ein bestehendes PV-System kann als PV-Energiespeichersystem (ESS) integriert werden, indem es an den NETZ-Anschluss des PowerOcean Plus Hybrid-Wechselrichters angeschlossen wird. Der vom vorhandenen PV-Wechselrichter erzeugte Strom wird zunächst an die Verbraucher abgegeben und lädt anschließend die Batterie. Wenn die Einspeiseleistung des Wechselrichters eines Drittanbieters weniger als 200 W beträgt, wird die Batterie nicht geladen. Durch den Self-Powered-Modus des EcoFlow PowerOcean Plus-Systems wird der Eigenverbrauchsanteil des neuen Systems und der Selbstversorgungsgrad des Hauses deutlich erhöht, wodurch die Stromkosten gesenkt werden.

### VOLLSTÄNDIGES HAUS-BACKUP

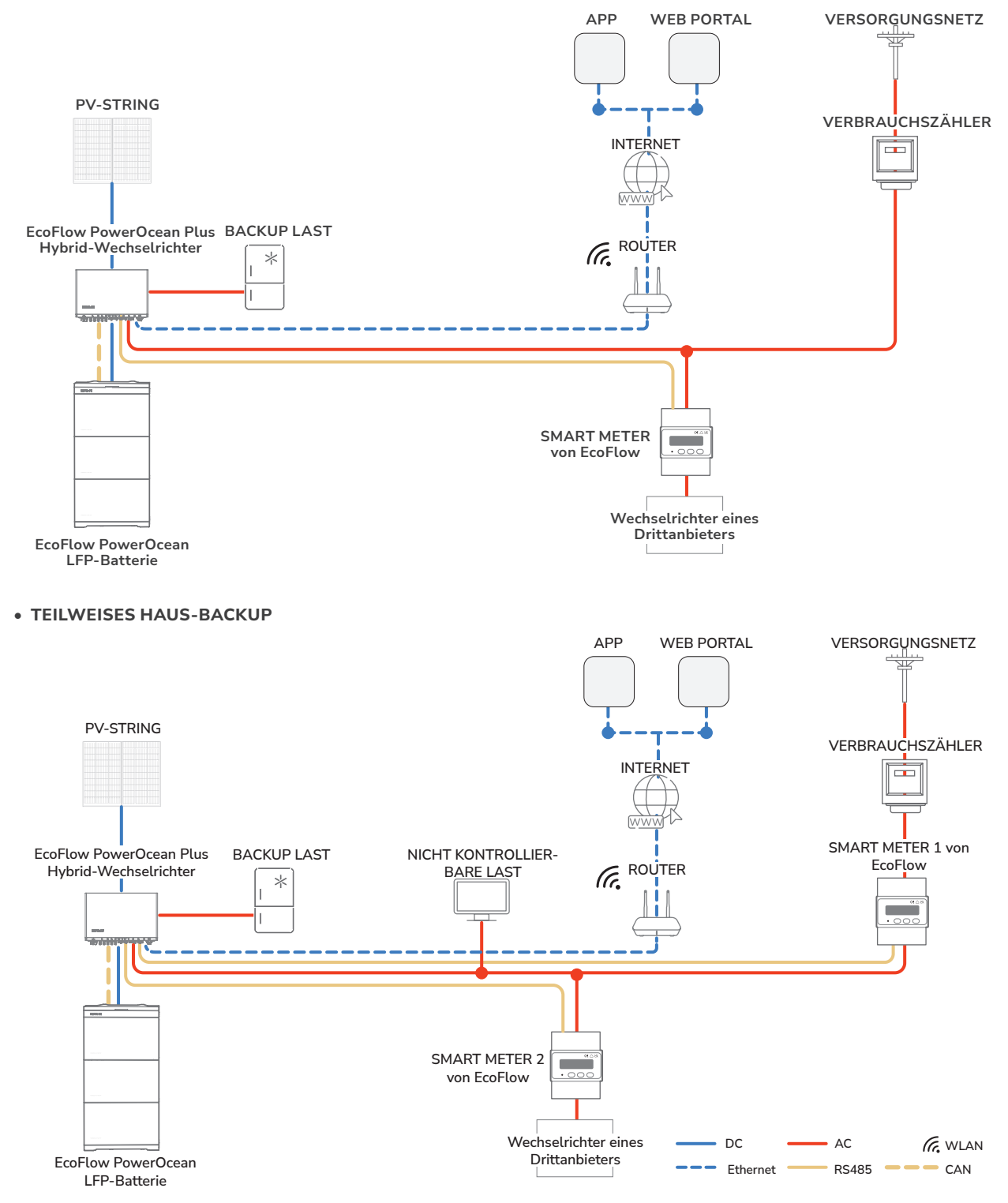

# **Elektrischer Anschluss**

• Alle elektrischen Anschlüsse müssen von einem professionell ausgebildeten und zertifizierten Elektriker vorgenommen werden.

NOTICE

Bereiten Sie Kabel vor, die den örtlichen Zertifizierungsstandards entsprechen.Bitte entfernen Sie die Schutzkappe von unbenutzten Anschlüssen nicht. Andernfalls wird die

die den örtlich geltenden Bestimmungen entsprechen.

- Die in den Abbildungen gezeigten Kabelfarben dienen nur zur Referenz. Wählen Sie Kabel aus,
- ≡⊂₽₸₽₽₩ - (Optional) 4G-Modul - WIFI-Modul (muss konfiguriert werden) • Für drahtloses Netzwerk • Für drahtlose Netzwerke Separat erhältlich 6 6 6 6 || 4 o 0 6 Ŧ ų A 2 2 3 5 6 8 9 2 4 7 1 \* 0. - AC-Schalter - Router • Für das Netzwerk • Empfohlen: ein Wechselstrom- Nicht enthalten Schutzschalter mit einem Nennstrom von 63 A • Nicht enthalten -10 - PV-String • Der EcoFlow PowerOcean - AC-Schalter - Wechselrichter-Plus Hybrid-Wechselrichter • Empfohlen: ein Kaskadierung unterstützt die Einspeisung Wechselstromvon 4 PV-Strings. Schutzschalter mit einem Nennstrom Zertifizierung nach IEC 61730 von 63 A Klasse A • Nicht enthalten • Separat erhältlich - EcoFlow PowerOcean -COM-Anschluss LFP Batterie • Ein Anschlusskasten

unterstützt maximal 3 Batteriemodule.

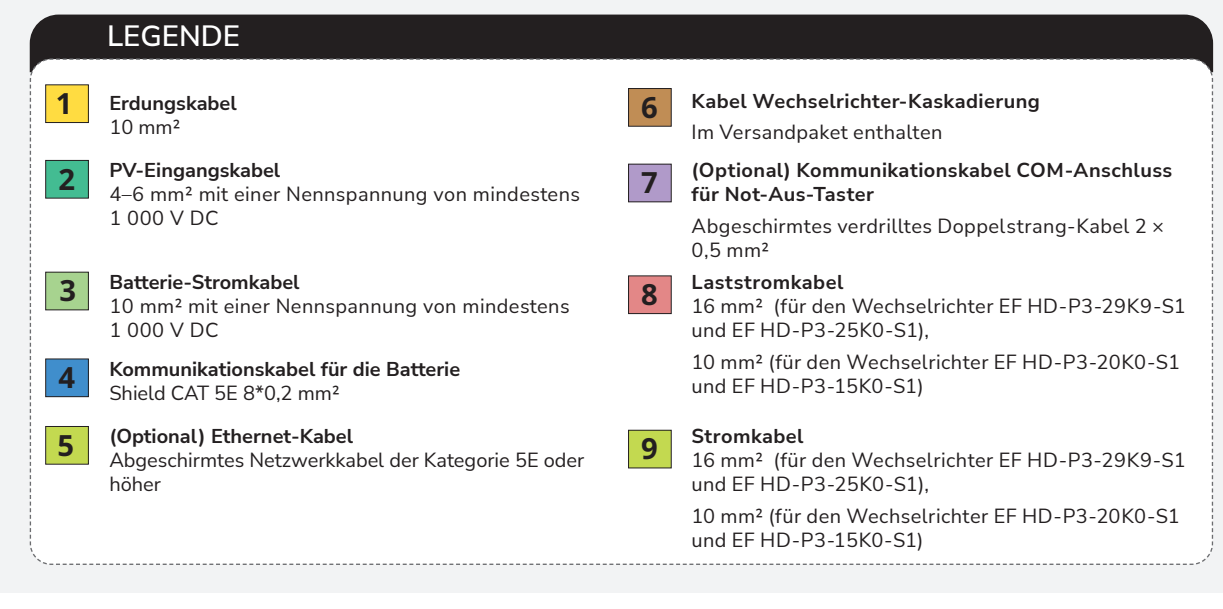

## I Schaltplan

NOTICE

- Die N- und PE-Verdrahtung über die NETZ- und BACKUP-Anschlüsse des Wechselrichters variiert je nach den regulatorischen Anforderungen der verschiedenen Regionen. Beachten Sie die spezifischen Vorgaben in den örtlichen Vorschriften.
- Für die Umschaltung der Stromversorgung zwischen dem Netz und dem Wechselrichter im gesamten Heim-Backup-System wird ein manueller 63-A-Umschalter (MTS) dringend empfohlen.
- Es wird empfohlen, vor dem Anschluss der PV-Strings und vor dem Anschluss an das Stromnetz Überspannungsumleiter zu installieren.
- Die N-PE-Verbindung sollte länger als 10 m sein.
- Es wird empfohlen, FI-Schutzschalter (Typ A) mit einem Bemessungsfehlerstrom von 300 mA auf der AC-GRID-Seite und 30 mA auf der AC-BACKUP-Seite zu installieren, während die Verwendung eines FI-Schutzschalters mit einem niedrigeren Bemessungsfehlerstrom ebenfalls zulässig ist, wenn dies von den spezifischen örtlichen elektrischen Vorschriften gefordert wird.

### • N- UND PE-KABEL WERDEN IM HAUPTPANEL FÜR DIE VERKABELUNG MITEINANDER VERBUNDEN.

NOTICE

- Für Australien und Neuseeland müssen die Kabel N der GRID-Seite und der BACK-UP-Seite gemäß den Verkabelungsregeln AS/NZS\_3000 miteinander verbunden werden. Andernfalls kann die BACK-UP-Funktion fehlerhaft und riskant sein.
- Das folgende Diagramm gilt für Gebiete in Australien, Neuseeland usw.

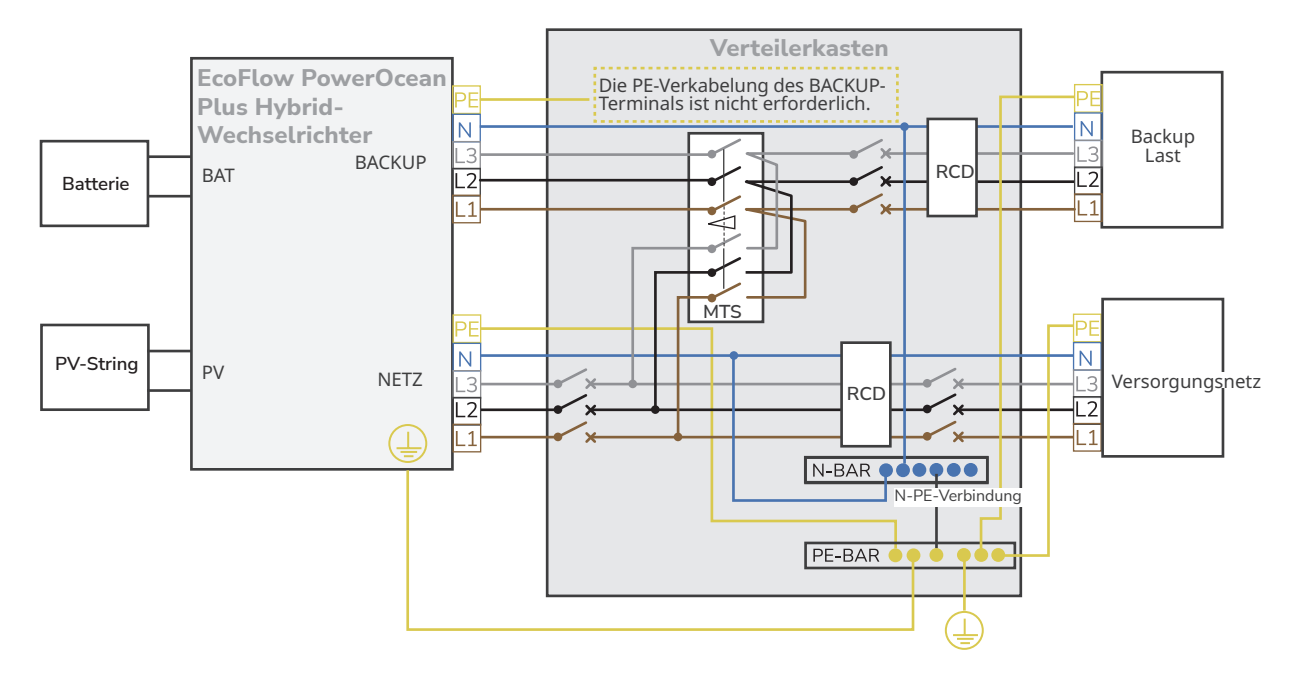

### • N- UND PE-KABEL SIND IM HAUPTPANEL SEPARAT VERDRAHTET.

**∧** CAUTION

NOTICE

- Schließen Sie die N-Sammelschiene nicht an die N-Leitung zwischen dem Wechselrichter und dem Netz an, da sonst der Wechselrichterbetrieb gestört werden kann.
- Verbinden Sie nicht die N-Notstrom der AC-Absicherungsseite und der AC-Netzseite, da es sonst zu einem abnormalen Betrieb des Systems kommen kann. Wenn Sie in einigen Häusern angeschlossen sind, versuchen Sie, die N-Sammelschiene vom Netz zu trennen und die AC-GPID N-Klemme des Wechselrichters direkt an die N-Klemme des Netzes anzuschließen.

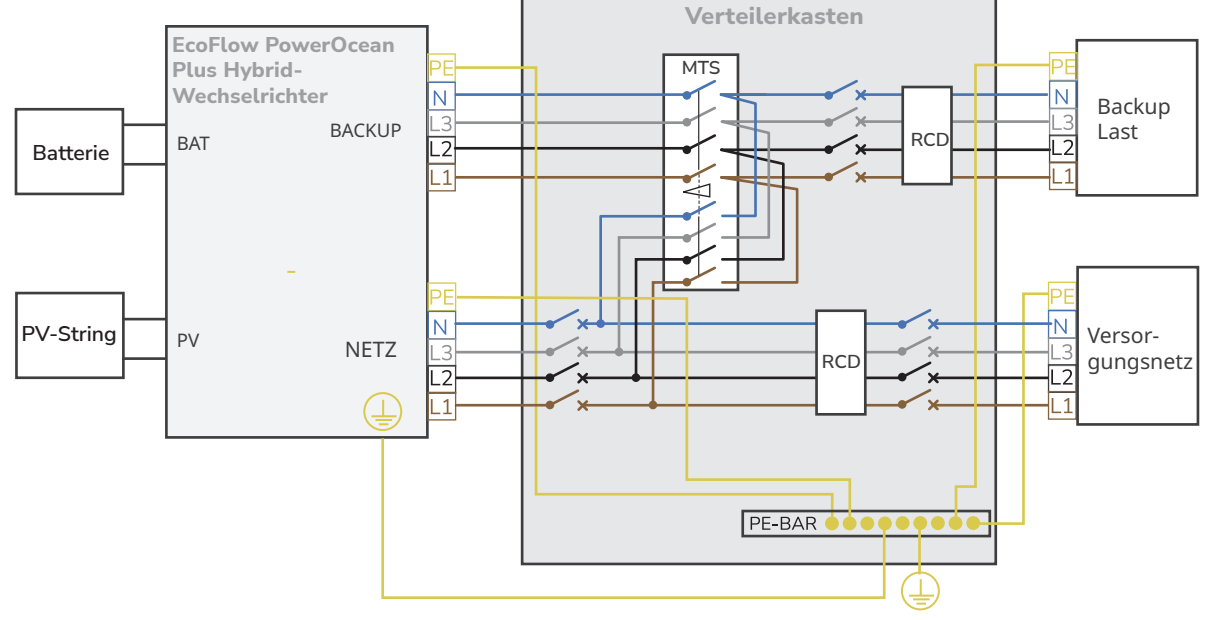

## I Anschluss von PE-Kabeln

NOTICE

- Stellen Sie sicher, dass das Erdungskabel sicher angeschlossen ist.
- Umwickeln Sie den Bereich, in dem der Draht gequetscht wird, mit Schrumpfschlauch oder Isolierband. Im Beispiel wurde ein Schrumpfschlauch verwendet.
- Schützen Sie das Gerät beim Einsatz einer Heißluftpistole vor Verbrennungen.
- Wir empfehlen, nach dem Anschluss des PE-Kabels Kieselgel oder Farbe um die Erdungsklemme herum zu verwenden.

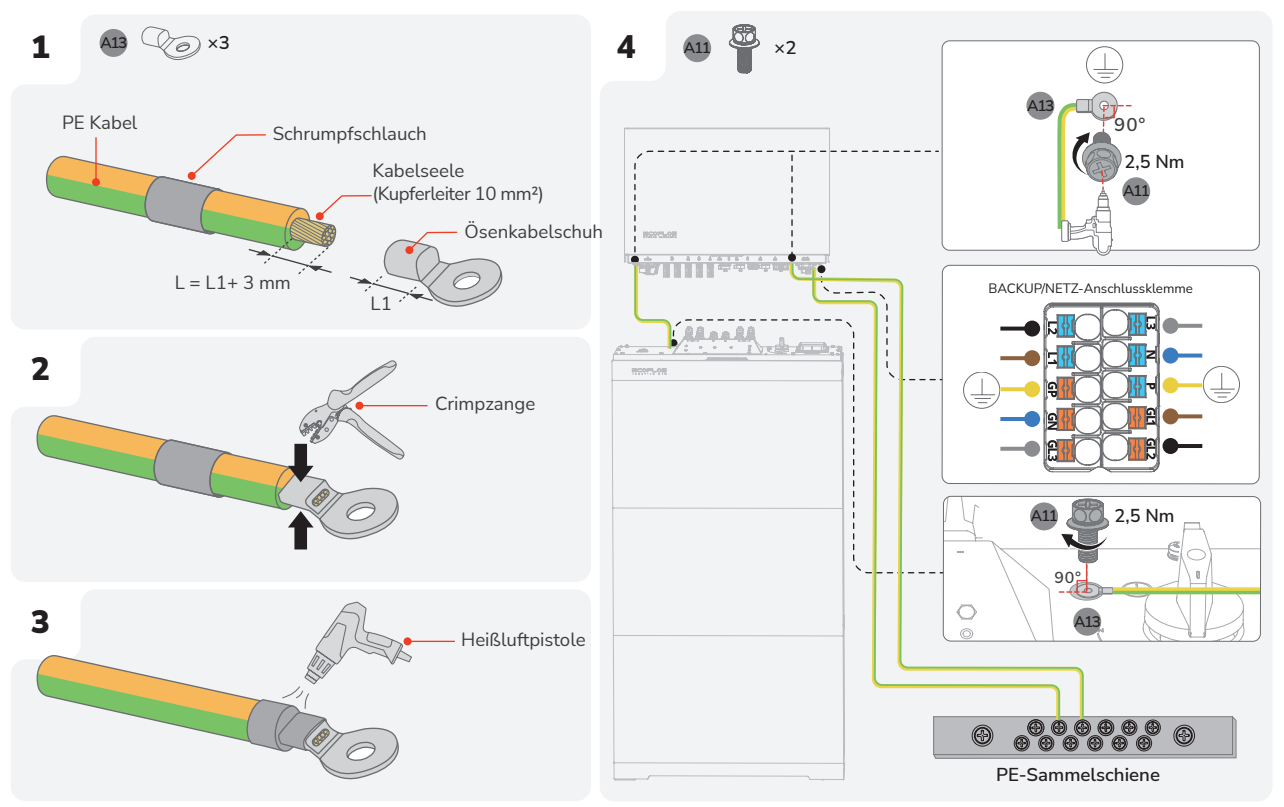

## I Anschluss der PV-Eingangskabel

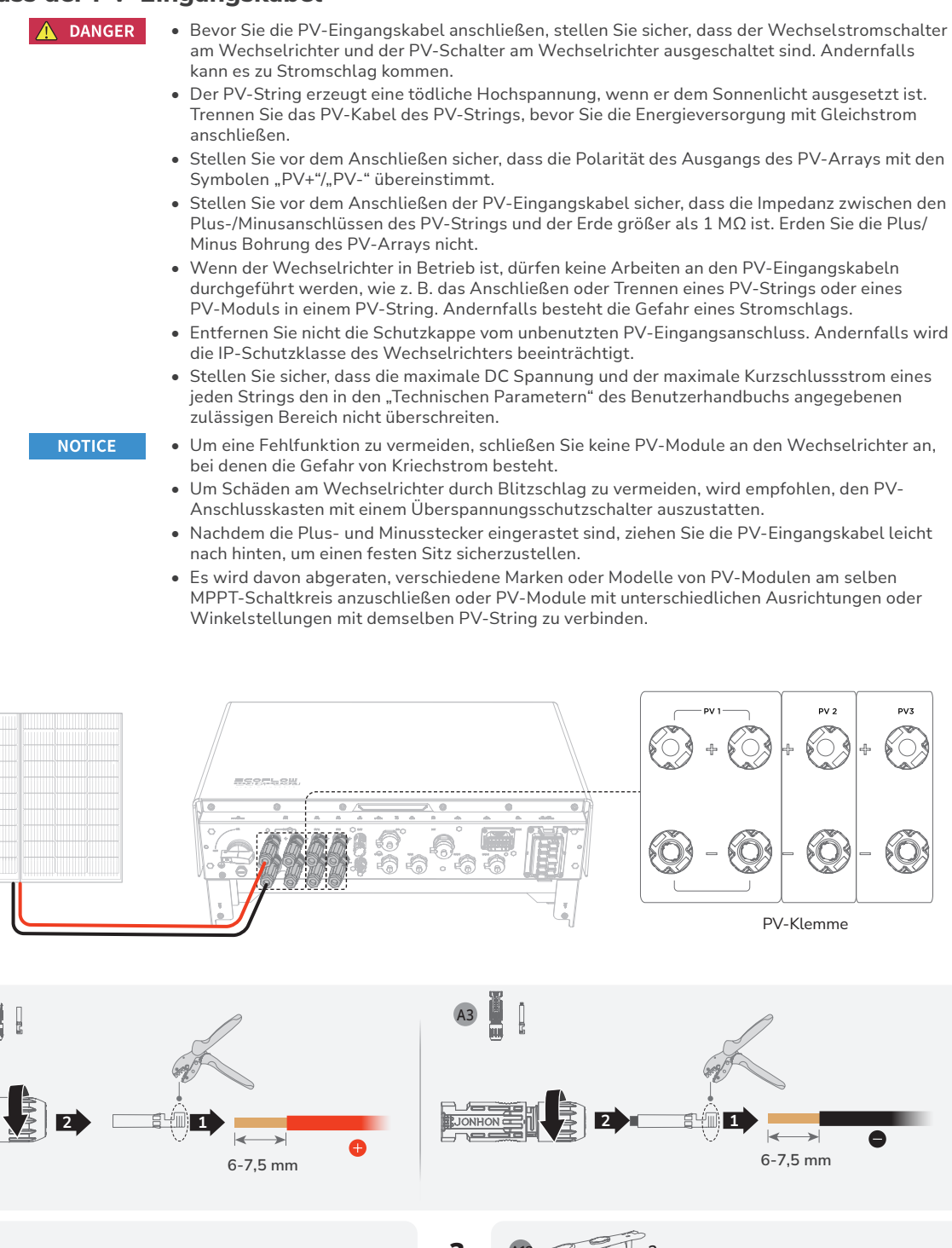

2

GEFAHR! Durch Zurückziehen prüfen, ob die Verbindung fest ist

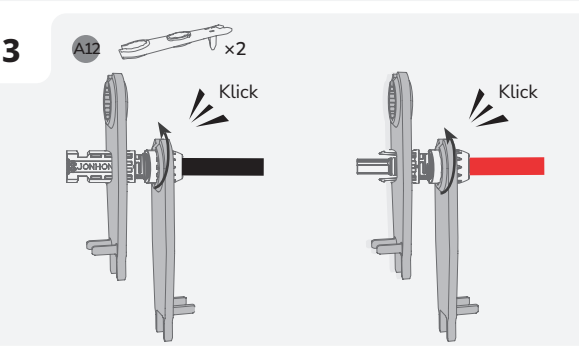

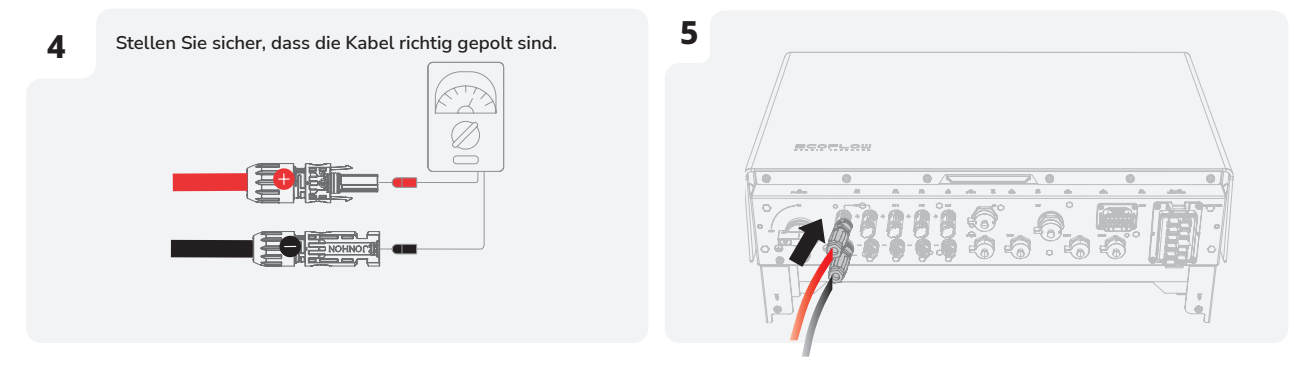

- တ် Stellen Sie das Multimeter auf DC ein, um die Spannung an der Gleichstromposition zu messen. Wenn die Spannung einen negativen Wert hat, ist die Polarität des PV-Eingangs falsch und muss korrigiert werden. Wenn die Spannung größer als 1 000 V ist, sind zu viele PV-Module auf demselben String konfiguriert. Entfernen Sie einige PV-Module.
  - Wenn das PV-Eingangskabel falsch herum angeschlossen ist und der PV-Schalter auf EIN steht, stellen Sie den PV-Schalter zunächst auf AUS, entfernen Sie dann die Plus- und Minus-Steckverbinder und korrigieren Sie die Polarität der PV-Eingangskabel.

## I Entfernen des PV-Anschlusses

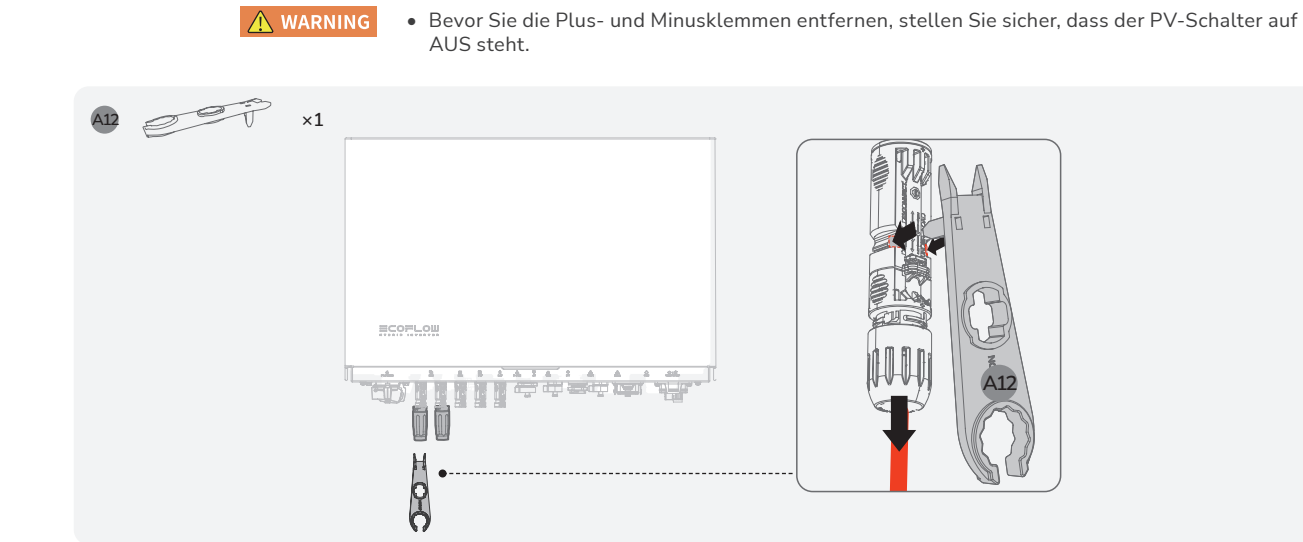

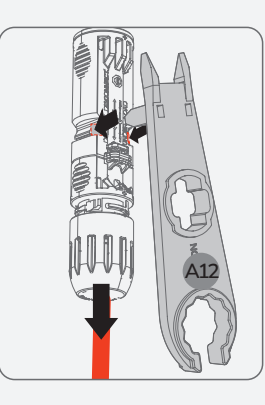

de

## I GRID/BACKUP-Kabel

**DANGER** 

- Es müssen 20 mm abisoliert werden. Wird weniger abisoliert, entsteht möglicherweise keine korrekte Crimpverbindung, wodurch der Leiter keine ausreichend hohen Stromstärken führen kann.
- Begradigen Sie die Leiter. Wenn ein Leiter außerhalb des Kabelmantels verbleibt, kann es zu einem Kurzschluss kommen.
- Ziehen Sie das Kabel nach hinten, um sicherzustellen, dass der Anschluss ordnungsgemäß hergestellt ist, bevor Sie den Klemmenblock befestigen.

- Trennen Sie das Gerät vor der Installation, dem Betrieb und der Wartung immer von jeglicher Energiequelle.
- Schließen Sie keine Lasten zwischen dem Wechselrichter und dem Wechselstromschalter an, der direkt mit dem Wechselrichter verbunden ist.
- Erden Sie den PE-Pol des NETZ-Steckverbinders und das Gerätegehäuse.
- Schließen Sie die NETZ-Leiter nicht an die BACKUP-Lastklemme des Wechselrichters an und schließen Sie die BACKUP-Lastleiter nicht an die NETZ-Klemme an.

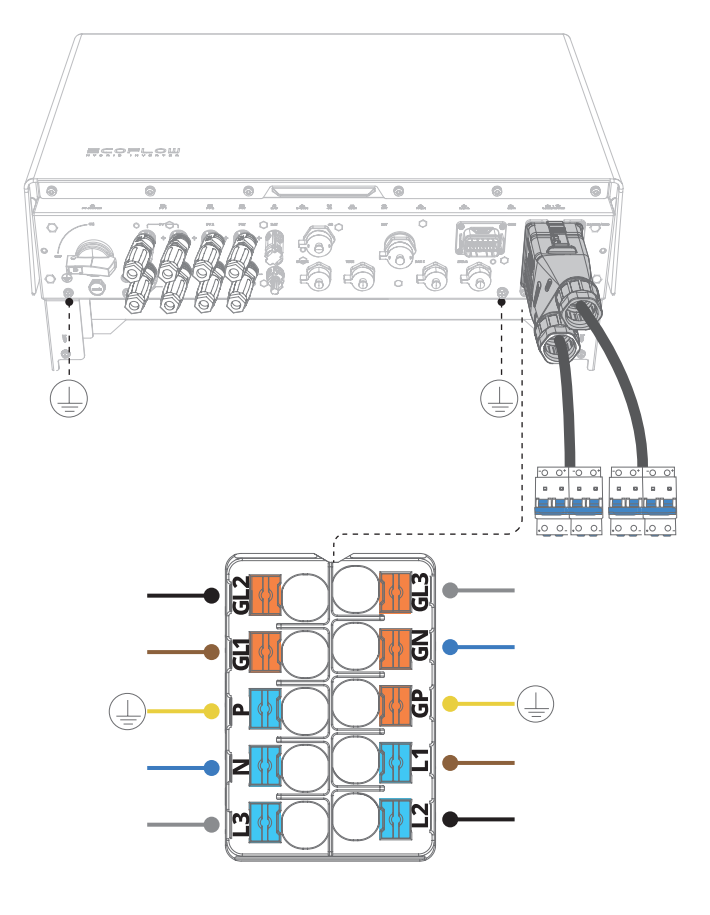

### E Lastanschluss BACKUP

- L1 · LOAD-L1, a-Phasen-Leitung 1
- L2 · LOAD-L2, b-Phasen-Leitung 2
- L3 · LOAD-L3, c-Phasen-Leitung 3
- N LOAD-N, Neutralleiter
- P · LOAD-PE, Erdungsleiter

### \overline NETZ-Terminal

- GL1 · GRID-L1, a-Phasen-Leitung 1 GL2 · GRID-L2, b-Phasen-Leitung 2 GL3 · GRID-L3, c-Phasen-Leitung 3
- GN · GRID-N, Neutralleiter
- GP · GRID-PE, Erdungsleiter

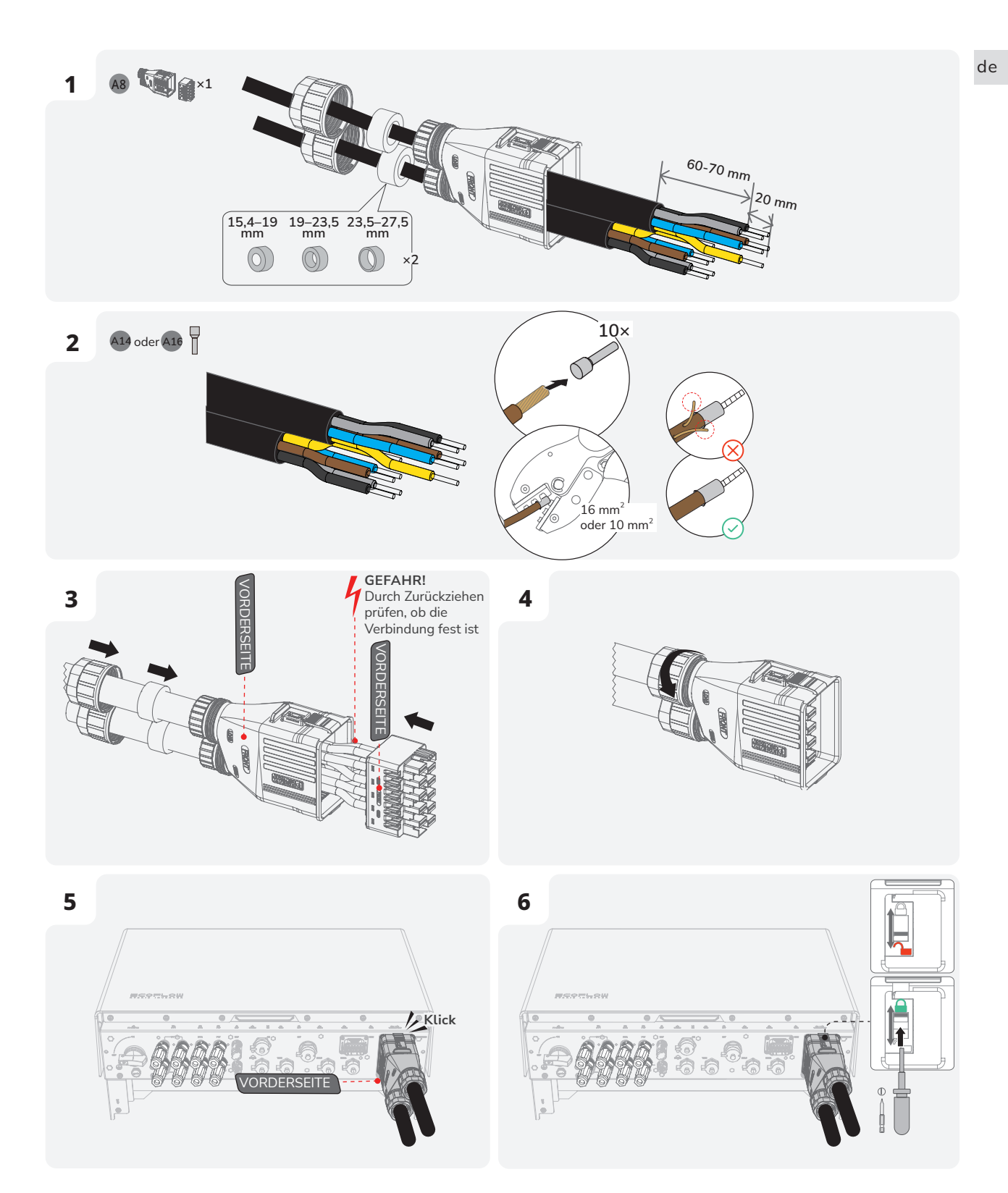

## I Anschließen der Batteriestromkabel

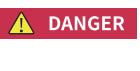

- Bevor Sie die Batterieklemmen abklemmen, MÜSSEN Sie den BATTERIENSCHALTER oben auf dem Anschlusskasten auf AUS stellen und dann die BATTERIE-EIN/AUS-Taste auf der rechten Seite des Anschlusskastens 10 Sekunden lang gedrückt halten, bis die Anzeige erlischt.
- An beiden Enden des Pluskabels befinden sich Plus-Steckverbinder. Beide Enden des Minuskabels sind Minus-Steckverbinder.

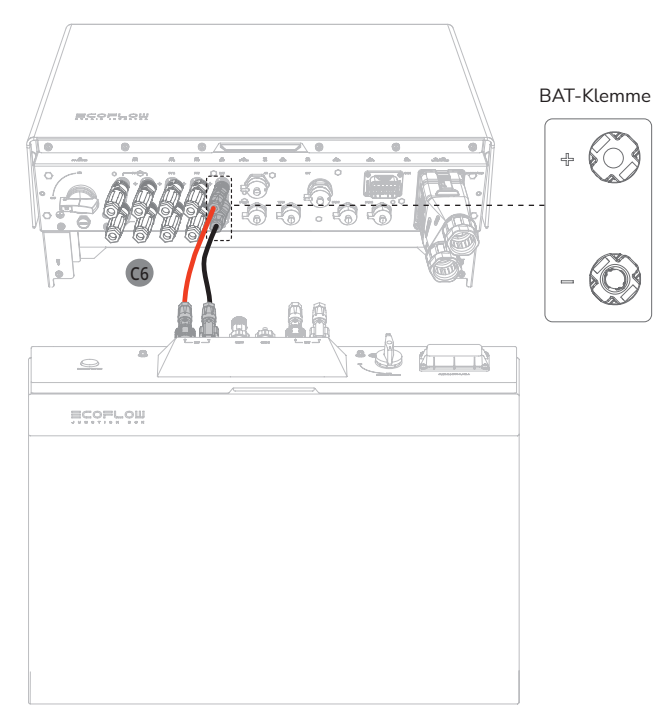

### • SO ERSTELLEN SIE EIN LÄNGERES BATTERIESTROMKABEL

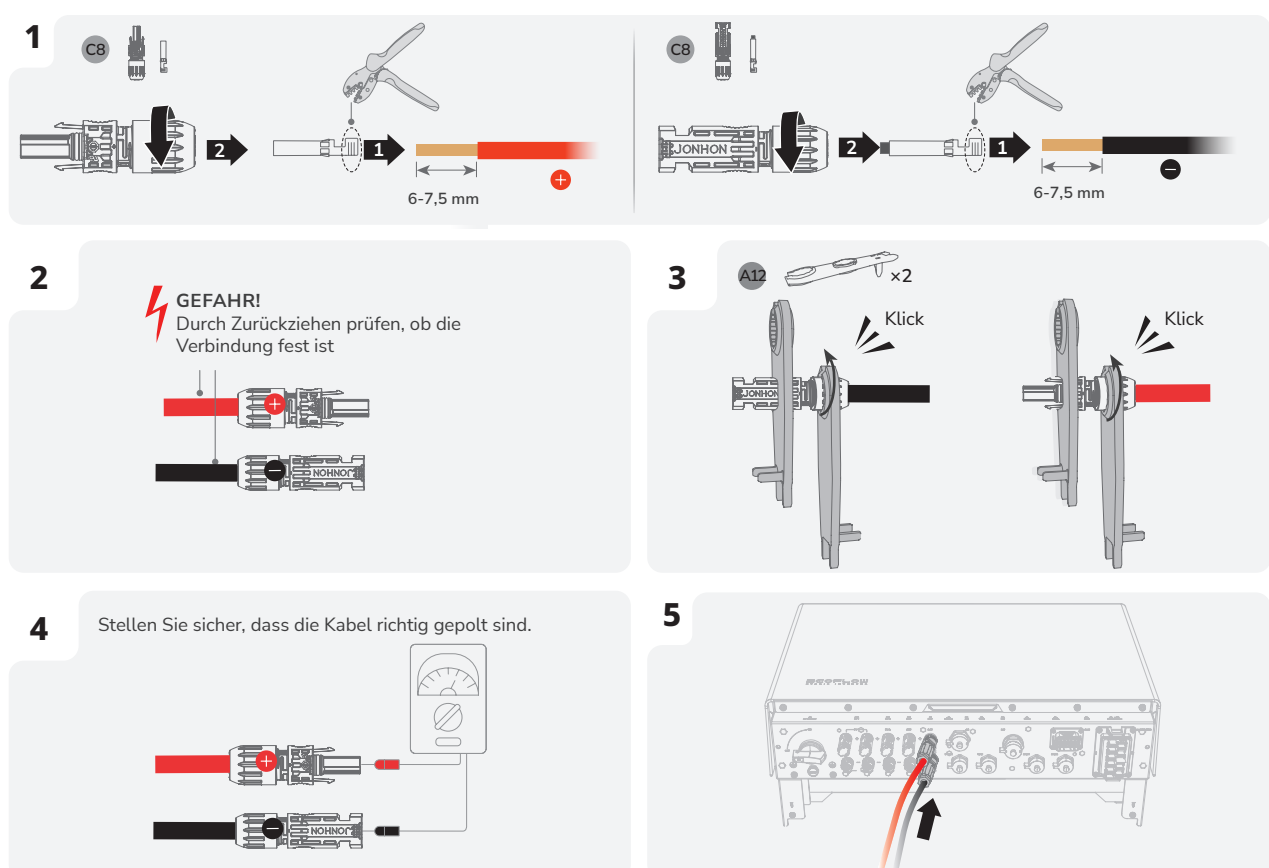

## I Anschluss der Batterie-Kommunikationskabel

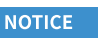

An beiden Enden des Kommunikationskabels für die Batterie sind Steckverbinder erforderlich.
Wir empfehlen, COM1 für die Kommunikation zwischen Wechselrichter und Batterie und COM2 für die parallele Kommunikation mit der Batterie zu verwenden.

- Es ist ein MUSS, einen Abschlusswiderstand an der unbenutzten B-COM-Klemme des Batterie-Anschlusskastens zu installieren, da es sonst zu einer Fehlfunktion des Systems kommen kann.
- Bei Batterie-Anschlusskästen, die mit bereits installierten Abschlusswiderständen geliefert werden, muss der Abschlusswiderstand entfernt werden, um die Anschlussklemme B-COM nutzen zu können.

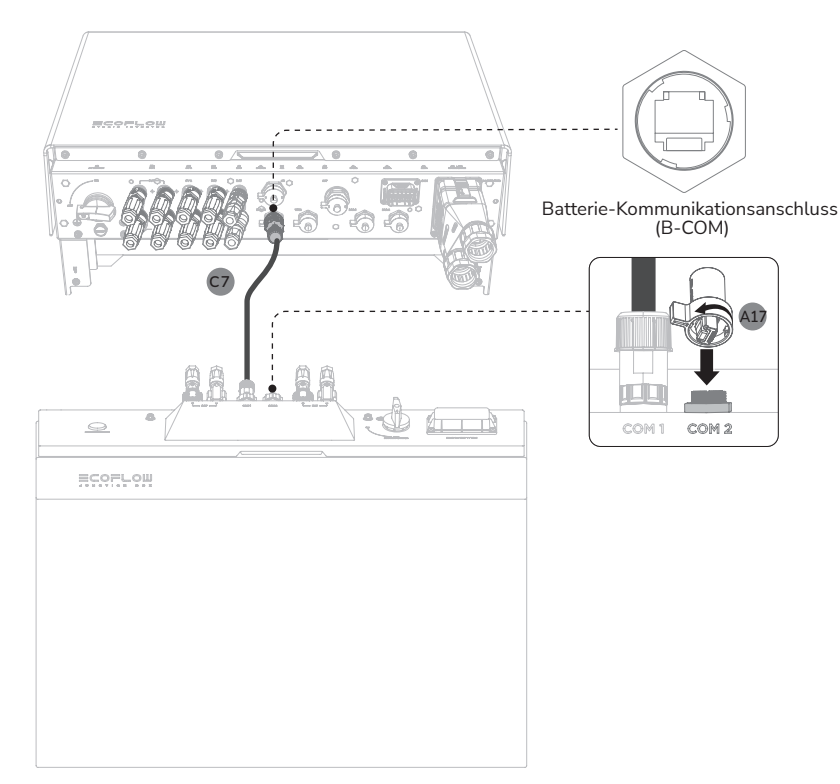

- SO ERSTELLEN SIE EIN LÄNGERES KOMMUNIKATIONSKABEL

## I Kaskadieren von Batterien

NOTICE

- Ein Batterie-Anschlusskasten unterstützt maximal 3 Batteriepacks.
  - Es können bis zu 12 Batteriepacks (maximal 61,2 kWh) kaskadiert werden.
  - Entfernen Sie nicht die Schutzkappe von unbenutzten DC-Eingangsanschlüssen. Andernfalls wird die IP-Schutzklasse des Wechselrichters beeinträchtigt.
  - Informationen zum Ausbau der Batterie finden Sie im Abschnitt "Installationsanforderungen" in diesem Handbuch.

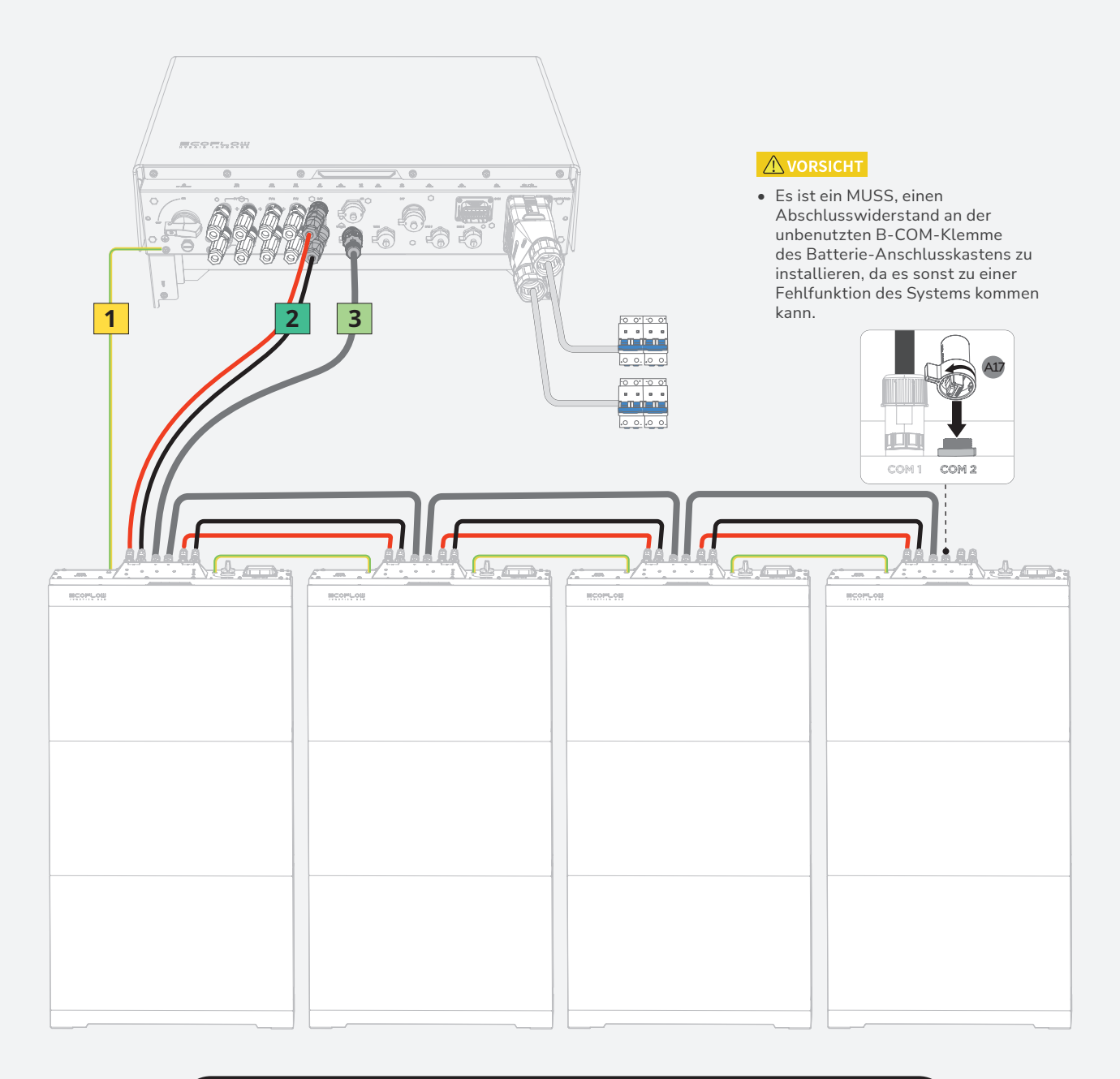

### LEGENDE

1

Weitere Informationen zum Anschluss von Erdungsklemmen zwischen den Batterie-Anschlusskästen finden Sie im Abschnitt**Anschluss von PE-Kabeln**in diesem Handbuch.

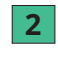

3

Einzelheiten zum Anschließen der DC-Eingangsklemmen (BAT+/-) zwischen den Batterieanschlusskästen finden Sie im Abschnitt **Anschluss der Batteriestromkabel** in diesem Handbuch.

Weitere Informationen zum Anschließen von Batteriekommunikationsklemmen (B-COM) zwischen den Batterieanschlusskästen finden Sie im Abschnitt **Anschluss der Batterie-Kommunikationskabel**in diesem Handbuch.

## I Installation des COM-Steckers mit Kurzschlusskabel

## NOTICE

- Das COM-Terminal unterstützt die Verbindung über eine Logikschnittstelle. Einige örtliche Vorschriften erfordern eine Logikschnittstelle, die durch einen einfachen Schalter oder ein Relais betätigt werden kann.
- Bei geschlossenem Schalter funktioniert der Wechselrichter wie gewohnt. Wird der Schalter geöffnet, senkt der Wechselrichter seine Wirkleistung innerhalb von 5 s auf null ab.
- DRM wird nur in Australien und Neuseeland unterstützt.

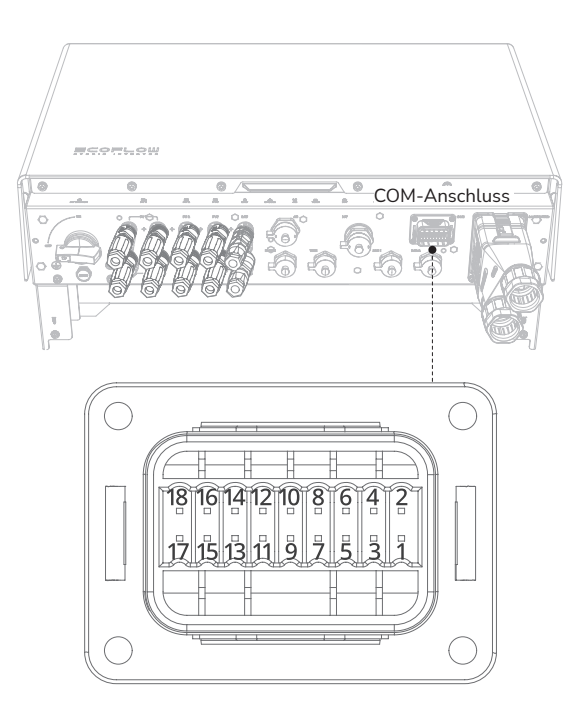

| DRM- bzw. RCR-Statuserkennung |                                             | Not-Aus Eingang      |               |
|-------------------------------|---------------------------------------------|----------------------|---------------|
| 1                             | DRM0/COM LOAD oder REF_1 (AU)<br>REF_1 (EU) | 11                   | EPO_GND       |
| 2                             | DRM1/5 oder DI_1 (AU)<br>DI_1 (EU)          | 12                   | Not-Aus (EPO) |
| 3                             | DRM2/6 oder DI_2 (AU)<br>DI_2(EU)           | AC Meter             |               |
| 4                             | DRM3/7 oder DI_3 (AU)<br>DI_3 (EU)          | 13                   | 485_A_1       |
| 5                             | DRM4/8 oder DI_4 (AU)<br>DI_4 (EU)          | 14                   | 485_B_1       |
| 6                             | REF GEN/0 oder REF_2 (AU)<br>REF_2 (EU)     |                      |               |
| SG_Ready                      |                                             | AC-gekoppelter Meter |               |
| 7                             | SG_Ready11                                  | 15                   | 485_A_2       |
| 8                             | SG_Ready12                                  | 16                   | 485_B_2       |
| 9                             | SG_Ready21                                  | Ecosys               | tem-Geräte    |
| 10                            | SG_Ready22                                  | 17                   | 485_A_3       |
|                               |                                             | 18                   | 485_B_3       |

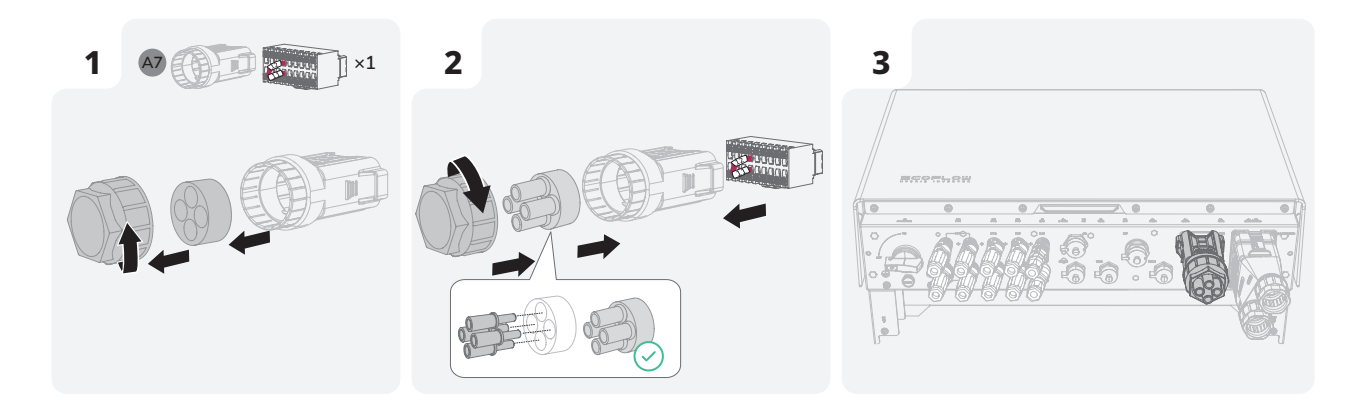

## I (Optional) Installation eines Not-Aus (EPO)

NOTICE

• Entfernen Sie vor der Installation von EPO bitte den Kurzschlussdraht zwischen PIN11 und PIN12.

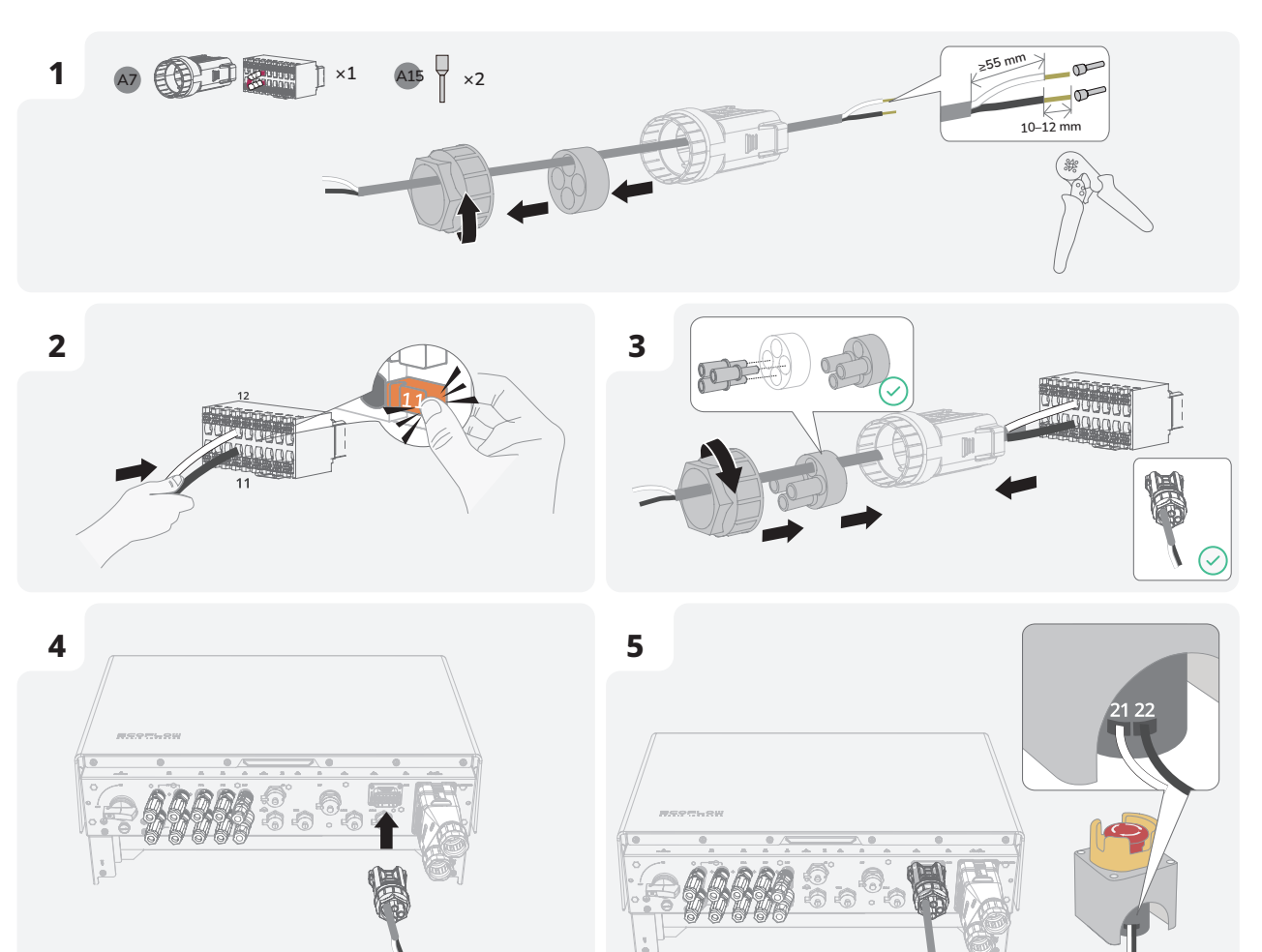

## I Anschluss des Smart Meters NOTICE • Es wird er

- Der Smart Meter ist separat erhältlich und wird mit voreingestellten Parametern geliefert. Verändern Sie die relevanten Parameter nicht.
- Die Kompatibilität der PowerOcean Serie mit Smart Metern kann je nach Region und Version variieren. Detaillierte Anweisungen zur Montage des Kommunikationsterminals für PowerOcean finden Sie in der Installationsanleitung, die PowerOcean beiliegt.
- Die in den Abbildungen gezeigten Kabelfarben dienen nur zur Referenz. Wählen Sie Kabel aus , die den örtlich geltenden Bestimmungen entsprechen.

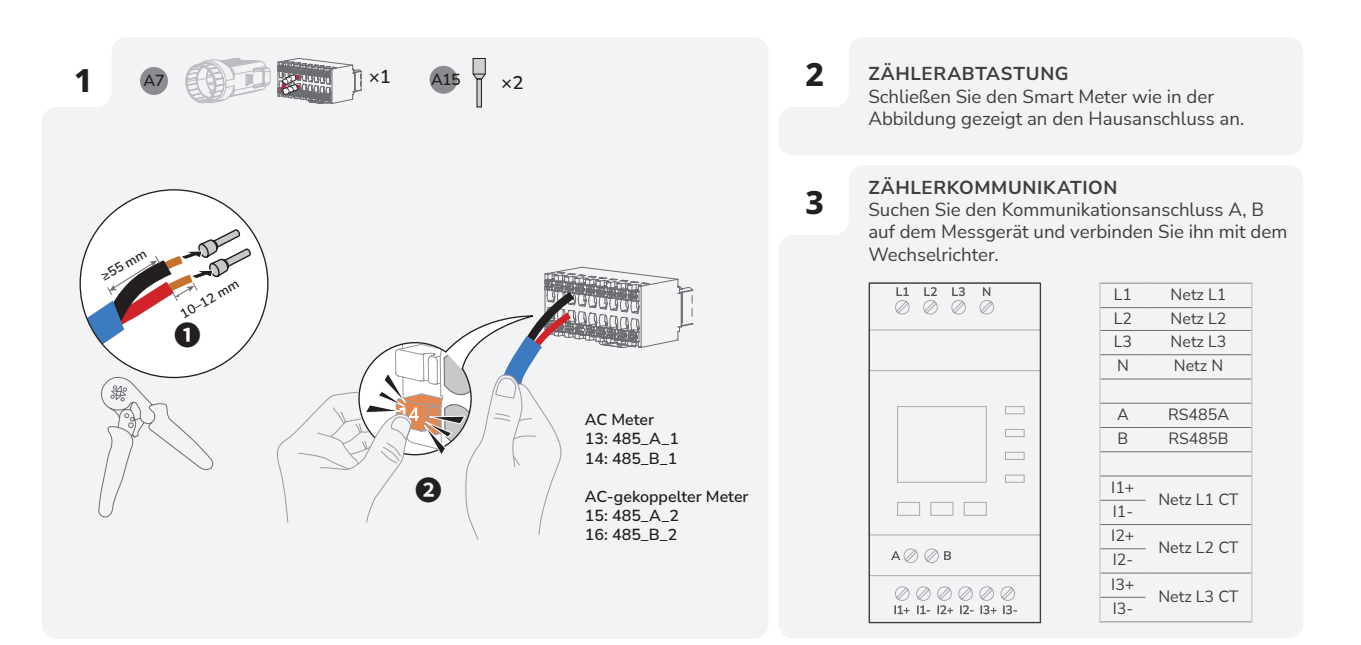

### 4 KOMMUNIKATIONS-SCHALTPLAN

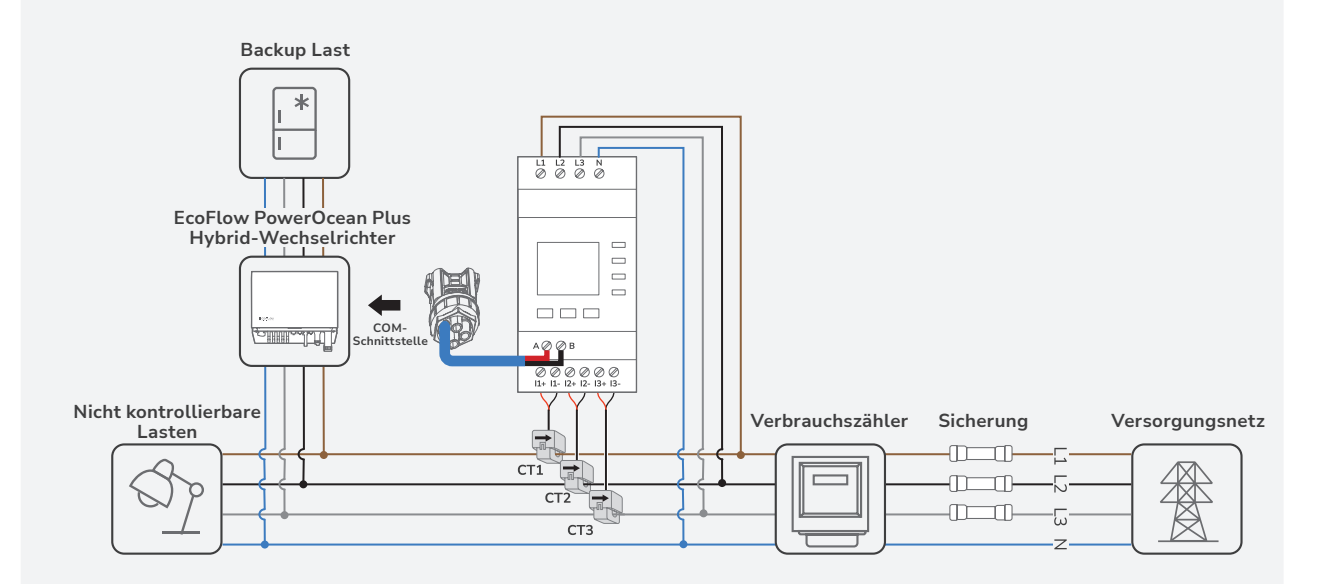

## I Mit dem Internet verbinden

NOTICE

- Verwenden Sie für eine stabile Verbindung abgeschirmte Netzwerkkabel der Kategorie 5 oder höher.
  - Weitere Informationen über den EcoFlow WIFI-Dongle ESS oder den EcoFlow 4G-Dongle ESS (EU) finden Sie auf der folgenden Webseite, wo Sie auch das Benutzerhandbuch abrufen können: <a href="https://homebattery.ecoflow.com/eu/documentation">https://homebattery.ecoflow.com/eu/documentation</a>
  - Der WIFI-Dongle wird für die drahtgebundene und drahtlose WLAN- oder Bluetooth-Kommunikation zwischen Wechselrichtern und der EcoFlow-App verwendet.

## • METHODE 1: ÜBER EIN DRAHTLOSES NETZWERK

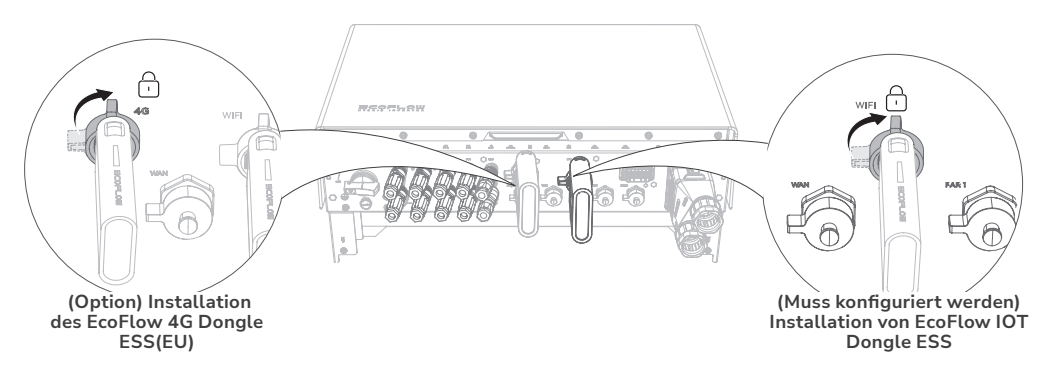

### • METHODE 2: ÜBER EIN VERKABELTES NETZWERK

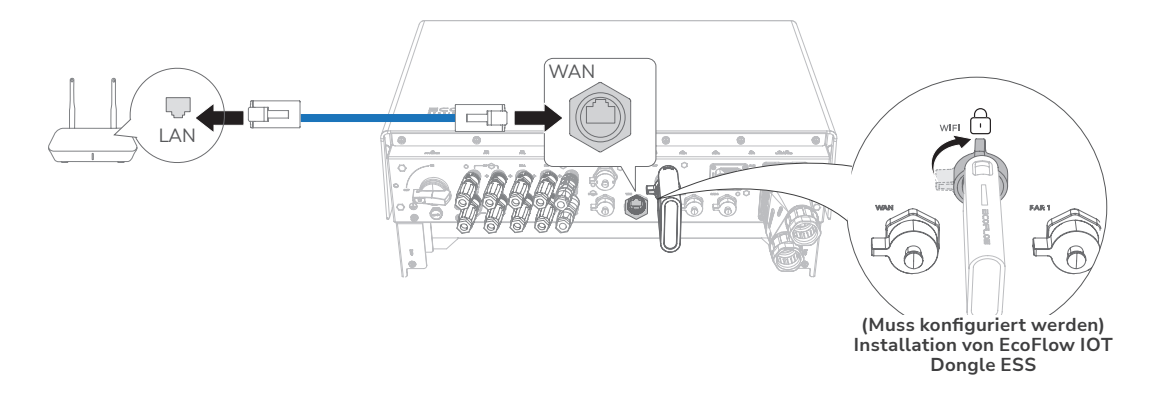

## I Anbringen der Verkleidung an der Batterie und am Wechselrichter

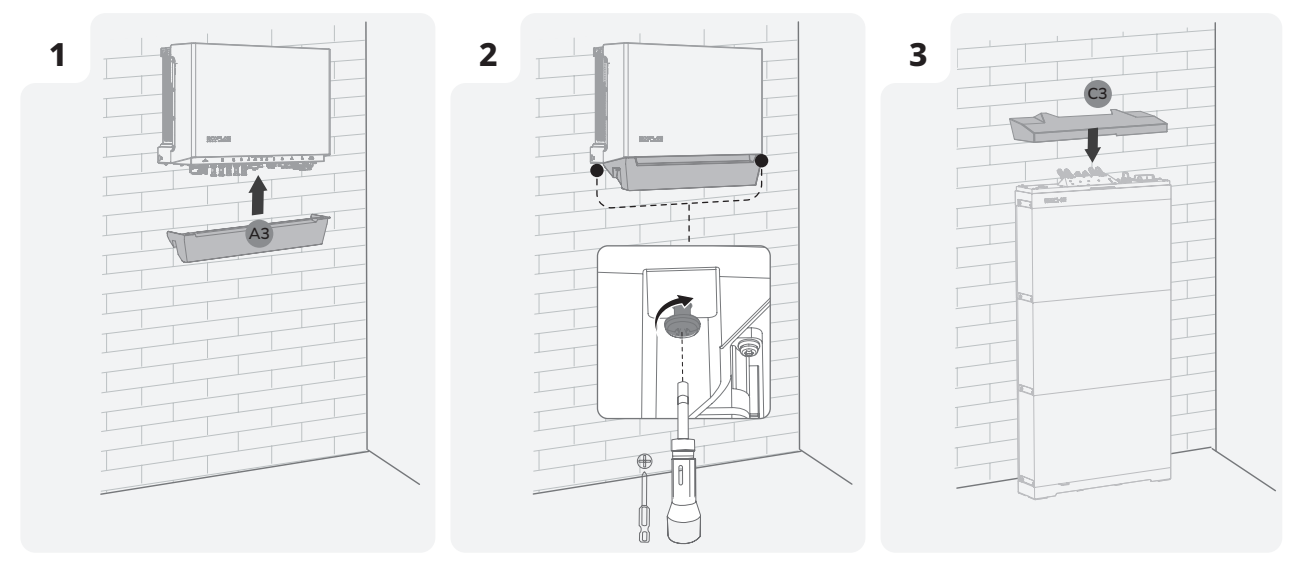

# System-Inbetriebnahme

## I Überprüfung vor dem Einschalten

| Einheit prüfen                        | Akzeptanzkriterien                                                                                                    |
|---------------------------------------|----------------------------------------------------------------------------------------------------|
| Geräte                                | Die Geräte sind korrekt und sicher<br>installiert.                                                                                            |
| Verlegung von Kabeln                  | Die Kabel werden gemäß den<br>Kundenanforderungen verlegt.                                                                                    |
| Kabelbinder                           | Die Kabelbinder sind gleichmäßig verteilt<br>und weisen keine Grate auf.                                                                      |
| Erdung                                | Das PE-Kabel ist korrekt, sicher und<br>zuverlässig angeschlossen.                                                                            |
| Schalter                              | Alle Schalter, die mit dem System verbunden sind, sind AUS geschaltet.                                                                        |
| Kabelverbindung                       | Das Kabel für die Energieversorgung (AC/<br>DC), die Batterie und die Kommunikation<br>sind korrekt, sicher und zuverlässig<br>angeschlossen. |
| Unbenutztes Terminal<br>und Anschluss | Nicht verwendete Anschlüsse und<br>Anschlüsse werden durch wasserdichte<br>Abdeckungen verschlossen.                                          |
| Installationsumgebung                 | Der Installationsraum ist angemessen und<br>die Installationsumgebung ist sauber und<br>ordentlich.                                           |

## **I** System EIN

### • VORGEHENSWEISE (PV-MODUL KONFIGURIERT)

- 1. Stellen Sie den BATTERIE-SCHALTER oben auf der Anschlussdose auf EIN.
- 2. Schalten Sie den AC-Schalter zwischen dem Wechselrichter und dem Stromnetz ein.
- 3. Stellen Sie den PV-Schalter unten am Wechselrichter auf die Position EIN.
- 4. Beobachten Sie die LED, um den Betriebsstatus des Wechselrichters zu überprüfen.

### • VORGEHENSWEISE (KEIN PV-MODUL KONFIGURIERT)

- 1. Stellen Sie den BATTERIE-SCHALTER oben auf der Anschlussdose auf EIN.
- 2. Schalten Sie den AC-Schalter zwischen dem Wechselrichter und dem Stromnetz ein.
- 3. Stellen Sie den PV-Schalter unten am Wechselrichter auf die Position EIN.
- Halten Sie nach der Inbetriebnahme die Taste BATTERIE EIN/ AUS oben auf der Batterieanschlussbox drei Sekunden lang gedrückt.
- 5. Beobachten Sie die LED, um den Betriebsstatus des Wechselrichters zu überprüfen.

## I System ausschalten

Trennen Sie das Gerät vor der Installation, dem Betrieb und der Wartung immer von jeglicher Energiequelle.

### ▲ WARNING

 Auch nach dem Abschalten des Systems können die verbleibende Elektrizität und Wärme noch Stromschläge und Verbrennungen verursachen. Ziehen Sie daher Schutzhandschuhe an, und warten Sie nach dem Ausschalten mindestens 5 Minuten, bevor Sie das Gerät handhaben.

- 1. Schicken Sie der App einen Abschaltbefehl.
- Schalten Sie den AC-Schalter zwischen dem Wechselrichter und dem Stromnetz aus.
- 3. Stellen Sie den PV-Schalter unten am Wechselrichter auf die Position AUS.
- 4. (Optional) Sichern Sie den PV-SCHALTER mit einem Schloss, um ein versehentliches Einschalten zu verhindern. Das Schloss wird vom Kunden bereitgestellt
- 5. Stellen Sie den BATTERIE-SCHALTER oben auf dem Anschlusskasten auf die Position AUS.
- 6. (Optional) Sichern Sie den BATTTERIE-SCHALTER mit einem Schloss, um ein versehentliches Einschalten zu verhindern. Das Schloss wird vom Kunden bereitgestellt
- 7. Drücken Sie die Taste BATTERIE EIN/AUS der Anschlussdose und halten Sie sie 10 Sekunden lang gedrückt, bis die Anzeige erlischt.
- 8. Trennen Sie nacheinander die NETZ-Kabel, die PV-Eingangskabel, die Batteriekabel, die Kommunikationskabel und alle mit dem System verbundenen Module.

## I LED-Anzeigen

| Ein | Blinke |                |  |
|-----|--------|----------------|--|
|     |        | Rotierend weiß |  |
| Aus |        |                |  |

### • ECOFLOW POWEROCEAN HYBRID-WECHSELRICHTER

| Status  | Beschreibung                                                                          |
|---------|---------------------------------------------------------------------------------------|
| Ein 1 s | Standby/Startup/Selbsttest/Over-the-Air-Updates/<br>Alarm, System ist noch in Betrieb |
|         | Betrieb im netzgekoppelten/Backup Modus                                               |
|         | EPO-Abschaltung/-Störung – System funktioniert<br>nicht                               |

### ANSCHLUSSKASTEN ECOFLOW POWEROCEAN BATTERIE

| Ladestatus                  | Beschreibung                                        |
|-----------------------------|-----------------------------------------------------|
|                             | 0 - 25 %                                            |
|                             | 25 - 50 %                                           |
|                             | 50 - 75 %                                           |
|                             | 75 - 99 %                                           |
|                             | 100 %                                               |
|                             |                                                     |
| Entladungsstatus            | Beschreibung                                        |
|                             | <5 %                                                |
|                             | 5 - 25 %                                            |
|                             |                                                     |
|                             | 25 - 50 %                                           |
|                             | 25 - 50 %<br>50 - 75 %                              |
|                             | 25 - 50 %<br>50 - 75 %<br>75 -100 %                 |
|                             | 25 - 50 %<br>50 - 75 %<br>75 -100 %                 |
| Status Over-the-Air-Updates | 25 - 50 %<br>50 - 75 %<br>75 -100 %<br>Beschreibung |

Over-the-Air-Update laufen

| Fehlerhafter Status | Beschreibung                               |
|---------------------|--------------------------------------------|
|                     | Elektrischer Anschluss ist<br>fehlerhaft.  |
|                     | Kommunikation ist fehlerhaft.              |
|                     | Batterie ist fehlerhaft                    |
|                     | Batterie-Anschlusskasten ist<br>fehlerhaft |

## I System-Inbetriebnahme

#### 1 HERUNTERLADEN UND INSTALLIEREN DER ECOFLOW PRO APP (NUR FÜR INSTALLATEURE)

Scannen Sie den QR-Code, oder laden Sie ihn herunter:

https://download.ecoflow.com/ecoflowproapp

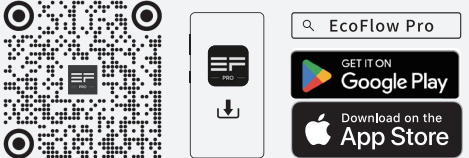

### 2 KONTO ERSTELLEN ERSTELLEN SIE IHR UNTERNEHMENS- ODER INSTALLATEURKONTO

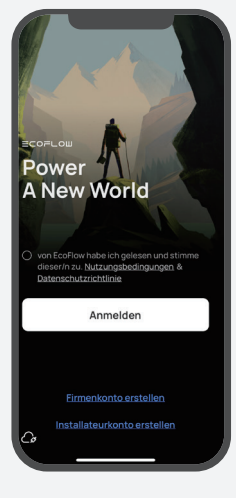

3

### ANMELDEN

Geben Sie das Konto und das Passwort des Installateurs ein.

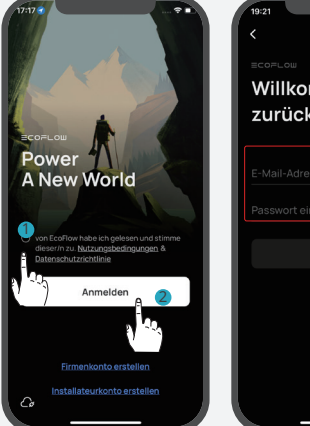

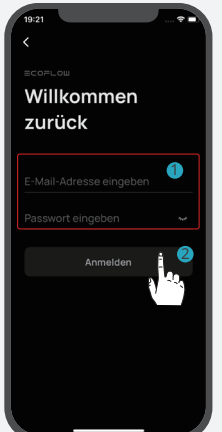

4

### SYSTEM HINZUFÜGEN

Sie können sich über Bluetooth oder WLAN mit dem System verbinden.

·Via Bluetooth

Klicken Sie auf **System hinzufügen**, um automatisch nach Bluetooth-Geräten in der Nähe zu suchen, und klicken Sie auf **EcoFlow PowerOcean Plus**, um eine Verbindung herzustellen, und dann auf **Fertig stellen**, um fortzufahren.

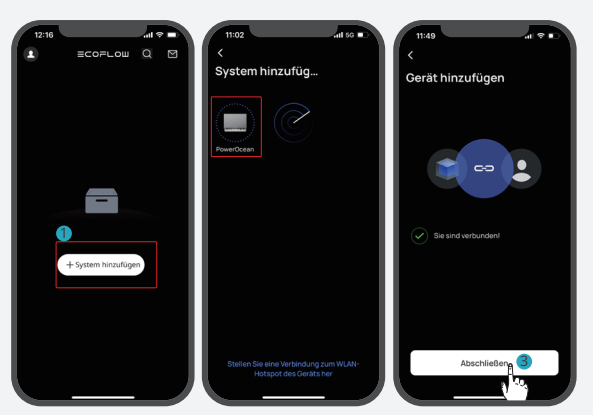

### • Via WLAN

1. Tippen Sie auf **System hinzufügen**und dann auf **Mit dem WLAN-Hotspot des Geräts verbinden**, um auf die WLAN-Einstellungen Ihres Telefons zuzugreifen. 2. Tippen Sie auf "PowerOcean Plus\_xxxx" und geben Sie das Passwort für das WLAN ein. Das Passwort setzt sich aus den letzten acht Ziffern der Seriennummer des Wechselrichters zusammen. Diese finden Sie auf dem Typenschild des Produkts.

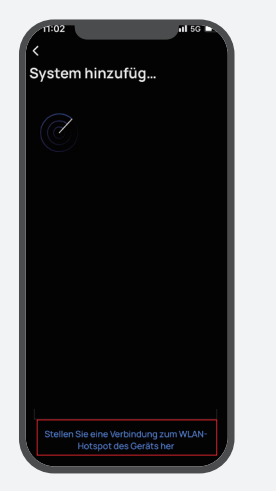

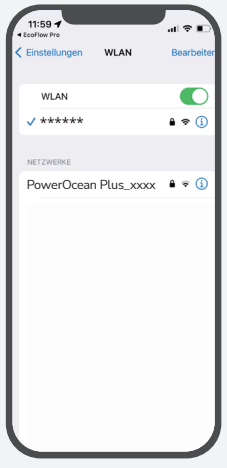

### INBETRIEBNAHME

Nach dem erfolgreichen Anbinden des Geräts beginnt der vierstufige Inbetriebnahmeprozess.

### Schritt 1: Internet Einrichtung

Tippen Sie auf Internet Einrichtung, um die Netzwerkkonfiguration zu starten.

#### • WLAN

5

Wählen Sie **WLAN** aus, wählen Sie das entsprechende **Netzwerk aus** und geben Sie das Passwort ein.

#### • Ethernet

Schließen Sie das System über ein Netzwerkkabel im DHCP- oder statischen Modus an einen Router an. - Im Standard-DHCP-Modus erhält das Gerät automatisch eine IP-Adresse (empfohlen). - Im statischen Modus sollte der Netzwerkadministrator (Hausbesitzer) dem Gerät eine gültige IP-Adresse zuweisen. Um IP-Adressenkonflikte zu vermeiden, überprüfen Sie die IP-Adressen anderer Geräte im Netzwerk, indem Sie auf die Router-Einstellungen zugreifen.

#### • 4G

1. Installieren Sie eine Nano-SIM-Karte in den EcoFlow 4G Dongle ESS(EU).

2. Schließen Sie den Dongle an den USB-Anschluss (4G) des Wechselrichters an.

3. Aktivieren Sie die SIM-Karte anhand der App.

## -`Q́(-

Weitere Informationen zum EcoFlow 4G Dongle ESS(EU) finden Sie im Benutzerhandbuch des 4G Dongle.

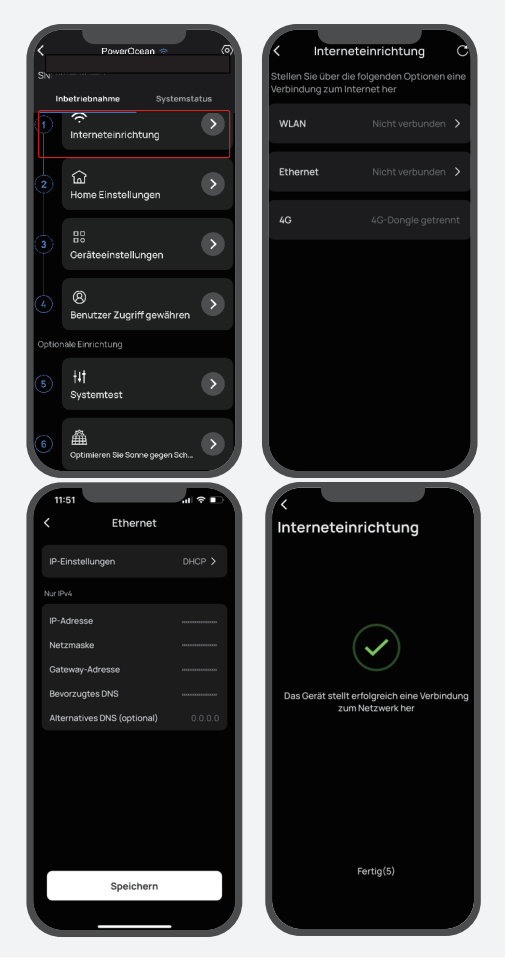

#### Schritt 2: Hauseinstellungen

Tippen **Sie auf Hauseinstellungen**, um die entsprechende Hausadresse einzugeben und bei Bedarf den Stromtarif festzulegen.

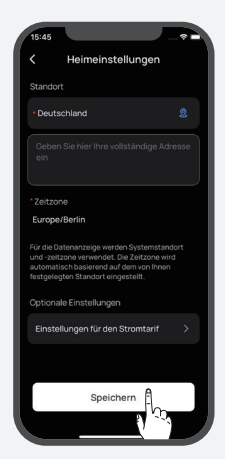

### Schritt 3: Geräteeinstellungen

Klicken Sie auf **Geräteeinstellungen**, um zu prüfen, ob die in der Geräteliste aufgeführten Geräte mit den angeschlossenen Geräten übereinstimmen.

• Führen Sie eine Systemprüfung durch, um die Verbindung zu bestätigen (bei der ersten Inbetriebnahme).

• Firmware aktualisieren (empfohlen)

• Stellen Sie den Grid-Code, den Arbeitsmodus des Systems und die Begrenzung der Einspeiseleistung ein.

• Legen Sie Verbindungsparameter,

Spannungsschutzparameter usw. in **Einstellungen** anpassen fest.

### -`Q́(-

Wenn Sie einen dieser Parameter ändern müssen, halten Sie sich an die örtlichen Vorschriften und wenden Sie sich zuerst an Ihr örtliches Energieversorgungsunternehmen.

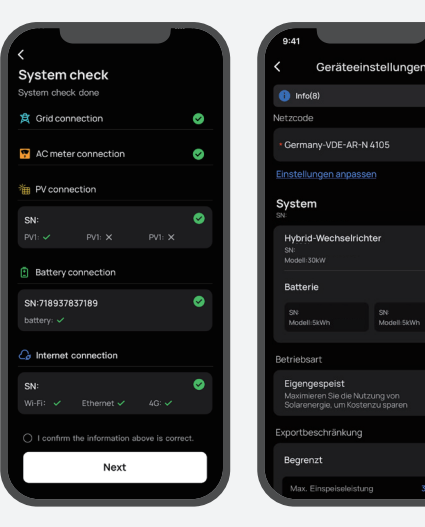

27

### Schritt 4: Benutzerzugriff gewähren

Tippen Sie auf **Benutzerzugriff gewähren**, um einen QR-Zugangscode für den Hausbesitzer zu generieren, mit dem er das System nach dem Hinzufügen des Geräts in der EcoFlow App binden kann.

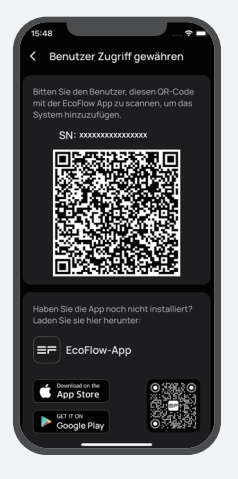

### Schritt 5: Optionale Einrichtung

- Systemtests f
  ür netzgebundene oder
- netzunabhängige Funktionen und Dl-Aktivplanung.
- Optimieren Sie Sonne gegen Schatten

## Hilfe für Hausbesitzer bei der Ersteinrichtung der App

1. Herunterladen und EcoFlow App installieren (NUR FÜR NUTZER)

Scannen Sie den QR-Code, oder laden Sie ihn herunter:

https://download.ecoflow.com/app

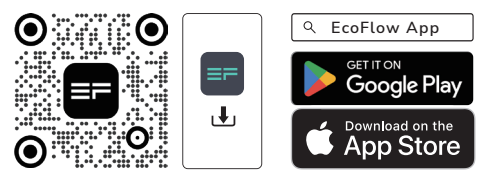

2. Neues Konto erstellen und anmelden

3. Gerät manuell oder über Bluetooth hinzufügen

4. QR Code für Benutzerzugang scannen

Der Hauseigentümer scannt den auf dem Telefon des Installateurs angezeigten QR-Code des Systems, um das Gerät zu koppeln.

# Safety Instructions

| Symbol          | Description                                                                                                    |
|-----------------|----------------------------------------------------------------------------------------------------|
| <b>A</b> DANGER | Indicates a hazard with a high level of risk which, if not avoided, will result in death or serious injury.                                                                                                    |
|                 | Caution, risk of electric shock.                                                                                                    |
|                 | Indicates a hazard with a medium level of risk which, if not avoided, could result in death or serious injury.                                                                                                    |
|                 | Indicates a hazard with a low level of risk which, if not avoided, could result in minor or moderate injury.                                                                                                    |
| NOTICE          | Indicates a potentially hazardous situation which, if not avoided, could result in equipment damage, data loss, performance deterioration, or unanticipated results.                                                                                                    |
|                 | NOTICE is used to address practices not related to personal injury.                                                                                                    |
| <b>A</b> DANGER | <ul> <li>Before installing, operating, and maintaining the equipment, read and follow up the product<br/>documents.</li> </ul>                                                                                                    |
|                 | • Personnel who plan to install or maintain EcoFlow equipment must receive thorough training, understand all necessary safety precautions, and be able to correctly perform all operations.                                                                                                    |
|                 | • Personnel who will install, operate, and maintain the equipment, including operators, trained personnel, and professionals, should possess the local national required qualifications in special operations such as high-voltage operations, working at heights, and operations of special equipment. |
|                 | • Before connecting cables, ensure that the equipment is intact. Otherwise, electric shocks or fire                                                                                                    |

- may occur.
- Before installing, operating, and maintaining the equipment, **always disconnect it from all power**.
- Wear proper PPE (Personal protective equipment) before any operations.

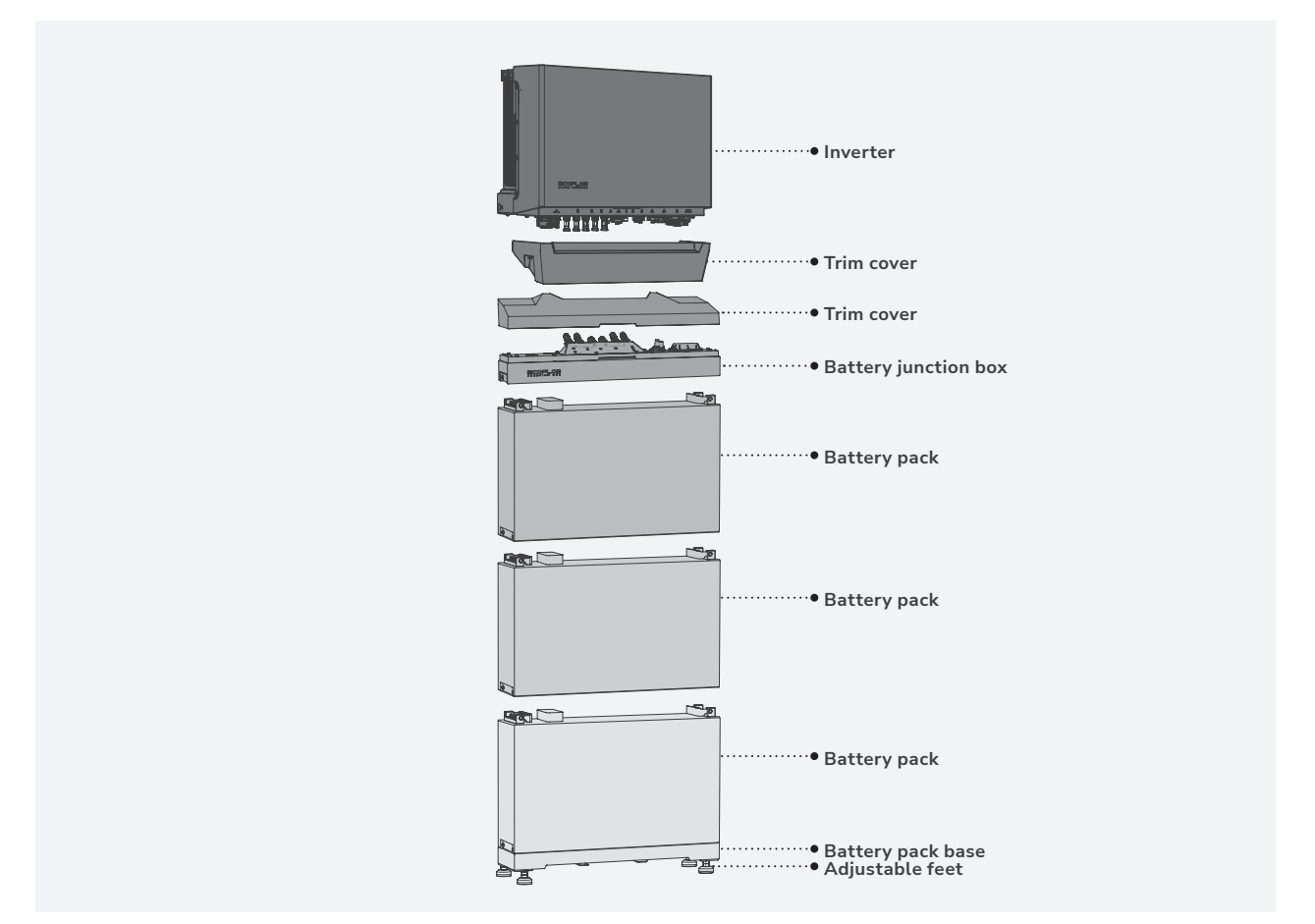

# **Preparing Tools and Instruments**

ESSENTIAL TOOLS

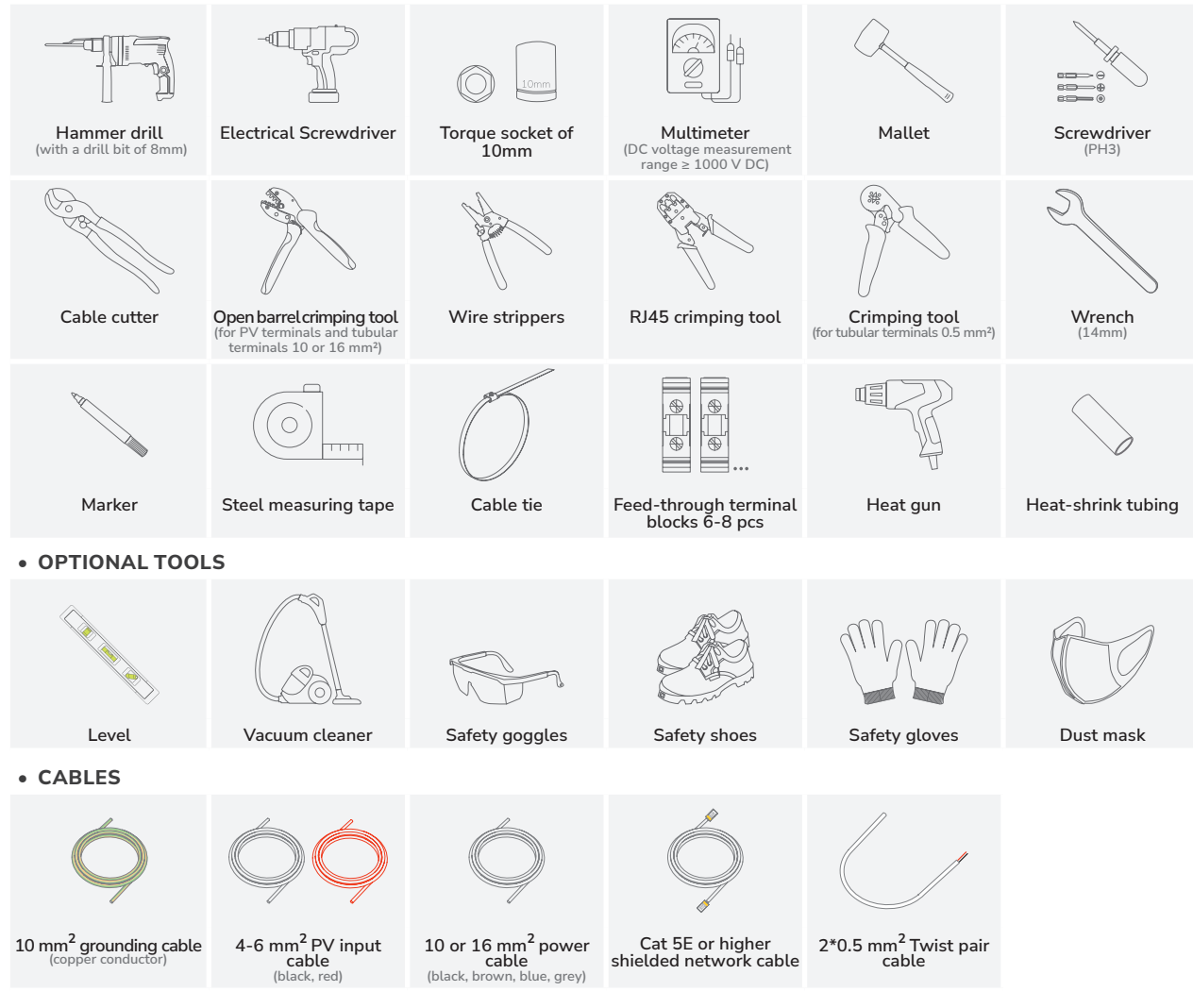

# What's In The Box

NOTICE

- Before unpacking, check the outer packing for damage, such as holes and cracks, and check the
  equipment model. If any damage is found, do not unpack the package and contact the supplier as
  soon as possible.
  - After unpacking, check that the deliverables are intact and complete. If any item is missing or damaged, contact the supplier.
- It is recommended to keep the original package for further needs.

### • ECOFLOW POWEROCEAN HYBRID INVERTER BOX

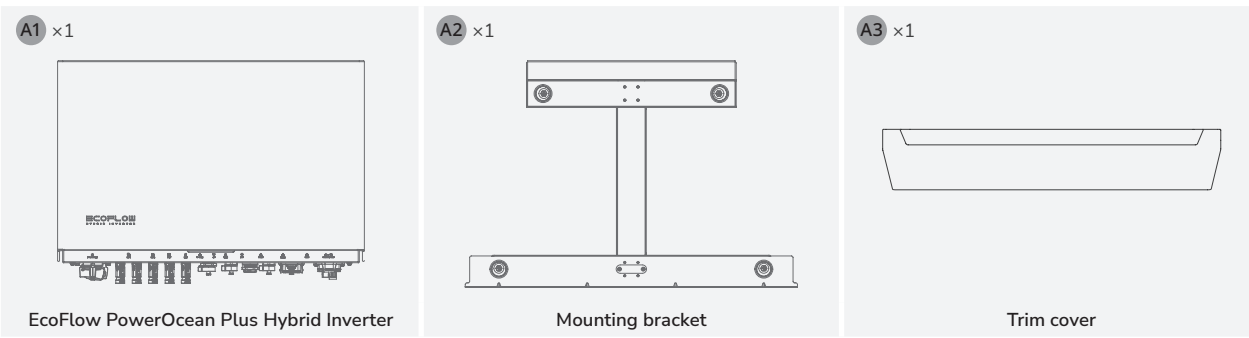

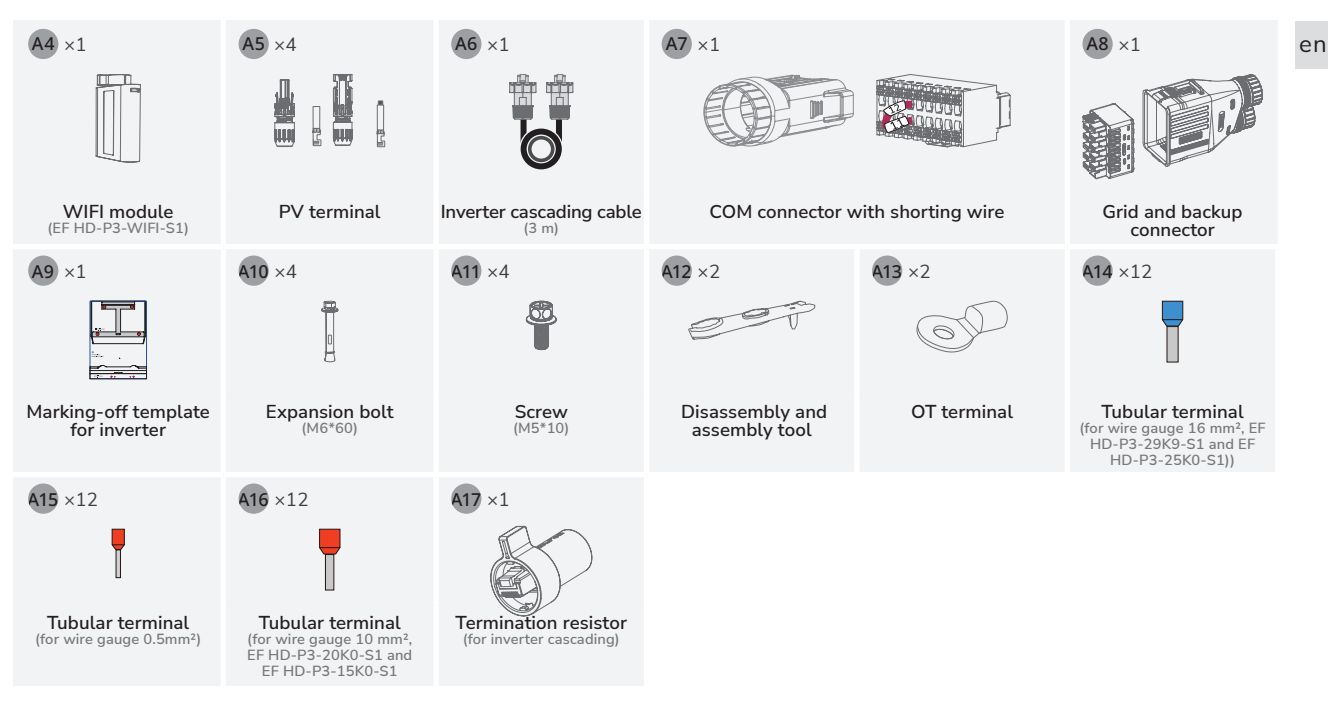

### ECOFLOW POWEROCEAN LFP BATTERY BOX

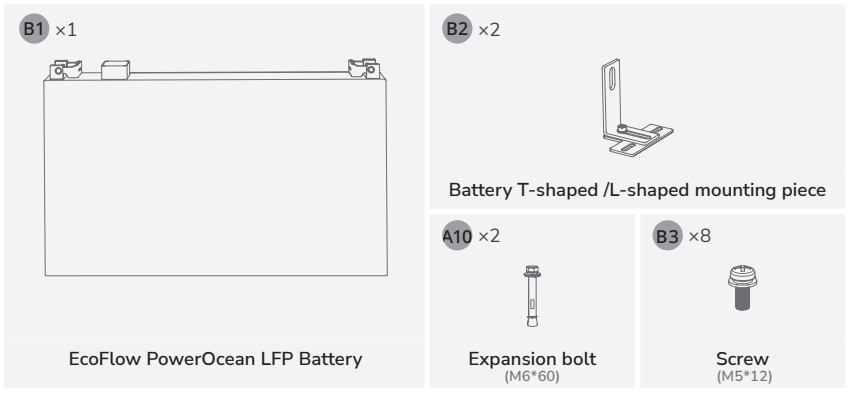

### • ECOFLOW POWEROCEAN PLUS BATTERY JUNCTION BOX

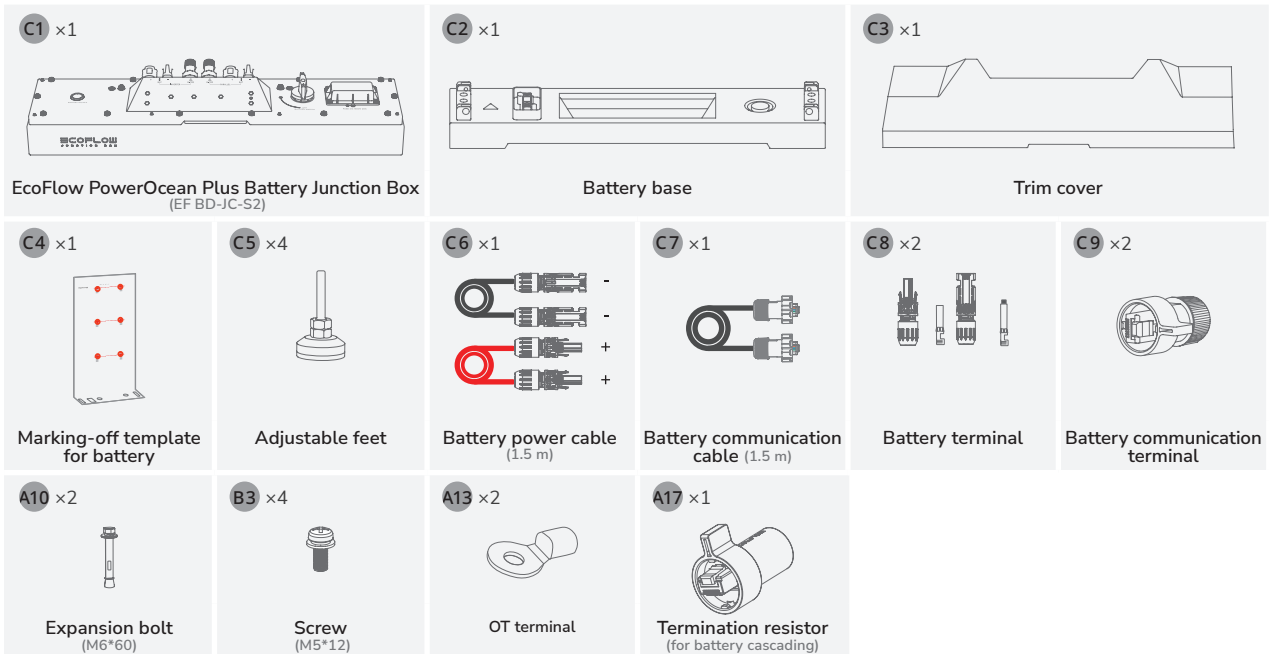

# System Installation

## I Installation Environment Requirements

### ▲ WARNING

NOTICE

- The installation and operation environment must meet relevant international, national, and local standards for lithium batteries and the inverter.
- When installing the equipment in a garage, keep it away from the drive way.
- The mounting structure where the equipment is installed must be fire resistant. Do not install the equipment on flammable building materials. Suitably non-combustible materials are: brick or masonry block, concrete.
- The material shall have no vents or perforations within the zone required to be covered by the barrier.
- Install the inverter to a wall that is sufficiently load-bearing (40kg).
- Ensure that the installation surface is solid enough to bear the weight of the equipment.
- Suitable locations for installation may include garages, storage rooms, a dedicated battery system room and verandas.
- The system shall not be installed:
  (a) in restricted locations, as defined for switchboards in AS/NZS 3000;
  (b) within 600 mm of any exit;
  (c) within 600 mm of any vertical side of a window or building ventilation that ventilates a habitable room;

(d) within 600 mm of any hot water unit, air conditioning unit or any other appliance not associated with the pre-assembled integrated  ${\sf BESS};$ 

(e) within 900 mm below any of the items included in Items (b), (c) and (d);

- (f) in ceiling spaces;
- (g) in wall cavities;
- (h) on roofs, except where specifically deemed suitable;
- (i) under stairways;
- (j) under access walkways;
- (k) in an evacuation route or escape route.

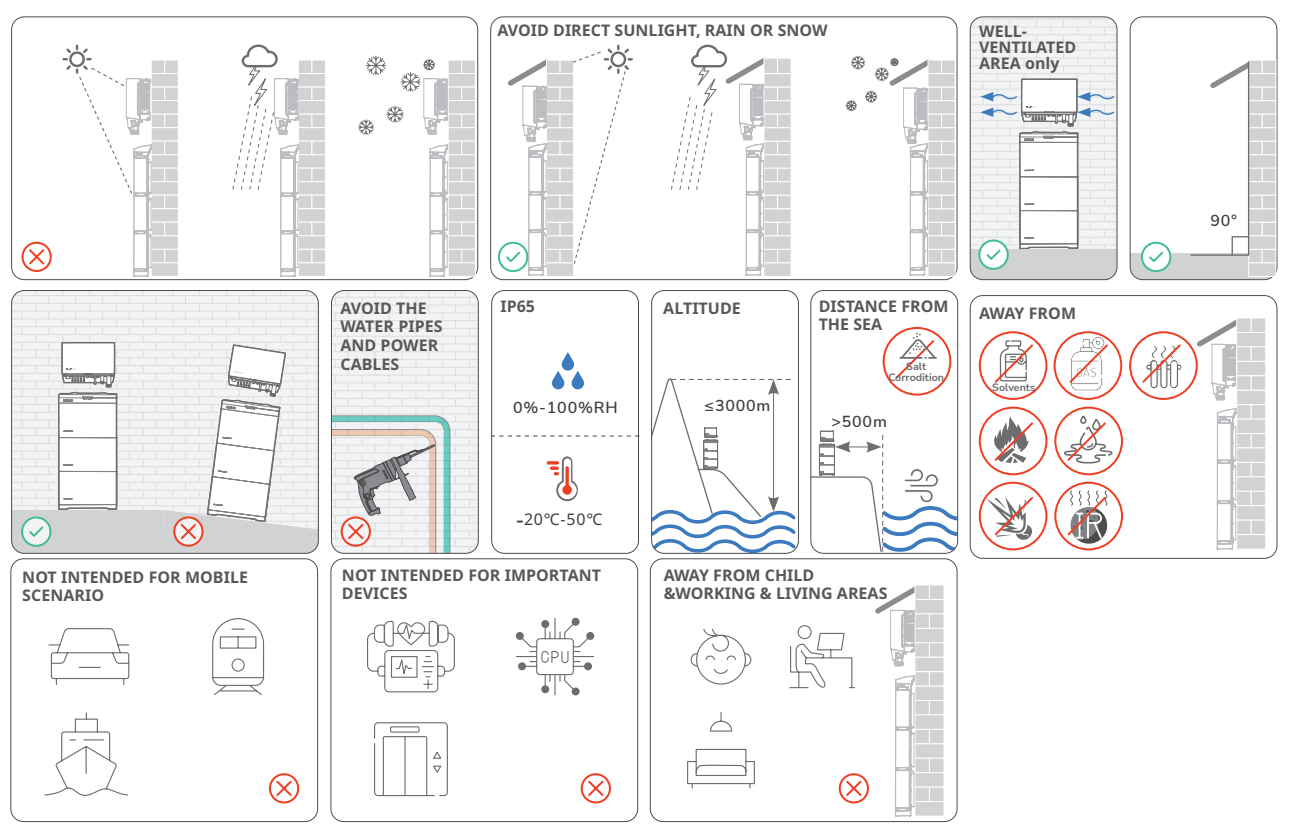

## I Installation Space Requirements

NOTICE

- Reserve enough clearance around equipments to ensure sufficient space for installation and heat dissipation.
  - Ensure there is enough space on both sides of the battery to facilitate the locking operation of the screws on the side of the battery.
    - When installing multiple inverters, install them in horizontal mode if sufficient space is available and install them in triangle mode if no sufficient space is available. Stacked installation is not allowed.
    - Battery system installed in any corridor, hallway, or lobby shall ensure sufficient clearance from the battery system for safe egress and be no less than 1 m.

### DIMENSIONS

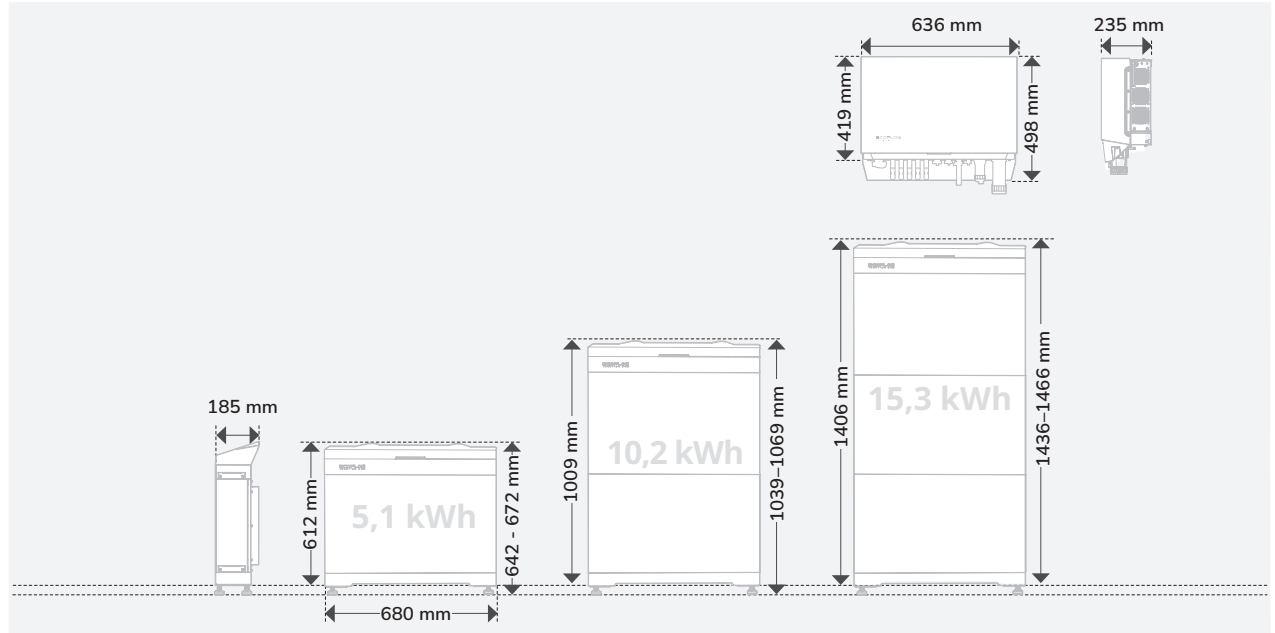

### CLEARANCE WHEN THE INVERTER ON THE TOP OF BATTERIES

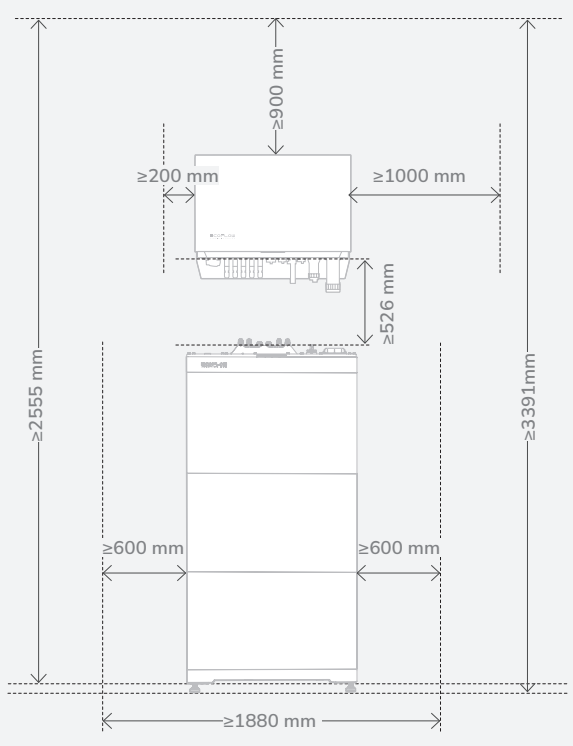

### CLEARANCE WHEN THE INVERTER ON THE SIDE OF BATTERIES

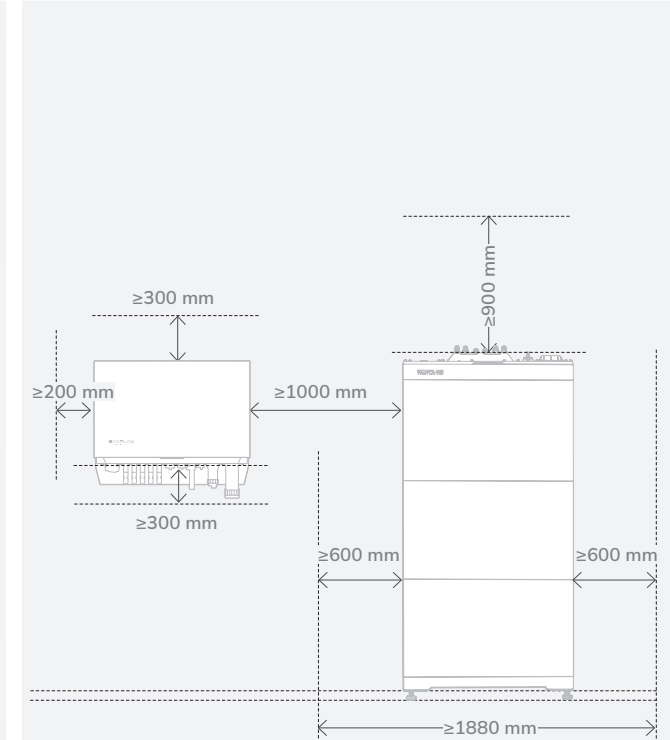

## I Installing Battery

- When drilling holes, avoid the water pipes and power cables buried in the wall and under the floor.
  - When drilling holes, protect the battery base from shavings or dust.
  - Before installing the battery, make sure that the click-on terminals on the top and bottom of the battery are free of foreign objects or any liquid.

• Ensure the batteries are mounted on the wall to avoid falling over, tipping, or seismicity.

- Assign enough personnel (two or more) to move battery to avoid personal injury and battery damage.
- When moving battery, hold handles on top of the battery module.
- Sealant is applied underneath the battery base to ensure its resistance against water.
- There will be a gap between the battery junction box and the battery pack before the screws are tightened. This gap is caused by the mechanical design to meet the IP rating, and will normalize after the screws are tightened.
- (Optional) Install the provided adjustable feet to the base if needed. Then you can adjust the feet and check the level on the base to ensure that the base is placed horizontally, screw the nuts of the four feet to the top to lock.

### • WITH ADJUSTABLE FEET

NOTICE

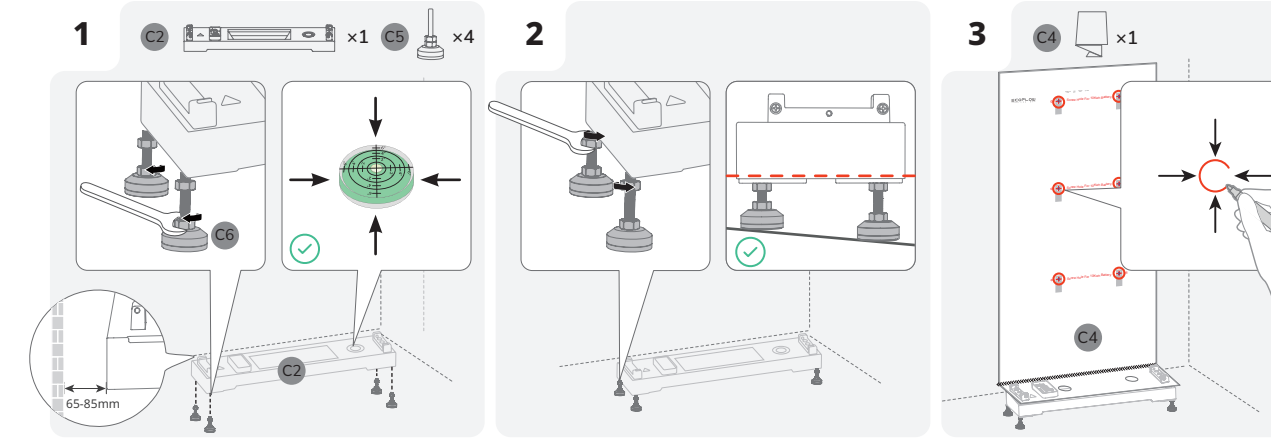

·WITHOUT ADJUSTABLE FEET

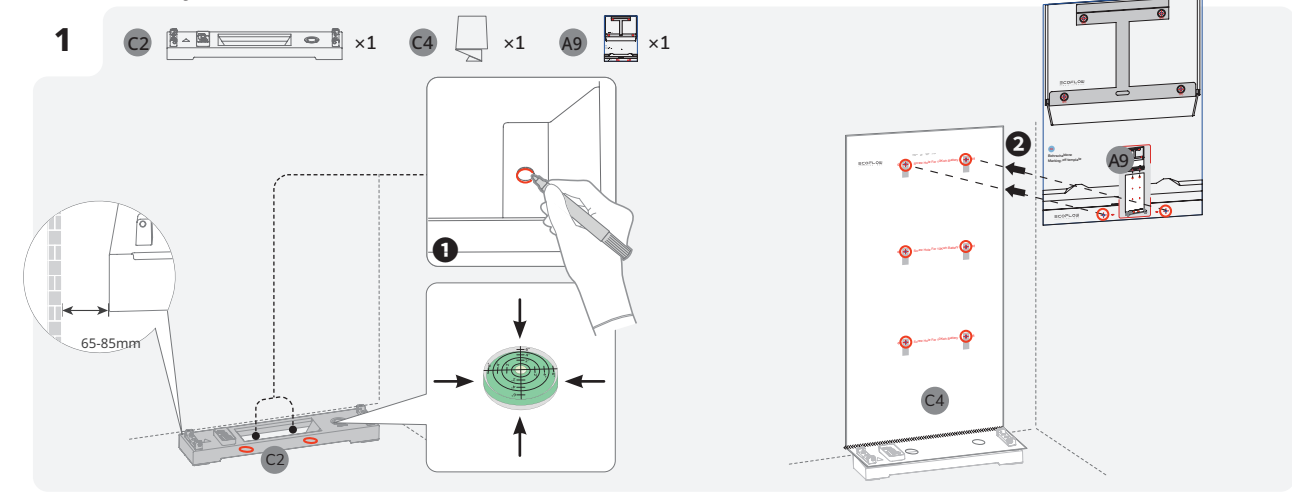

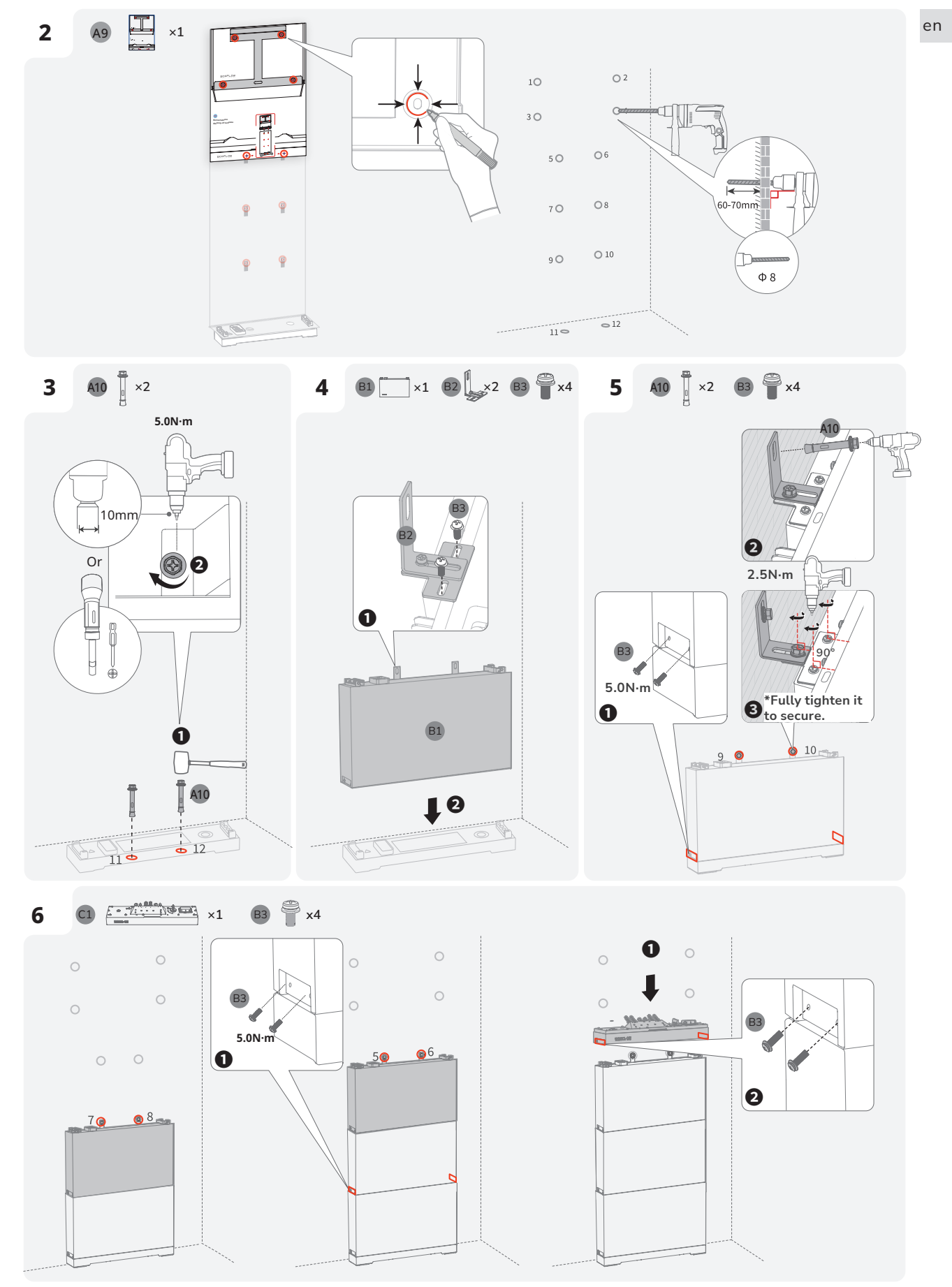

## I Installing Inverter

### NOTICE

- Mount the inverter vertically or tilted back (<30°) to facilitate the heat dissipation of the inverter.</li>
  Do not remove the firm foam when taking out the inverter from the box.

### MOUNTING WITHOUT MARKING-OFF TEMPLATE FOR INVERTER IF INSTALLING THE INVERTER BEFORE BATTERIES

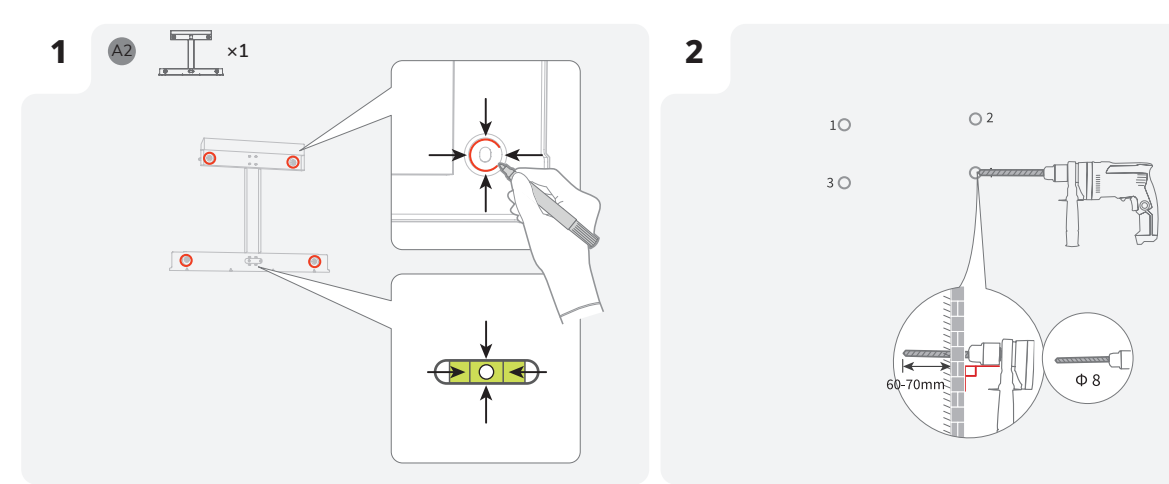

• CONTINUE THE BATTERY INSTALLATION STEP

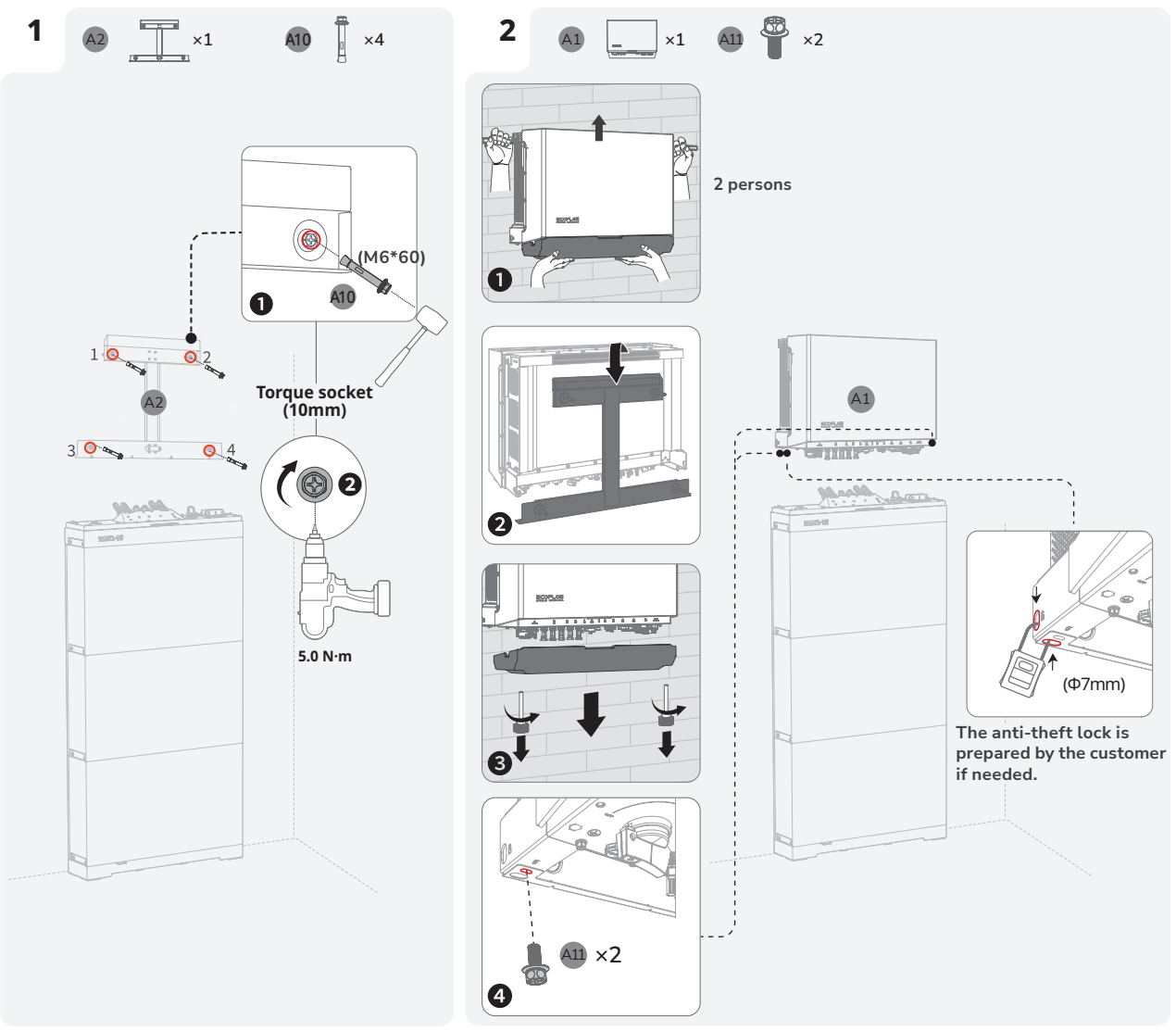

## I Whole Home Backup System

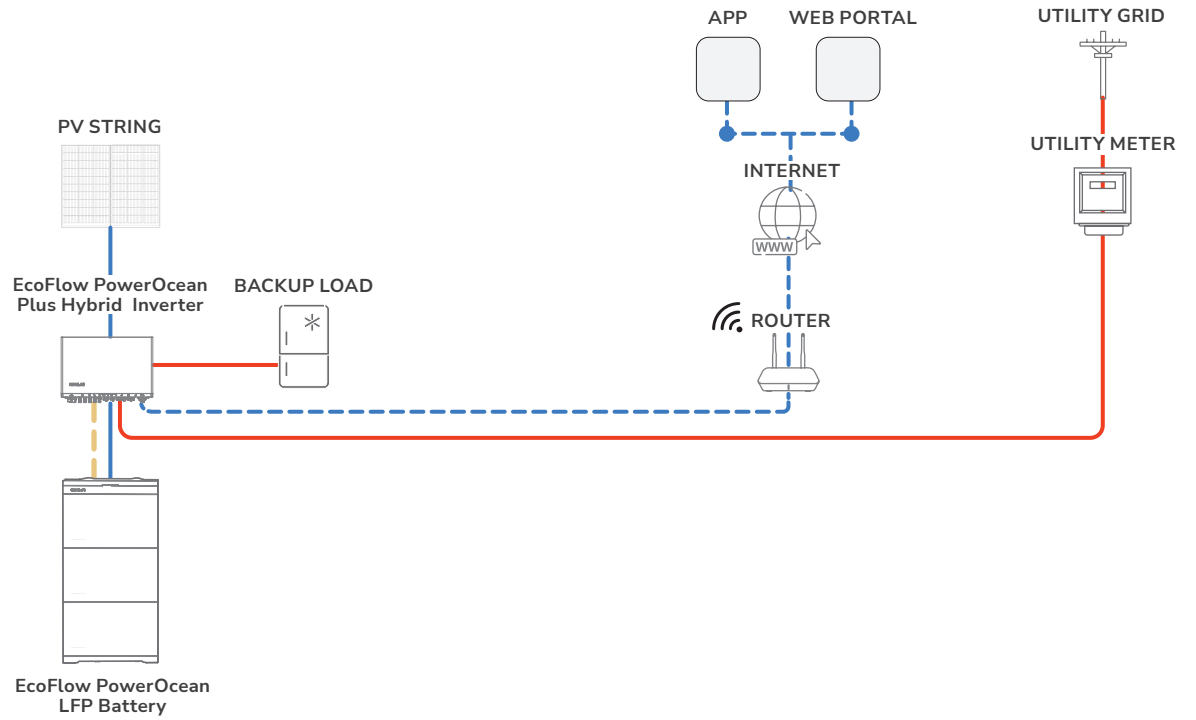

## I Partial Home Backup System

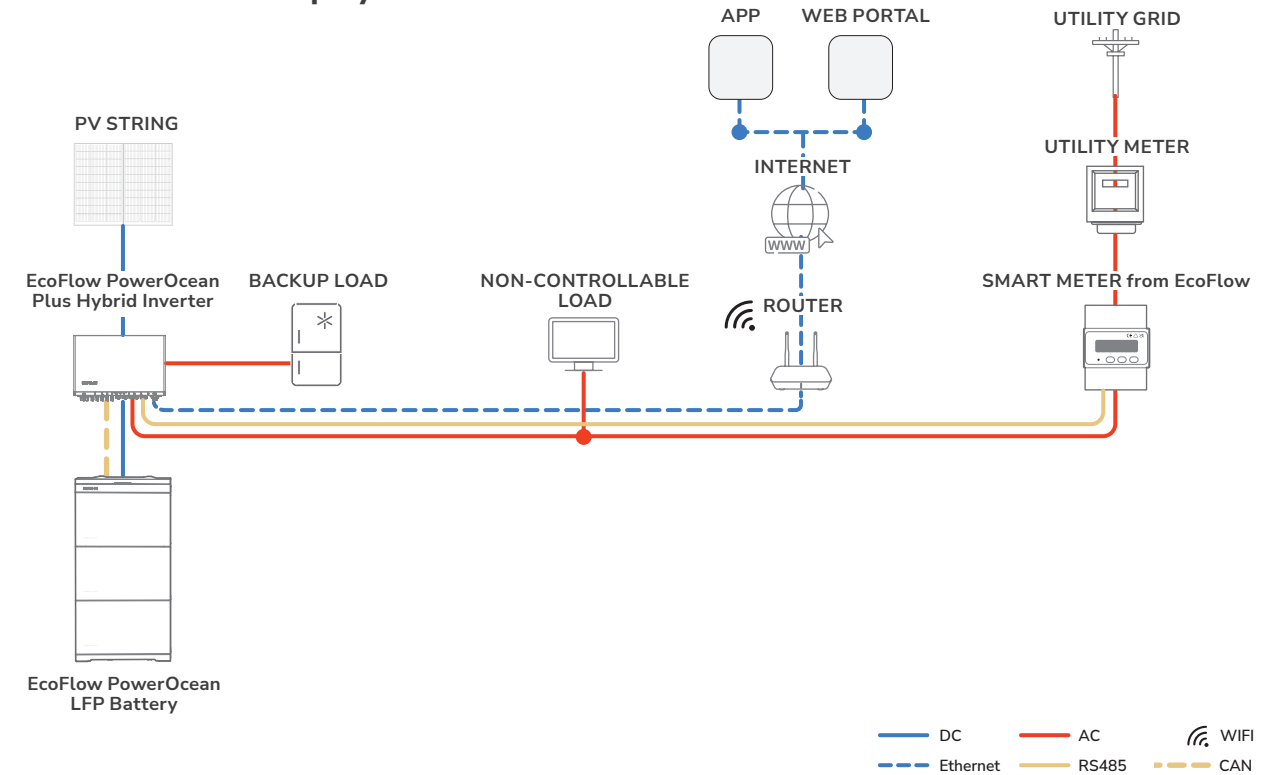

## I Integrating Existing PV System to the EcoFlow PowerOcean Plus System

EcoFlow PowerOcean Plus system is compatible with any single/three-phase PV grid-tied system. An existing PV system can be integrated to be a PV Energy Storage System (ESS) by connecting to the GRID terminal of the PowerOcean Plus hybrid inverter. The power generation from the existing PV inverter will be firstly provided to the loads and then charge the battery. When the feeding power of third-party inverter is less than 200W, it will not charge the battery. With the self-powered mode of the EcoFlow PowerOcean Plus system, the self-consumption rate of the new system, and the self-sufficiency rate of residential energy will be greatly improved, reducing electricity costs.

#### • WHOLE HOME BACKUP

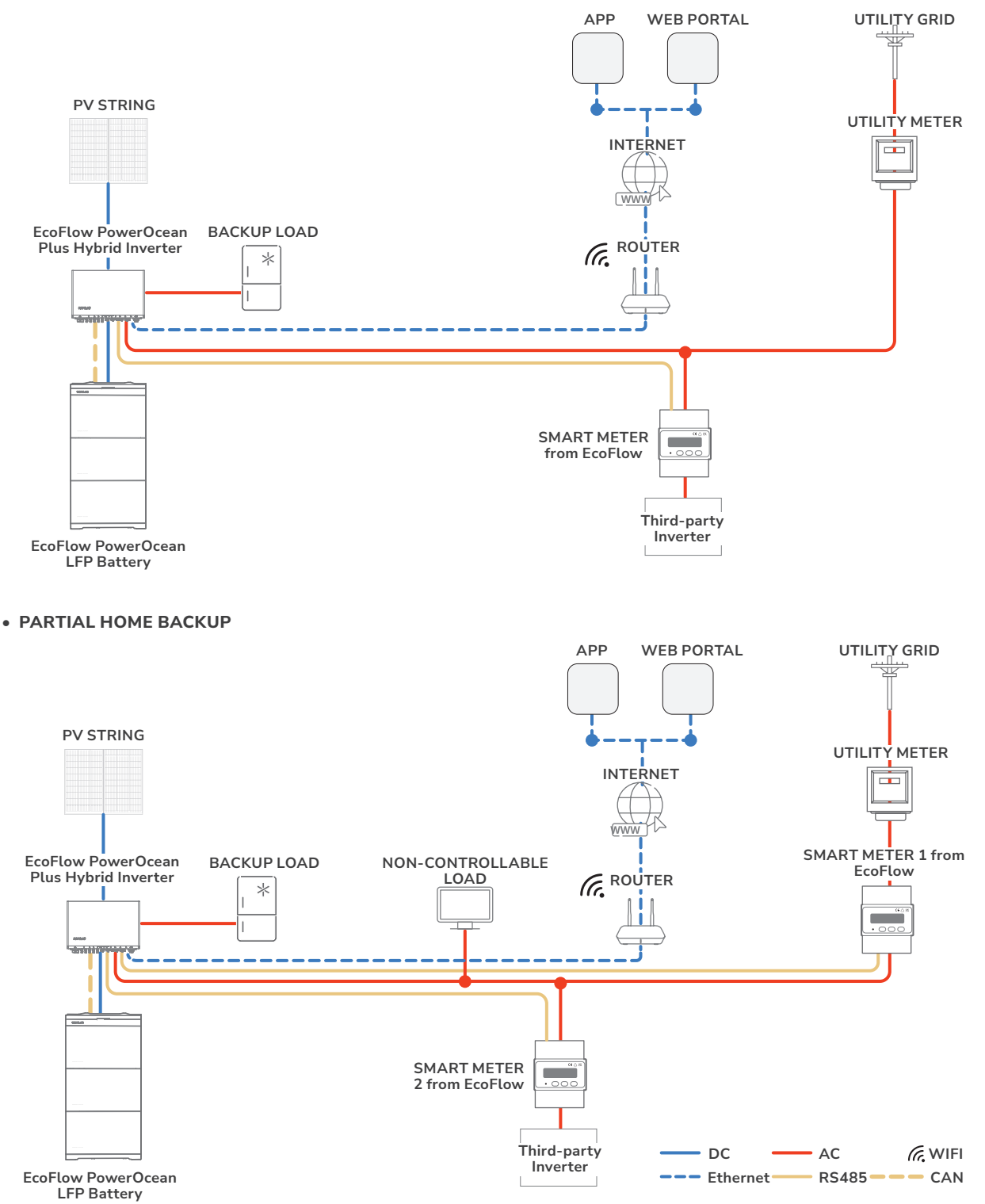

# **Electrical Connection**

- All electrical connections must be carried out by a professionally trained and certified electrician.
  - Prepare cables that meet local certification standards.
  - Do not remove the protective cap of unused terminals. Otherwise, the IP rating of the inverter will be affected.
  - The cable colors shown in the figures are for reference only. Select an appropriate cable according to the local standards.

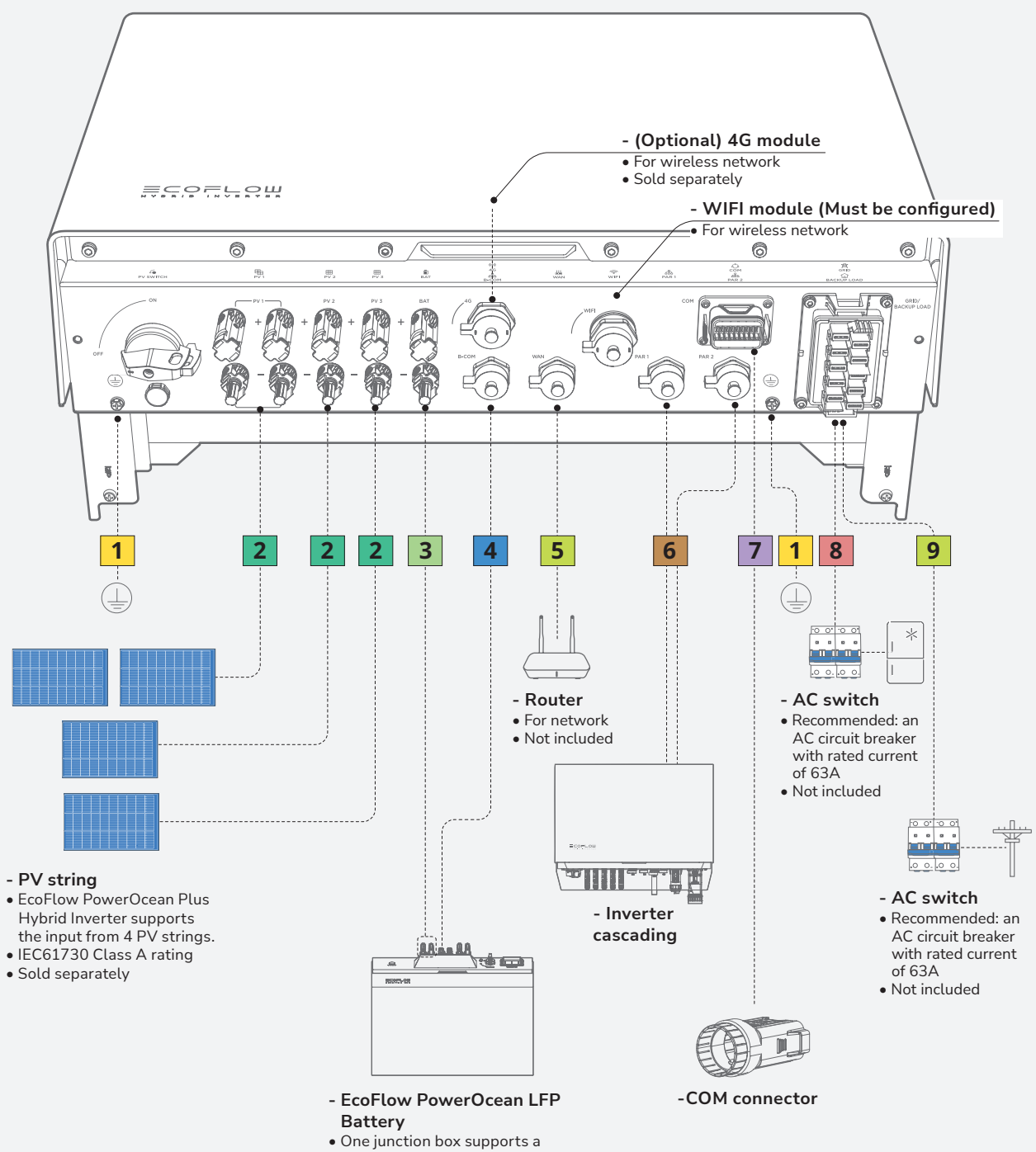

maximum of 3 battery modules.

| 1 | <b>Ground cable</b><br>10 mm²                                              | 6 | Inverter cascading cable<br>Supplied in the box                                |
|---|----------------------------------------------------------------------------|---|--------------------------------------------------------------------------------|
| 2 | PV input cable                                                             | 7 | (Optional) COM terminal communication cable fo                                 |
|   | 4-6 mm <sup>2</sup> with a rated voltage greater than or equal to 1000V DC |   | Shielded Twisted Pair 2*0.5mm <sup>2</sup>                                     |
| 3 | Battery power cable                                                        | 0 | Backup load power cable                                                        |
|   | 10 mm² with a rated voltage greater than or equal to 1000V DC              | 0 | 16 mm <sup>2</sup> (for the inverter EF HD-P3-29K9-S1 and E<br>HD-P3-25K0-S1), |
|   | Battery communication cable                                                |   | 10 mm <sup>2</sup> (for the inverter EF HD-P3-20K0-S1 and E                    |
|   | Shield CAT 5E 8*0.2mm <sup>2</sup>                                         |   | HD-P3-15K0-S1)                                                                 |
| 5 | (Optional) Ethernet cable                                                  | 0 | Grid power cable                                                               |
|   | Cat 5E or higher shielded network cable                                    | 9 | 16 mm <sup>2</sup> (for the inverter EF HD-P3-29K9-S1 and E<br>HD-P3-25K0-S1), |
|   |                                                                            |   | 10 mm <sup>2</sup> (for the inverter EF HD-P3-20K0-S1 and E<br>HD-P3-15K0-S1)  |

## I Wiring Diagram

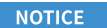

- N and PE wiring via GRID and BACKUP terminals of the inverter vary based on the regulation requirements of different regions. Refer to the specific requirements of local regulations.
- A 63A Manual Transfer Switch (MTS) is highly recommended for switching the power supply between the grid and the inverter in the whole home backup system.
- Installing surge protective devices (SPDs) before connecting the PV strings and before connecting to the power grid are recommended.
- The N-PE connection should be longer than 10 m.
- RCDs (Type A) with a rated residual operating current are recommended to install, 300mA on the AC-GRID side, and 30mA on the AC-BACKUP side, while the use of an RCD with a lower rated residual operating current is also permitted if it is required by the specific local electrical codes.

### • N AND PE CABLES ARE CONNECTED TOGETHER IN THE MAIN PANEL FOR WIRING.

NOTICE

- For Australia and New Zealand, the N cable of GRID side and BACK-UP side must be connected together according to the wiring rules AS/NZS\_3000. Otherwise BACK-UP function may be abnormal and risky.
- The following diagram is applicable to areas in Australia, New Zealand, etc.

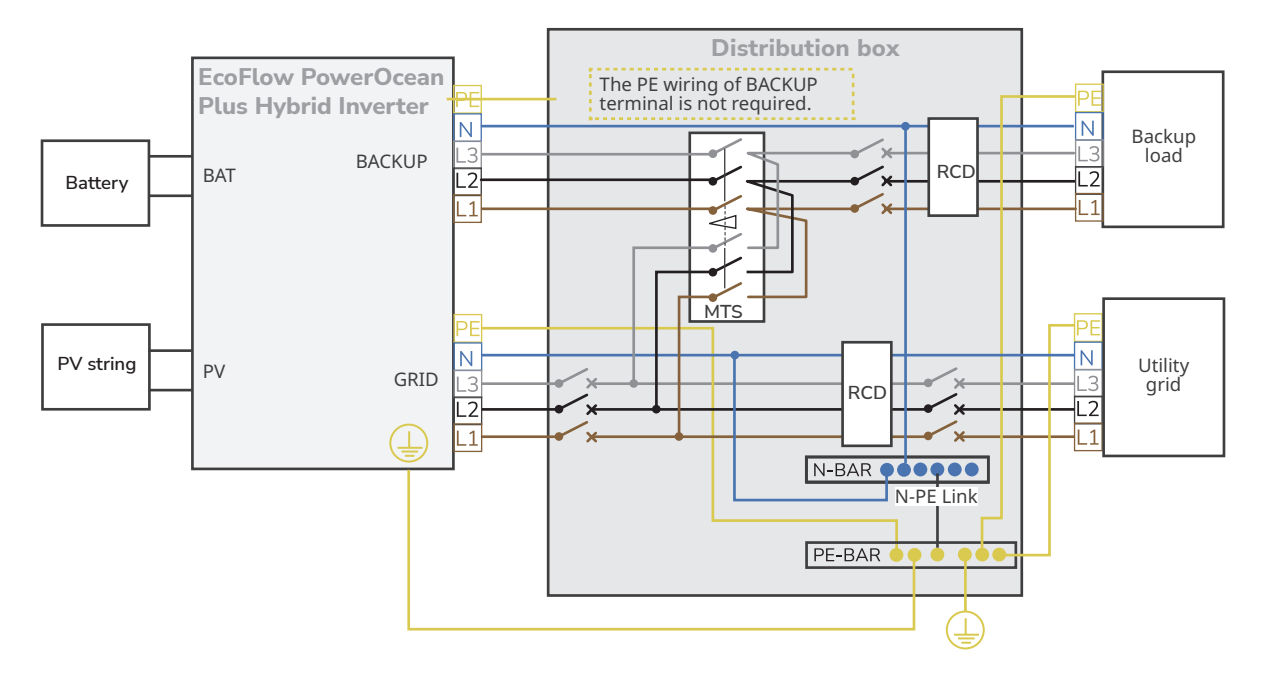

### • N AND PE CABLES ARE SEPARATELY WIRED IN THE MAIN PANEL.

#### 

NOTICE

- Do not connect the N busbar to the N-wire between the inverter and grid, otherwise the inverter operation may be abnormal.
- Do not connect the N-wires of the AC-backup side and AC-grid side, otherwise the system may operate abnormally. If connected in some houses, try disconnecting the N busbar from the grid and connecting the AC-GPID N terminal of inverter directly to the N terminal of the grid.

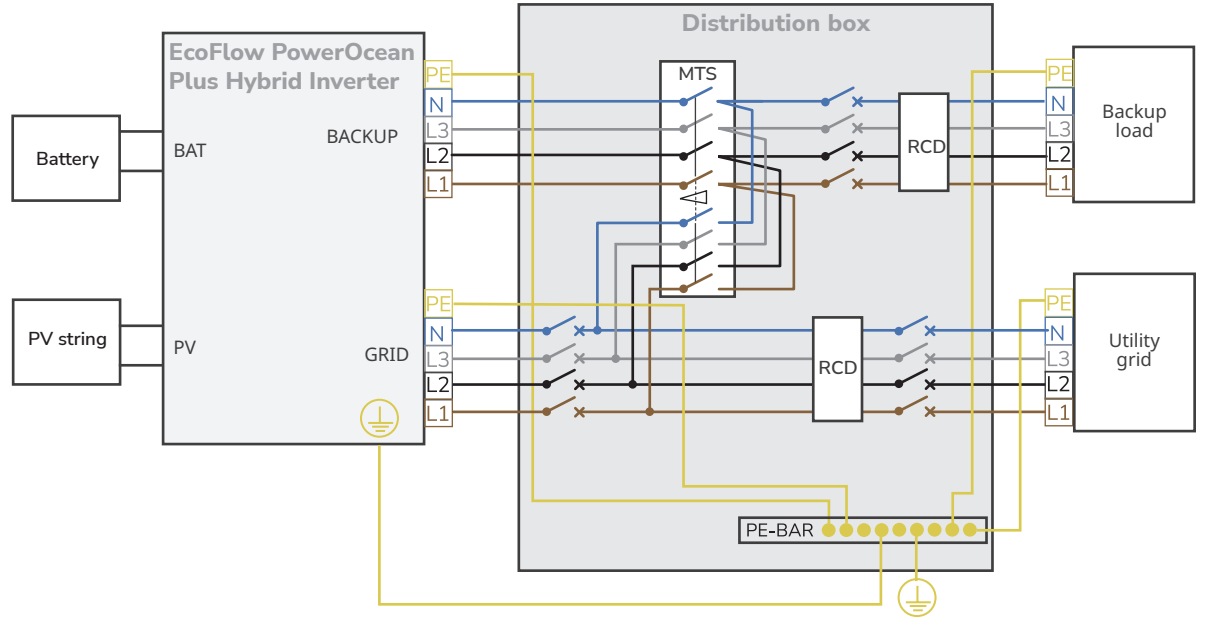

## I Connecting PE Cables

NOTICE

• Ensure that the PE cable is connected securely.

- Wrap the wire crimping area with heat shrink tubing or insulation tape. The heat shrink tubing is used as an example.
- When using a heat gun, protect the equipment from being scorched.
- It is recommended that silica gel or paint be used around the ground terminal after the PE cable is connected.

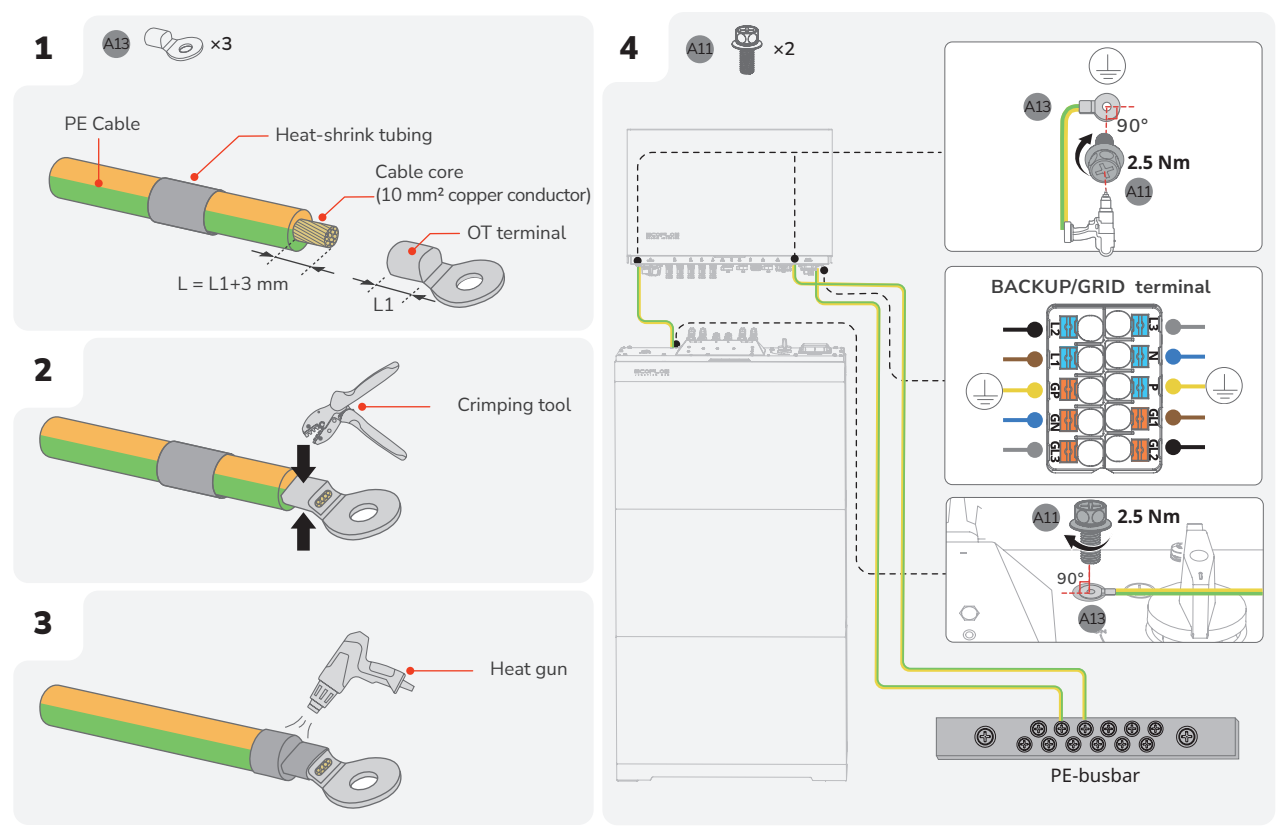

## I Connecting PV Input Cables

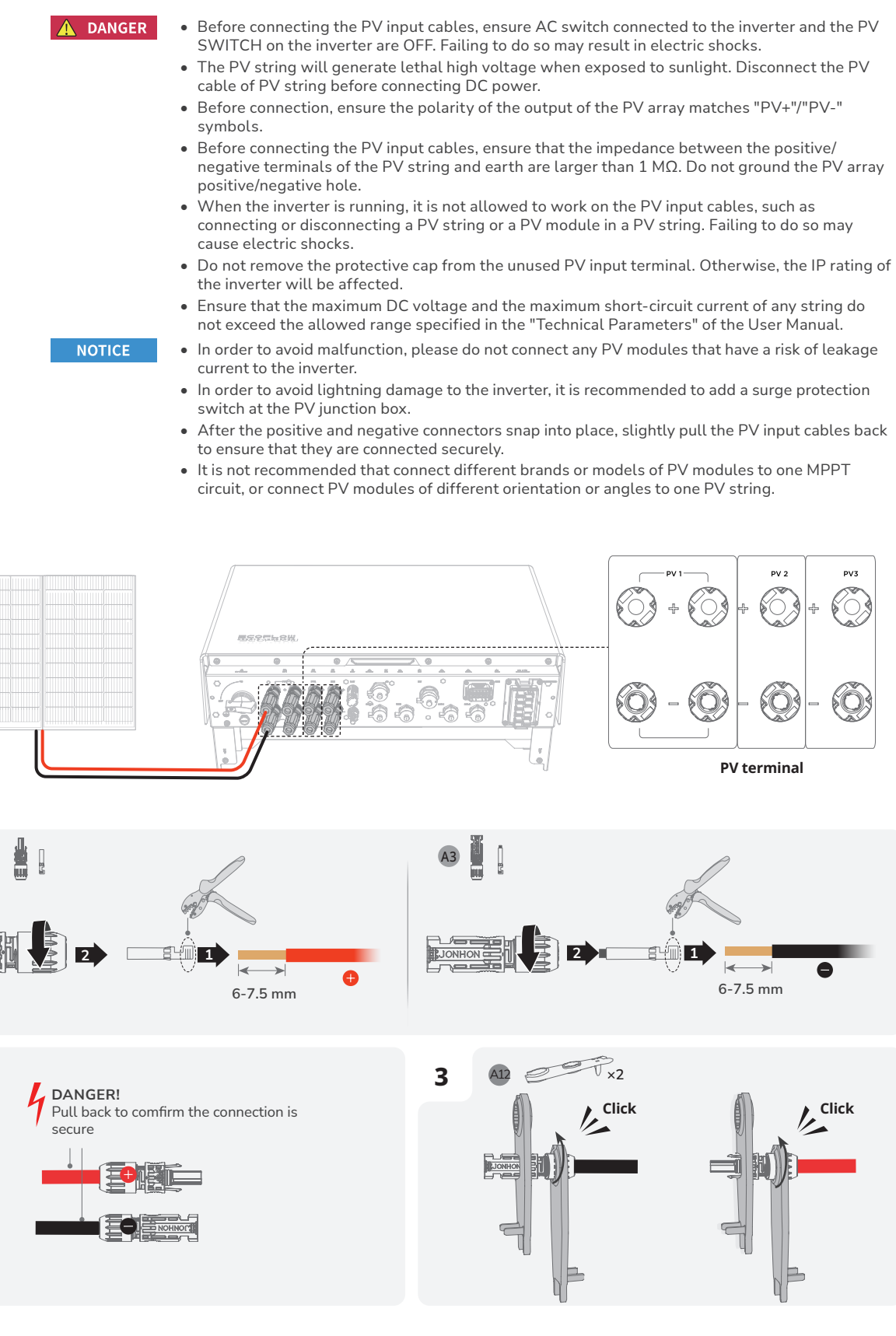

2

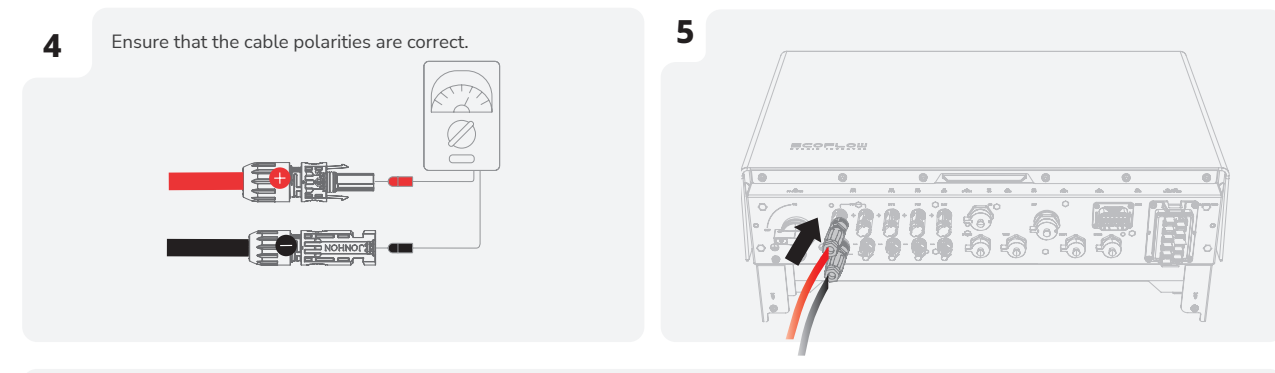

- Set the multimeter to DC gear to measure the voltage at the DC position. If the voltage is a negative value, the PV input polarity is incorrect and needs correction. If the voltage is greater than 1000 V, too many PV modules are configured to the same string. Remove some PV modules.
  - If the PV input cable is reversely connected and the PV SWITCH is set to ON, first set the PV SWITCH to the OFF position, then remove the positive and negative connectors, and correct the polarities of the PV input cables.

## I Removing the PV Terminal

• Before removing the positive and negative connectors, ensure that the PV SWITCH is OFF.

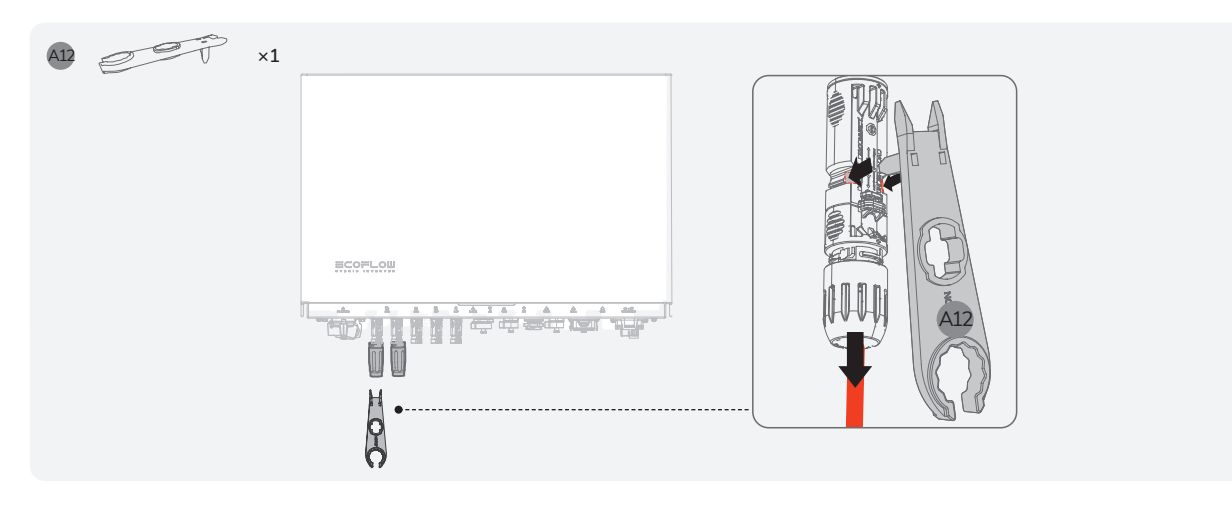

## I Connecting GRID/BACKUP Cables

### 🛕 DANGER

- The strip length must be 20 mm. A shorter strip length may cause unsecure crimping and affect the current-carrying capacity.
- Straighten the conductors. If any conductor is left outside the wire jacket, a short circuit may occur.
  Make sure to pull back the cable to confirm connection before holding terminal block in place.

### 

- Before installing, operating, and maintaining the equipment, always disconnect it from all power.
  Do not connect loads between the inverter and the AC switch that directly connects to the inverter.
- Ground the PE pole of GRID connector and the equipment enclosure.
- Do not connect the GRID conductors to the BACKUP load terminal of the inverter, and do not connect the BACKUP load conductors to the GRID terminal.

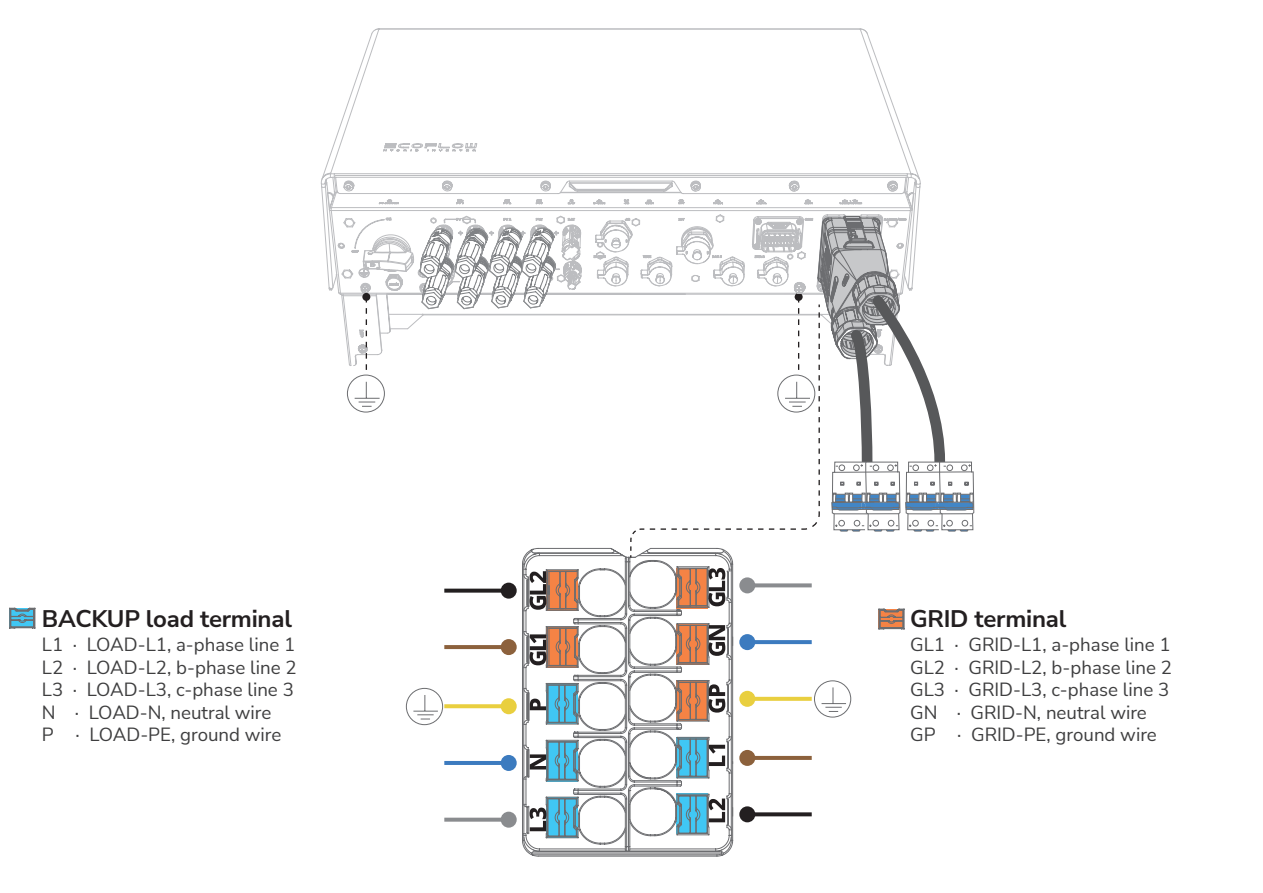

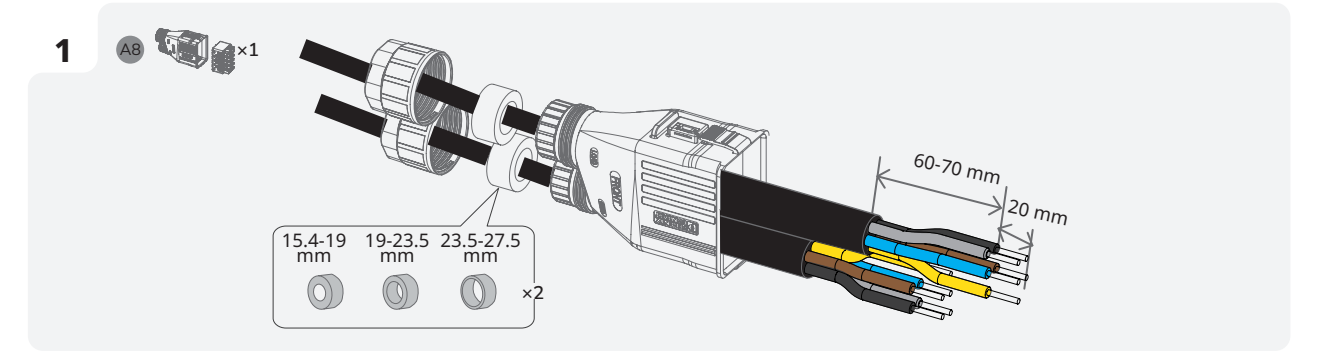

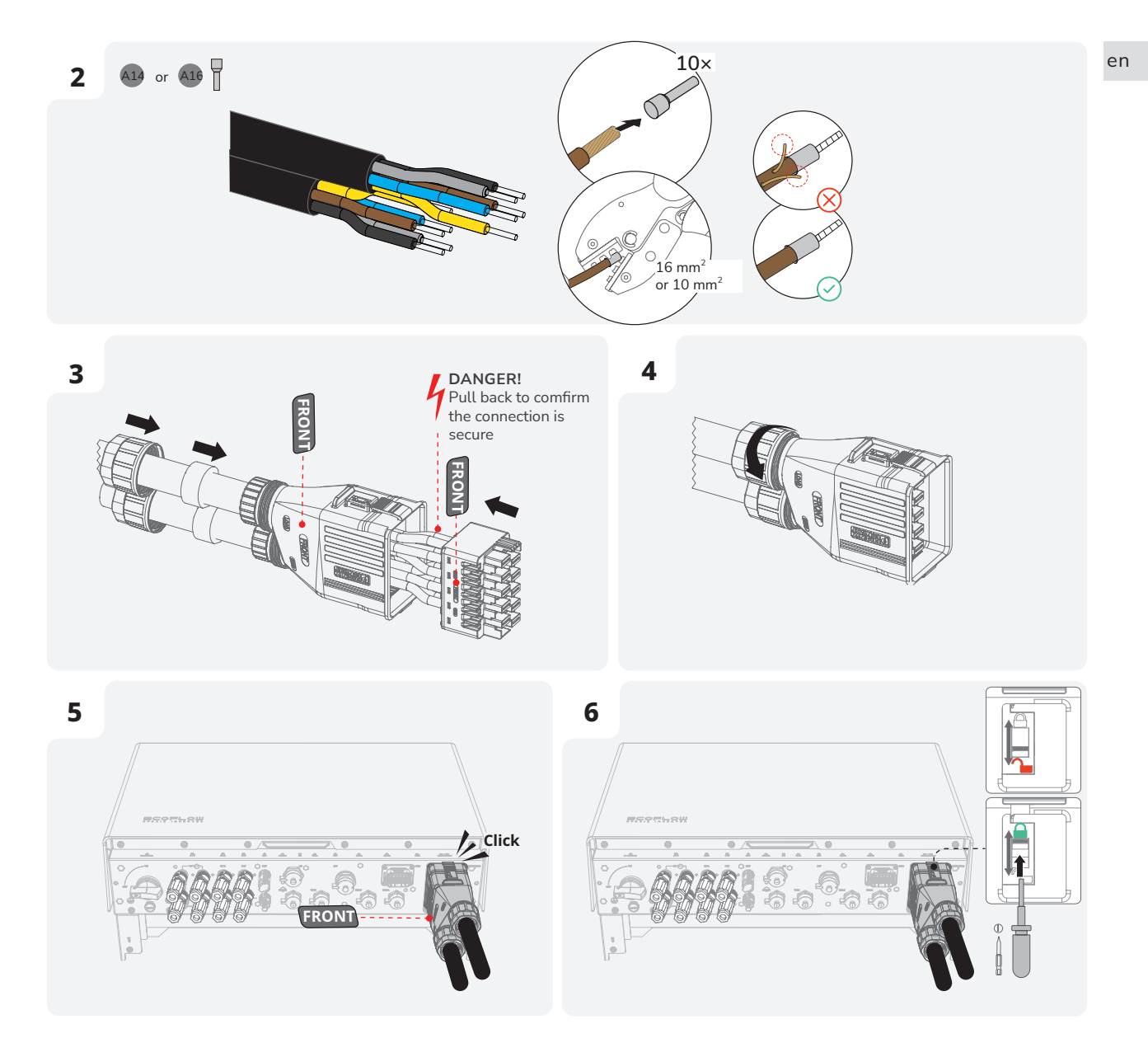

## I Connecting Battery Power Cables

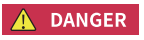

• Before disconnecting the battery terminals, you MUST set the BATTERY SWITCH on top of the Junction Box to OFF position, then press and hold the BATTERY ON/OFF button on the right side of the junction box for 10 seconds, until the indicator is off.

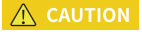

• Both ends of the positive cable are positive connectors. Both ends of the negative cable are negative connectors.

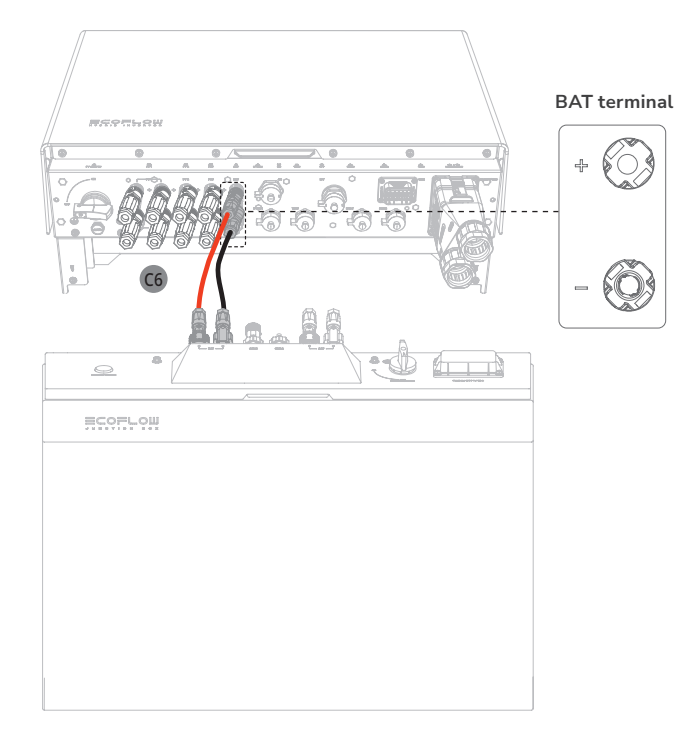

### • TO CREATE A LONGER BATTERY POWER CABLE

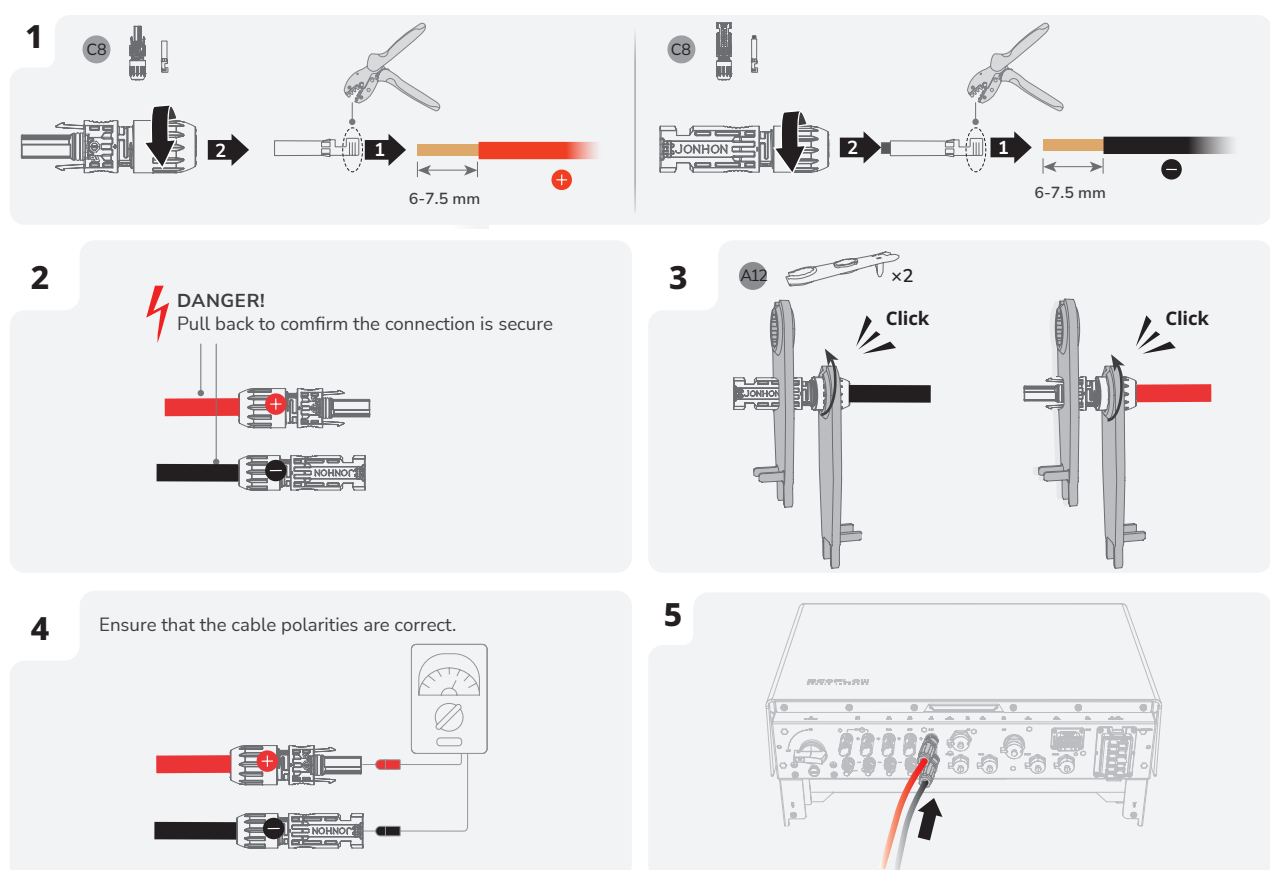

## I Connecting Battery Communication Cables

- Connectors are required at both ends of the battery communication cable.
- It is recommended to use COM1 for communication between the inverter and battery, COM2 for battery parallel communication.

- It is a MUST to install a termination resistor to the unused B-COM terminal of the battery junction box, otherwise it would cause the system to malfunction.
- As for battery junction boxes already have termination resistors installed as delivered, remove the termination resistor to use the B-COM terminal.

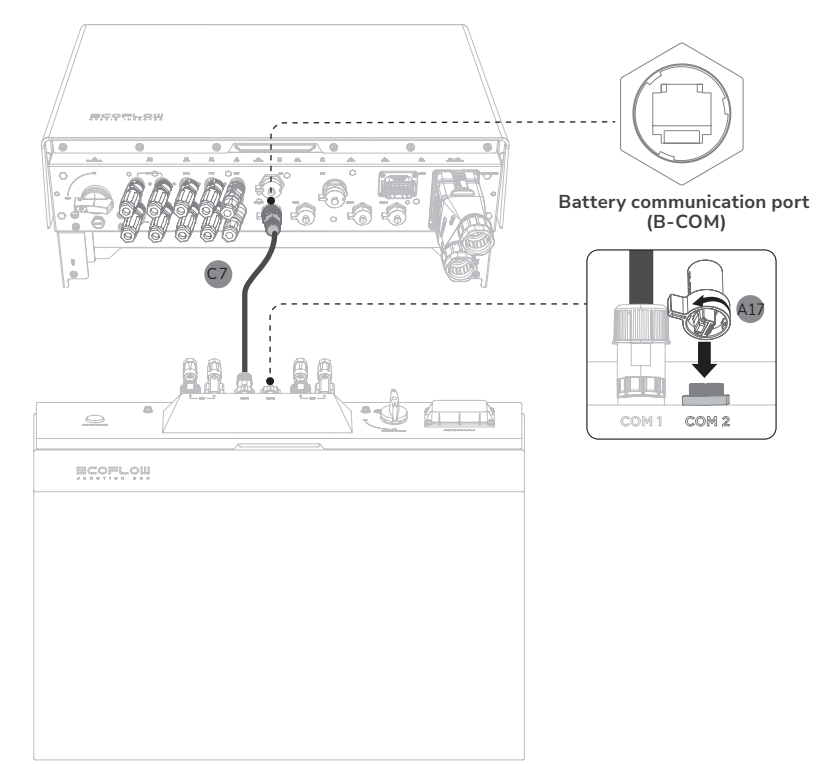

- TO CREATE A LONGER COMMUNICATION CABLE

## I Cascading Batteries

NOTICE

- One battery junction box supports a maximum of 3 battery packs.
  - Up to 12 battery packs (maximum 61.2 kWh) can be cascaded.
  - Do not remove the protective cap of unused DC input terminals. Otherwise, the IP rating of the inverter will be affected.
  - For the battery clearance, see the section Installation Space Requirements in this guide.

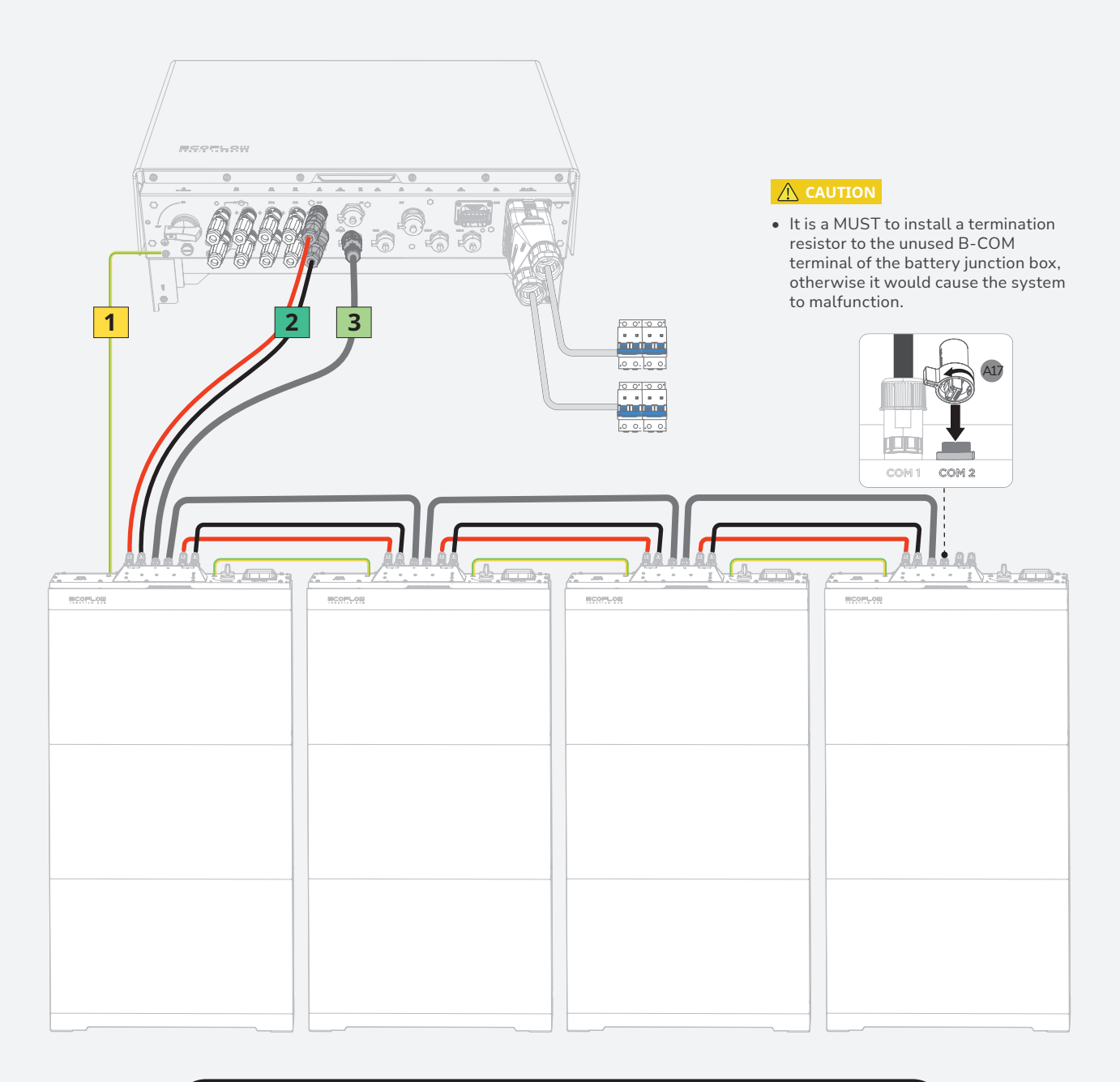

### LEGEND

For details about connecting grounding terminals between the battery junction boxes, see the section **Connecting PE Cables** in this guide.

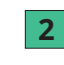

3

1

For details about connecting DC input terminals (BAT+/-) between the battery junction

boxes, see the section **Connecting Battery Power Cables** in this guide. For details about connecting battery communication terminals (B-COM) between the battery

junction boxes, see the section **Connecting Battery Communication Cables** in this guide.

## I Installing COM Connector With Shorting Wire

### NOTICE

- COM terminal supports logic interface connection. Logic interface is required by some local regulations that can be operated by a simple switch or contactor.
  - When the switch is closed, the inverter can operate normally. When the switch is opened, the inverter will reduce its active power to zero within 5s.
  - DRM only be supported in Australia and New Zeeland.

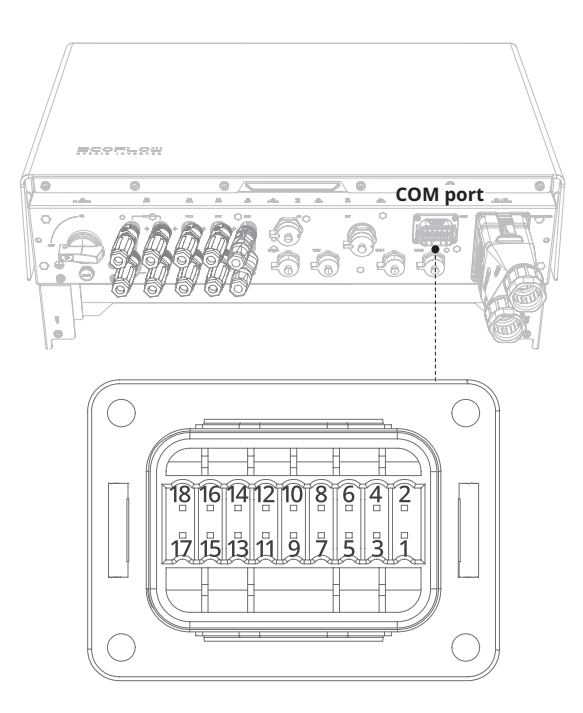

| DRM o    | r RCR status detection                    | Emerge           | ency Stop Input |
|----------|-------------------------------------------|------------------|-----------------|
| 1        | DRM0/COM LOAD or REF_1 (AU)<br>REF_1 (EU) | 11               | EPO_GND         |
| 2        | DRM1/5 or DI_1 (AU)<br>DI_1 (EU)          | 12               | EPO             |
| 3        | DRM2/6 or DI_2 (AU)<br>DI_2(EU)           | AC Met           | ter             |
| 4        | DRM3/7 or DI_3 (AU)<br>DI_3 (EU)          | 13               | 485_A_1         |
| 5        | DRM4/8 or DI_4 (AU)<br>DI_4 (EU)          | 14               | 485_B_1         |
| 6        | REF GEN/0 or REF_2 (AU)<br>REF_2 (EU)     |                  |                 |
| SG_Ready |                                           | AC Coupled Meter |                 |
| 7        | SG_Ready11                                | 15               | 485_A_2         |
| 8        | SG_Ready12                                | 16               | 485_B_2         |
| 9        | SG_Ready21                                | Ecosys           | tem Appliances  |
| 10       | SG_Ready22                                | 17               | 485_A_3         |
|          |                                           | 18               | 485_B_3         |

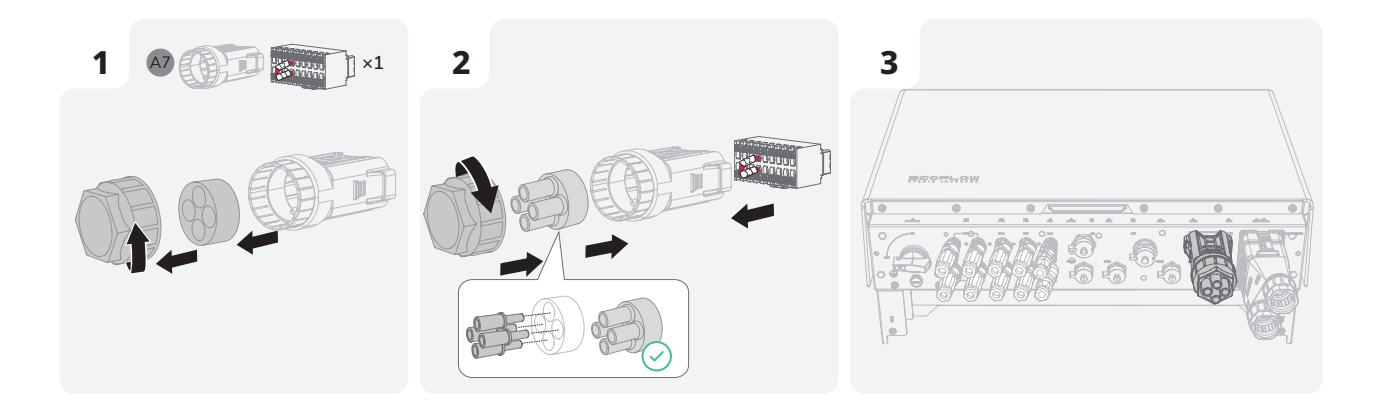

# I (Optional) Installing Emergency Stop (EPO)

NOTICE

• Before installing EPO, please remove the shorting wire between PIN11 and PIN12.

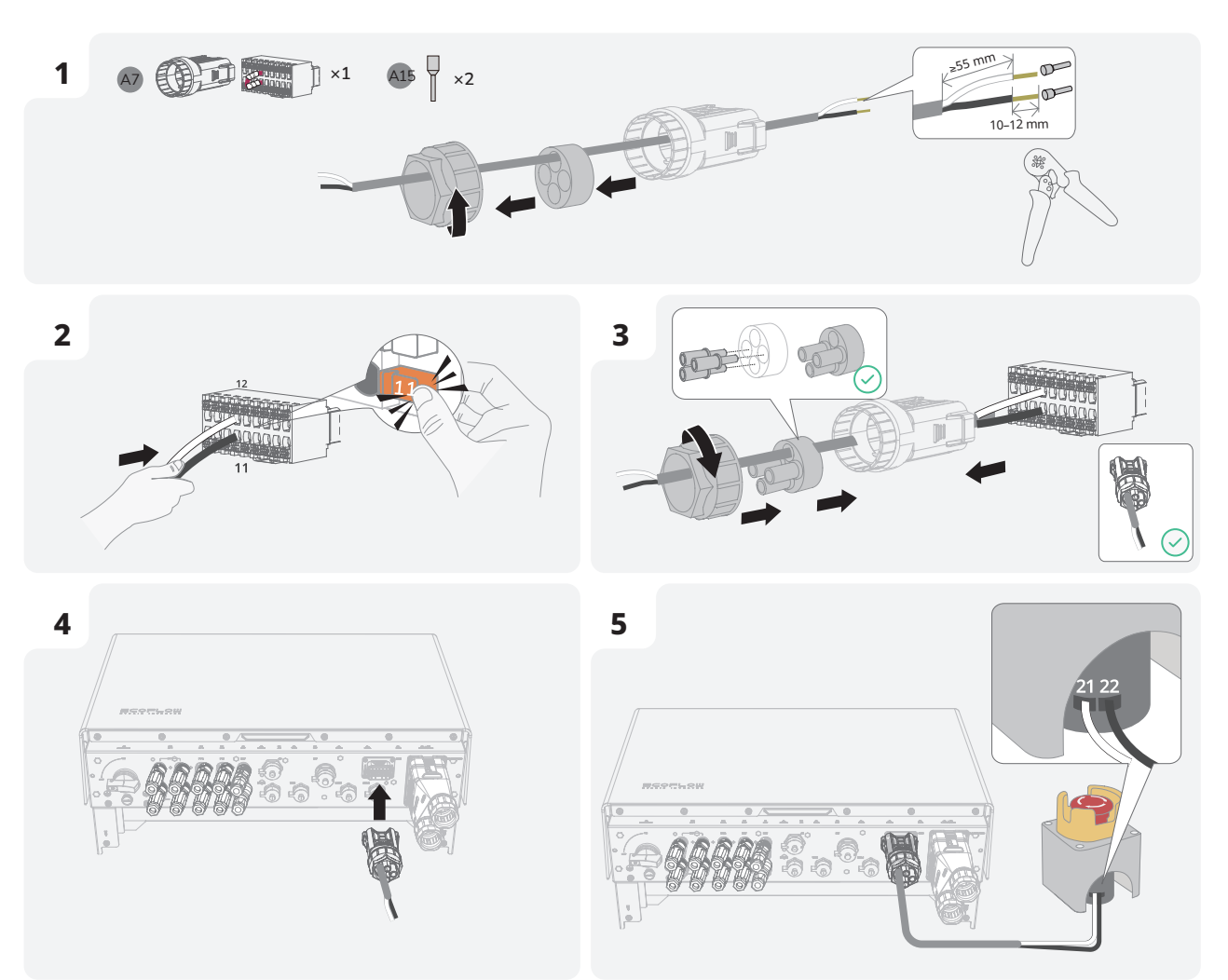

## I Connecting Smart Mater

### NOTICE

- It is recommend to use of CAT5 or higher rating network cable.
  - Smart meter is sold separately, which has been preset parameters before delivered. Do not modify the relevant parameters.
  - The compatibility of this product with smart meters may vary by regions and versions. For detailed instructions on the installation and wiring scheme of the smart meter for this product, please refer to the guide that comes together with the meter.
  - The cable colors shown in the figures are for reference only. Select an appropriate cable according to the local standards.

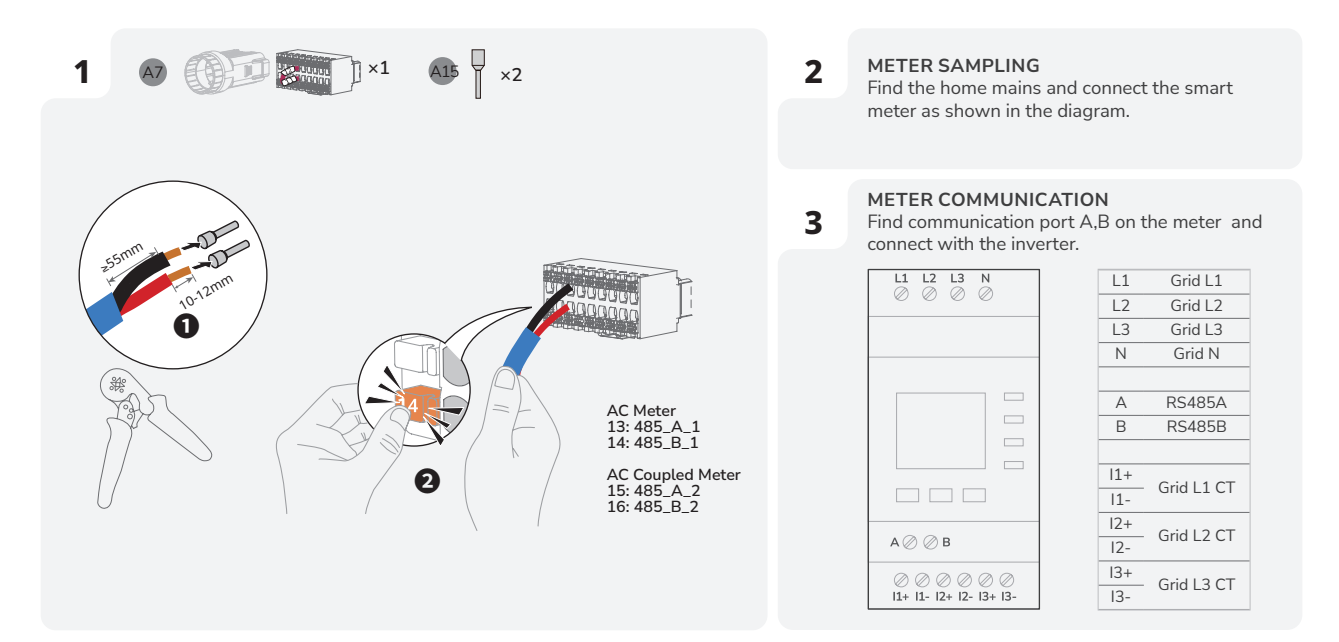

### **4** COMMUNICATION WIRING DIAGRAM

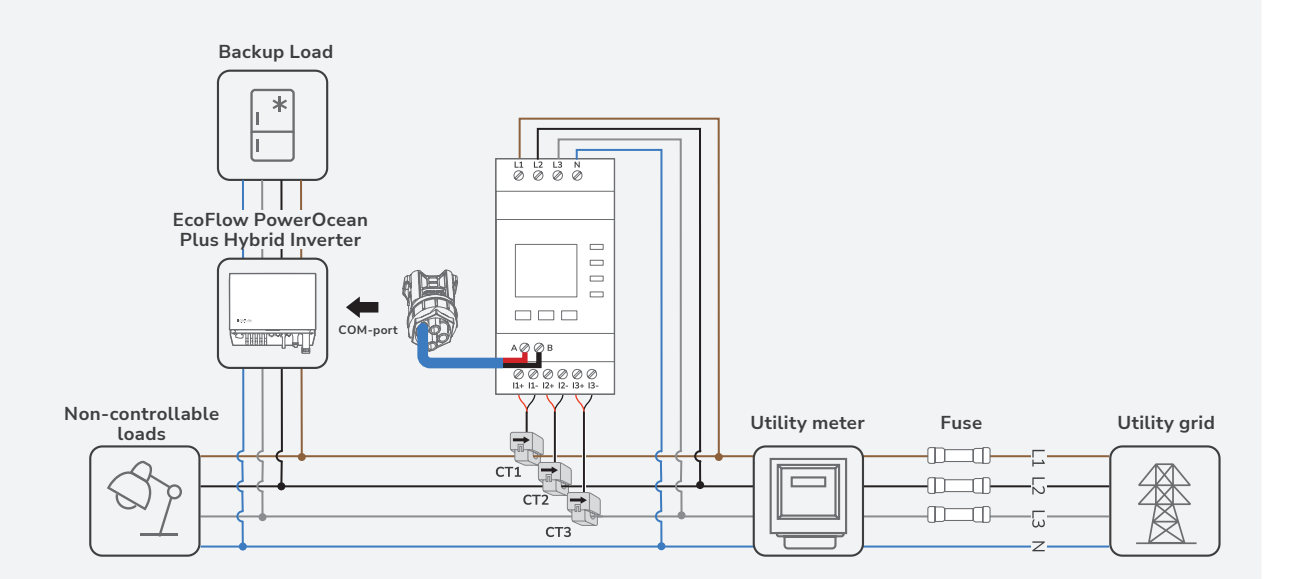

## I Connecting to Internet

- Use shielded CAT 5 or higher rating network cable for stable connection.
  - For more details about EcoFlow WIFI Dongle ESS or EcoFlow 4G Dongle ESS (EU), please please visit following website to access user manual: <u>https://homebattery.ecoflow.com/eu/documentation</u>
  - The WIFI dongle is used for wired and wireless WLAN or Bluetooth communication between inverters and EcoFlow app.

### METHOD 1: VIA A WIRELESS NETWORK

NOTICE

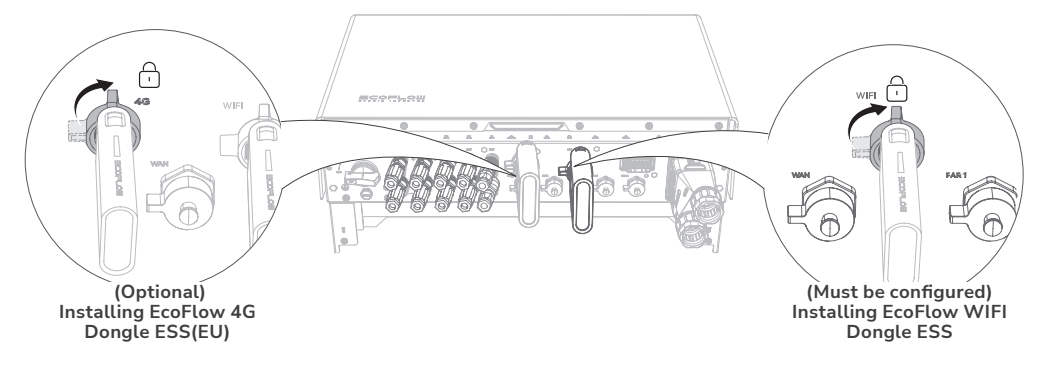

### • METHOD 2: VIA A WIRED NETWORK

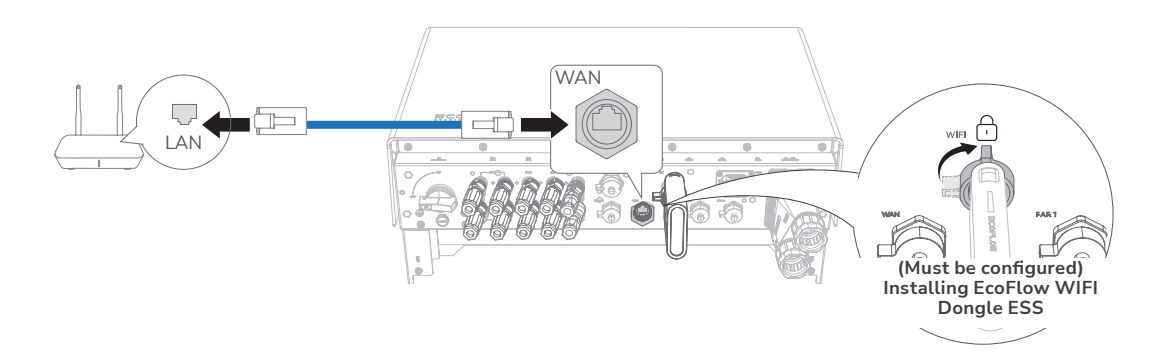

## I Installing trim cover on the battery junction box and inverter

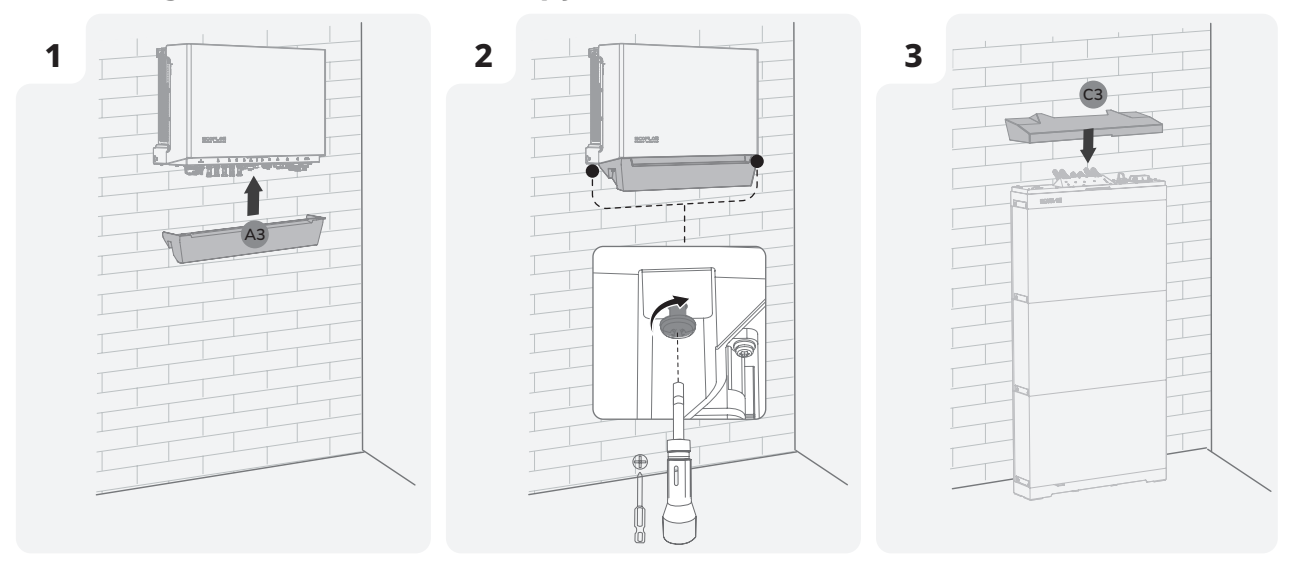

# System Commissioning

## I Checking before Power-On

| Check Item                  | Acceptance criteria                                                                                                  |
|-----------------------------|----------------------------------------------------------------------------------------------------|
| Equipments                  | Equipments are installed correctly and securely.                                                                     |
| Cables routing              | Cables are routed properly as required by the customer.                                                              |
| Cable tie                   | Cable ties are evenly distributed and no burr exists.                                                                |
| Grounding                   | The PE cables are connected correctly, securely, and reliably.                                                       |
| Switch                      | All the switches connecting to the system are OFF.                                                                   |
| Cable connection            | The AC/DC power cable, battery cable, and<br>communication cable are connected correctly,<br>securely, and reliably. |
| Unused terminal<br>and port | Unused terminals and ports are locked by watertight covers.                                                          |
| Installation<br>environment | The installation space is proper, and the installation environment is clean and tidy.                                |

## I System Power-On

- PROCEDURE (ON-GRID AND PV MODULE CONFIGURED)
- 1. Set the BATTERY SWITCH on top of the Junction  $\ensuremath{\mathsf{Box}}$  to  $\ensuremath{\mathsf{ON}}$  position.
- 2. Turn on the AC switch between the inverter and the power grid.
- 3. Set the PV SWITCH at the bottom of the inverter to ON position.
- 4. Observe the LED to check the inverter operating status.
- PROCEDURE (OFF-GRID AND NO PV MODULE CONFIGURED)
- 1. Set the BATTERY SWITCH on top of the Junction  $\ensuremath{\mathsf{Box}}$  to  $\ensuremath{\mathsf{ON}}$  position.
- 2. Turn on the AC switch between the inverter and the power grid.
- 3. Set the PV SWITCH at the bottom of the inverter to ON position.
- 4. After commissioning, press and hold for three seconds the BATTERY ON/OFF button on top of the battery junction box.
- 5. Observe the LED to check the inverter operating status.

## I System Power-Off

Before installing, operating, and maintaining the equipment, always disconnect it from all power.

### ⚠ WARNING

- After the system powers off, the remaining electricity and heat may still cause electric shocks and body burns. Therefore, put on protective gloves and begin operating the equipment five minutes after the power-off.
- 1. Send a shutdown command on the app.
- 2. Turn off the AC switch between the inverter and the power grid.
- 3. Set the PV SWITCH at the bottom of the inverter to OFF position.

- 4. (Optional) Secure the PV SWITCH with a lock to prevent accidental startup. The lock is prepared by the customer.
- 5. Set the BATTERY SWITCH on top of the Junction Box to OFF position.
- 6. (Optional) Secure the BATTERY SWITCH with a lock to prevent accidental startup. The lock is prepared by the customer.
- 7. Press and hold the BATTERY ON/OFF button of the junction box for 10 seconds, until the indicator is off.
- 8. Sequentially disconnect GRID cables, PV input cables, battery cables, communication cables and all modules connecting to the system.

## **I LED Indicators**

| On  | Blinking |                |
|-----|----------|----------------|
| Off |          | Carousel white |
|     |          |                |

### ECOFLOW POWEROCEAN HYBRID INVERTER

| Status | Description                                                                                 |
|--------|---------------------------------------------------------------------------------------------|
| on 1s  | Standby / Startup / Self-check / Over-the-air<br>updates / Alarm, system is still operating |
|        | Operating in grid-tied/backup mode                                                          |
|        | EPO shutdown / Fault, system cannot work                                                    |

### • ECOFLOW POWEROCEAN BATTERY JUNCTION BOX

| Charge Status | Description |
|---------------|-------------|
|               | 0-25%       |
|               | 25-50%      |
|               | 50-75%      |
|               | 75-99%      |
|               | 100%        |

| Discharge Status | Description |
|------------------|-------------|
|                  | <5%         |
|                  | 5-25%       |
|                  | 25-50%      |
|                  | 50-75%      |
|                  | 75-100%     |

| Over-the-air Updates Status | Description                           |
|-----------------------------|---------------------------------------|
|                             | Over-the-air update is in<br>progress |

| Faulty Status | Description                     |
|---------------|---------------------------------|
|               | Electrical connection is faulty |
|               | Communication is faulty         |
|               | Battery is faulty               |
|               | Battery junction box is faulty  |

## I System Commissioning

#### 1 DOWNLOAD AND INSTALL ECOFLOW PRO **APP** (FOR INSTALLER ONLY)

Scan the QR code or download at: https://download.ecoflow.com/ecoflowproapp

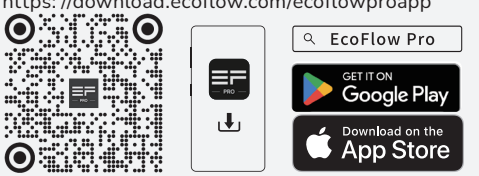

#### 2 **CREATE ACCOUNT**

Create your company or installer account

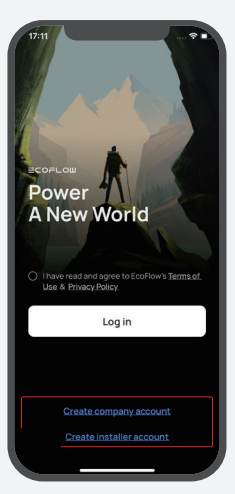

#### LOG IN 3

Enter the installer account and password.

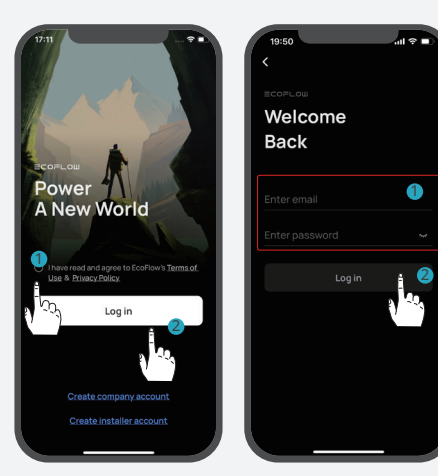

#### 4 ADD SYSTEM

You can connect to the system via Bluetooth or Wi-Fi.

### ·Via Bluetooth

Tap Add System to automatically search for bluetooth devices nearby, tap EcoFlow PowerOcean Plus to connect, and then tap **Complete** to proceed.

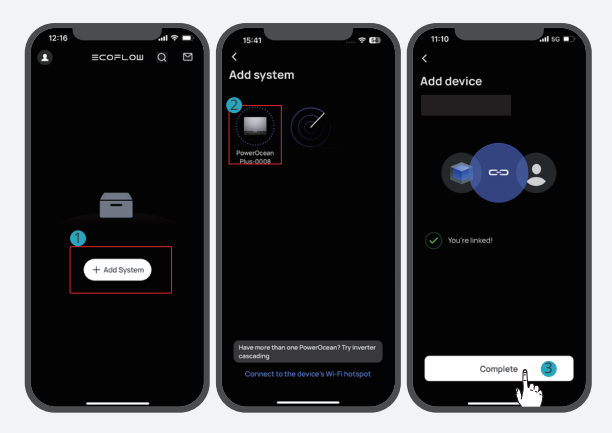

### ·Via Wi-Fi

1. Tap Add System, and tap Connect to the device's Wi-Fi hotpot to access to your phone's Wi-Fi settings. 2. Tap "PowerOcean Plus\_xxxx" and enter the password for the Wi-Fi. The password is the last 8 digits of the serial number of the inverter, found in the product nameplate.

| K Settings WLAN                       |               |
|---------------------------------------|---------------|
|                                       | Ed            |
| Add system                            |               |
| WLAN                                  | $\mathcal{O}$ |
|                                       | • (1)         |
| NETWORKS                              |               |
| PowerOcean Plus_xxxx 🔒 🕯              | •             |
|                                       |               |
|                                       |               |
|                                       |               |
|                                       |               |
|                                       |               |
|                                       |               |
|                                       |               |
|                                       |               |
| Connect to the device's Wi-Fi hotspot |               |
|                                       |               |

### 5 COMMISSIONING

After bound device successfully, the device enters the four-step commissioning process.

### Step 1: Internet Setup

Tap Internet Setup to start the network configuration. • Wi-Fi

Select WiFi select the appropriate **network** and enter the password.

#### • Ethernet

Connect the system to a router using a network cable in the DHCP or Static mode.

- In the default DHCP mode, the device obtains IP address automatically (recommended).

- In the Static mode, network administrator (homeowner) should set a valid IP address to the device. To avoid IP address conflict, check the IP addresses of other devices on the network by accessing router's settings.

### • 4G

1. Install a nano SIM card to the EcoFlow 4G Dongle  $\ensuremath{\mathsf{ESS}}(\ensuremath{\mathsf{EU}}).$ 

2. Install the dongle onto the USB port (4G) of the inverter.

3. Activate your SIM card through App.

## -``Q`(-

For more details about EcoFlow 4G Dongle ESS(EU), refer to the user manual of the 4G Dongle.

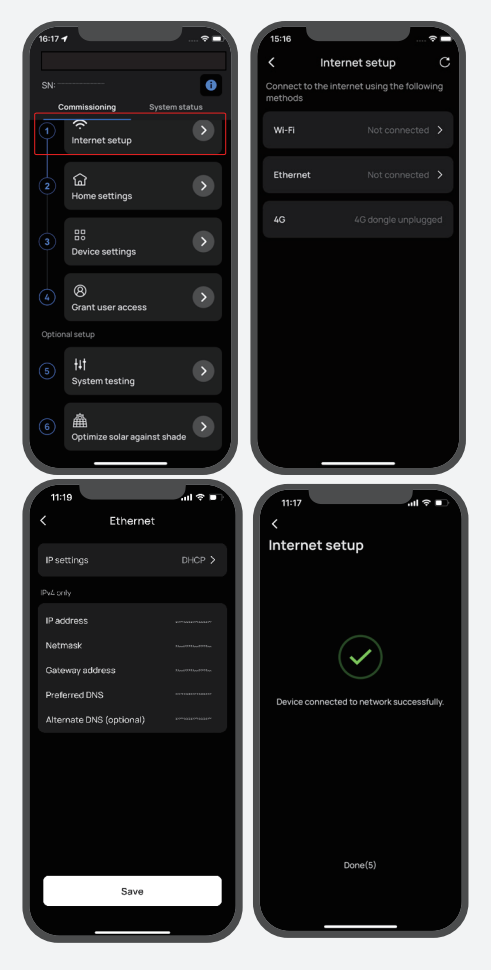

#### Step 2: Home Setting

Tap **Home Setting** to enter the corresponding house address and set the electricity rate if needed.

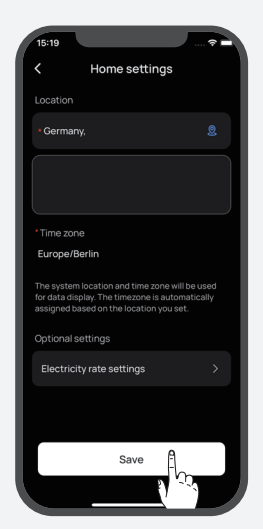

#### **Step 3: Device Setting**

Tap **Device Setting** to verify that the devices in the device list match the connected devices.

- Perform system check to comfirm connection (during the initial commissioning)
- Update firmware (recommended)
- Set the grid code, system work mode, feed-in power limitation, etc.

• Set connection parameters, voltage protection parameters, etc. in **Customize Settings**.

### -`Q`(-

Follow local regulations if you need to change any of these parameters, and contact your local power organization first.

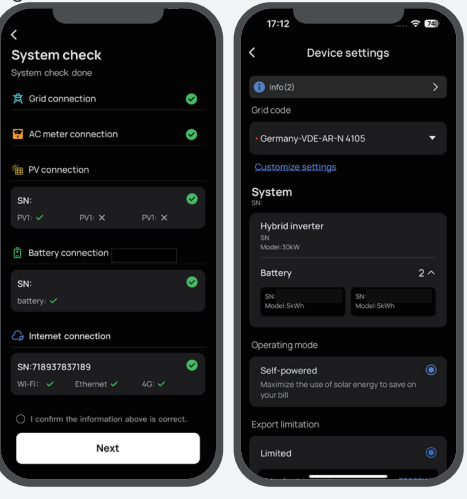

### Step 4: Grant User Access

Tap **Grant User Access** to generate an access QR code for the home owner to bind the system after the home owner adds the device in the EcoFlow app.

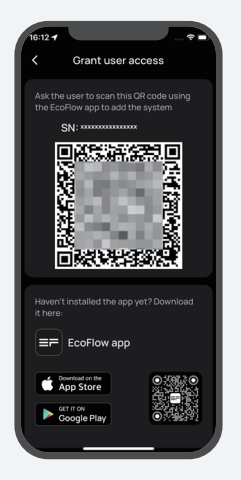

### Step 5: Optional Setup

• System testing for on-grid or off-grid feature and DL

- active scheduling.
- Optimize solar against shade

## I Help Home Owner for App Initial Setup

1. Down and install EcoFlow App (FOR USER ONLY)

Scan the QR code or download at: <u>https://download.ecoflow.com/app</u>

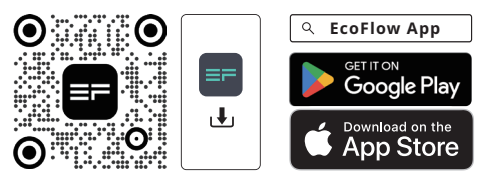

2. Create new account and log in.

3. Add device manually or using Bluetooth.

### 4. Scan user grant QR code

Home owner scans the system QR code displayed on the installer's phone to bind the device.

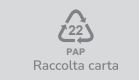

© 2024 EcoFlow Inc. Alle Rechte vorbehalten © 2024 EcoFlow Inc. All rights reserved.